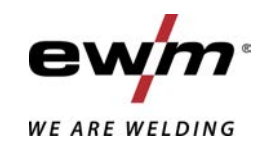

| A TOTA<br>SL     | Krmiljenje<br>L1.04 - Expert XQ 2.0<br>L1.05 - Expert XQ 2.0 |            |
|------------------|--------------------------------------------------------------|------------|
| 099-00L105-EW525 | Upoštevajte dodatne sistemske dokumente!                     | 07.06.2019 |

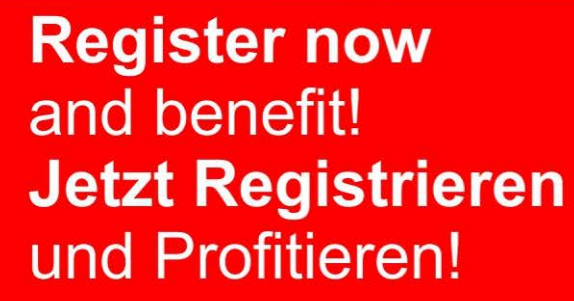

www.ewm-group.com

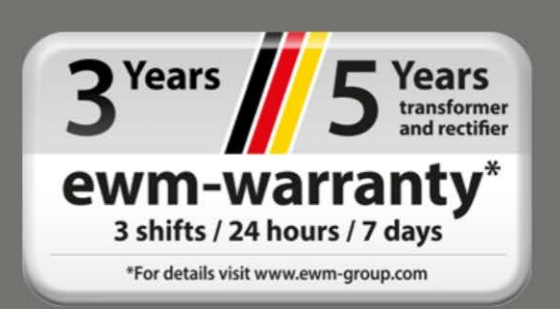

# Splošna navodila

# \land OPOZORILO

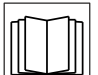

# Preberite navodila za obratovanje!

- Navodila za obratovanje vas uvajajo v varno ravnanje s proizvodi.
- Preberite in upoštevajte navodila za obratovanje vseh komponent sistema, predvsem varnostne napotke in opozorila!
- Upoštevajte predpise za varnost pri delu in državno specifična določila!
- Navodila za obratovanje hranite na mestu uporabe aparata.
- Varnostne in opozorilne table na aparatu obveščajo o možnih nevarnostih. Vedno morajo biti prepoznavne in čitljive.
- Aparat je izdelan v skladu s stanjem tehnike in predpisi oz. standardi; uporabljati, vzdrževati in popravljati ga smejo samo strokovnjaki.
- Tehnične spremembe zaradi nadaljnjega razvoja tehnike aparata lahko vodijo v različne postopke varjenja.

V primeru vprašanj glede namestitve, zagona, obratovanja, posebnosti na lokaciji uporabe in tudi namenu uporabe se lahko obrnete na prodajnega partnerja ali našo službo za pomoč uporabnikom na številki +49 2680 181-0.

# Seznam pooblaščenih prodajnih partnerjev najdete na naslovu unter www.ewm-group.com/en/specialist-dealers.

Odgovornost v zvezi z delovanjem te opreme je omejena izključno samo na delovanje tega aparata. Vsakršna nadaljnja vrsta odgovornosti je izrecno izključena. Te vrste obveznosti oziroma odgovornosti se mora uporabnik pred uporabo te naprave zavedati.

Tudi upoštevanja teh navodil ter pogojev in metod pri namestitvi, zagonu, uporabi in vzdrževanju te naprave proizvajalec ne more neposredno nadzorovati.

Nepravilna namestitev naprave lahko povzroči materialno škodo in posledično ogrozi tudi osebe. V teh primerih zato ne prevzemamo nobene odgovornosti in obveznosti za izgube, škodo in stroške, ki bi izhajali iz nepravilne namestitve, nepravilnega ravnanja ali uporabe in vzdrževanja ali če bi bili na katerikoli način s tem v zvezi.

© EWM AG

Dr. Günter-Henle-Straße 8 56271 Mündersbach Nemčija Tel: +49 2680 181-0, Faks: -244 E-Mail: info@ewm-group.com www.ewm-group.com

Avtorske pravice za ta dokument ima proizvajalec.

Razmnoževanje dokumenta, tudi izvlečkov, je dovoljeno samo s pisnim dovoljenjem.

Vsebina tega dokumenta je bila skrbno raziskana, preverjena obdelana, vendar si kljub temu pridržujemo pravico do sprememb, pisnih napak in zmot.

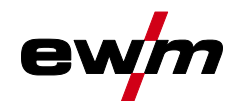

# 1 Kazalo vsebine

| 1 | Kaza       | lo vsebi  | ne                                     |                                                                  | 3  |
|---|------------|-----------|----------------------------------------|------------------------------------------------------------------|----|
| 2 | Za va      | ašo varno | ost                                    |                                                                  | 6  |
| _ | 2.1        | Opomb     | e k uporab                             | i tega priročnika                                                |    |
|   | 22         | Razlaga   | a simbolov                             |                                                                  | 0  |
|   | 23         |           | otne dokum                             | nentacije                                                        | 8  |
| 2 |            |           |                                        | ažhami                                                           | 0  |
| 3 | 2 1        | Dodroči   |                                        |                                                                  | 9  |
|   | 3.1<br>2.2 | Linorab   | e uporabe.<br>a in dala i <del>z</del> | kliužna z naoladniimi anarati                                    | 9  |
|   | 3.Z        | Voliovo   |                                        | kijučno z naslevnjimi aparali                                    | 9  |
|   | 3.3<br>24  | Stopio r  | e poulage                              |                                                                  | 9  |
|   | 5.4        |           | Jogramski                              |                                                                  | 9  |
| 4 | Hitri      | pregled.  |                                        |                                                                  | 10 |
|   | 4.1        | Celna p   | lošča – op                             | erativni elementi                                                | 10 |
|   | 4.2        | Simboli   | na zasloni                             | J                                                                | 12 |
|   | 4.3        | Prikaz a  | aparata                                |                                                                  | 13 |
|   |            | 4.3.1     | Dejanske                               | e vrednosti, ciljne vrednosti, zadržane vrednosti                | 13 |
|   |            | 4.3.2     | Glavni za                              |                                                                  | 14 |
|   |            |           | 4.3.2.1                                | Različice glavnega zaslona                                       | 15 |
|   |            | 4.3.3     | Začetni z                              | zaslon                                                           | 15 |
|   |            |           | 4.3.3.1                                | Osnovne nastavitve za obratovanje z dvema pogonoma motorja (P10) | 16 |
|   |            |           | 4.3.3.2                                | Sprememba jezika sistema                                         | 16 |
| 5 | Upra       | vljanje k | ontrolne p                             | blošče                                                           | 17 |
|   | 5.1        | Nastavi   | tev varilne                            | moči                                                             | 17 |
|   | 5.2        | Tipke za  | a neposrec                             | Ino izbiro                                                       | 17 |
|   | 5.3        | Od kont   | teksta odvi                            | sne pritisne tipke                                               | 17 |
|   |            | 5.3.1     | Spremer                                | mba osnovne nastavitve (meni za konfiguracijo aparata)           | 17 |
|   |            | 5.3.2     | Funkcija                               | zaklepa                                                          | 17 |
|   | 5.4        | Konfigu   | racija napr                            | ave (sistem)                                                     | 18 |
|   |            | 5.4.1     | Način za                               | ı prihranek energije (Standby)                                   | 18 |
|   |            | 5.4.2     | Pravica 2                              | za dostop (Xbutton)                                              | 19 |
|   |            |           | 5.4.2.1                                | Uporabniške informacije                                          | 19 |
|   |            |           | 5.4.2.2                                | Aktivacija pravic gumba Xbutton                                  | 19 |
|   |            | 5.4.3     | Informac                               | ije o stanju                                                     | 20 |
|   |            |           | 5.4.3.1                                | Napake in opozorila                                              | 20 |
|   |            |           | 5.4.3.2                                | Obratovalne ure                                                  | 21 |
|   |            |           | 5.4.3.3                                | Sistemske komponente                                             | 21 |
|   |            |           | 5.4.3.4                                | Temperature                                                      | 21 |
|   |            |           | 5.4.3.5                                | Vrednosti senzorja                                               | 21 |
|   |            | 5.4.4     | Sistems                                | ke nastavitve                                                    | 22 |
|   |            |           | 5.4.4.1                                | Datum                                                            | 22 |
|   |            |           | 5.4.4.2                                | Cas                                                              | 22 |
|   |            |           | 5.4.4.3                                | Hladilnik vode                                                   | 22 |
|   |            |           | 5.4.4.4                                | Posebni parametri                                                | 23 |
|   |            | 5.4.5     | Krmiljenj                              | e                                                                | 30 |
|   |            | 5.4.6     | Nastavity                              | ve upravljalne plošče                                            | 31 |
|   |            | 5.4.7     | Prilagodi                              | itev upornosti vodnika                                           | 32 |
|   |            | 5.4.8     | Naprava                                | Xnet                                                             | 34 |
|   |            |           | 5.4.8.1                                | Priključitev mobilne naprave                                     | 34 |
|   |            |           | 5.4.8.2                                | Identifikacija sestavnega dela                                   | 34 |
|   |            |           | 5.4.8.3                                | Podrobnosti o sestavnih delih                                    | 34 |
|   |            |           | 5.4.8.4                                | Napake in opozorila                                              | 35 |
|   |            |           | 5.4.8.5                                | Informacije o stanju                                             | 35 |
|   |            |           | 5.4.8.6                                | Omrezje                                                          | 35 |
|   |            |           | 5.4.8.7                                | Brisanje sistemskega pomnilnika                                  | 35 |
|   |            | _         | 5.4.8.8                                | Ponastavitev na tovarniške nastavitve                            | 35 |
|   | 5.5        | Prenos    | podatkov k                             | prez povezave (USB)                                              | 36 |
|   |            | 5.5.1     | Shranjev                               | anje nalog JOB                                                   | 36 |

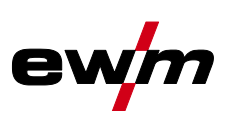

|   |        | 552                                                                              | Nalagania nalog IOP                                                                                                    | 26                                                                                             |
|---|--------|----------------------------------------------------------------------------------|----------------------------------------------------------------------------------------------------|------------------------------------------------------------------------------------------------|
|   |        | 5.5.2                                                                            |                                                                                                    | .30                                                                                            |
|   |        | 5.5.3                                                                            | Shranjevanje konfiguracije                                                                                                    | .36                                                                                            |
|   |        |                                                                                  | 5.5.3.1 Sistem                                                                                                    | .36                                                                                            |
|   |        |                                                                                  | 5.5.3.2 Naprava Xnet                                                                                                    | .36                                                                                            |
|   |        | 5.5.4                                                                            | Nalaganje konfiguracije                                                                                                    | .37                                                                                            |
|   |        |                                                                                  | 5.5.4.1 Sistem                                                                                                    | .37                                                                                            |
|   |        |                                                                                  | 5542 Naprava Xnet                                                                                                    | 37                                                                                             |
|   |        | 555                                                                              | Nalaganje jezikov in besedil                                                                                                    | 37                                                                                             |
|   |        | 5.5.5                                                                            |                                                                                                    | 27                                                                                             |
|   |        | 5.5.0                                                                            | Zapisovanje v pominini K OSD                                                                                                    | .37                                                                                            |
|   |        |                                                                                  | 5.5.6.1 Registracija pomnilnika USB                                                                                                    | .37                                                                                            |
|   |        |                                                                                  | 5.5.6.2 Začetek zapisovanja                                                                                                    | .37                                                                                            |
|   |        |                                                                                  | 5.5.6.3 Zaustavitev zapisovanja                                                                                                    | .37                                                                                            |
|   | 5.6    | Upravlja                                                                         | nje varilnih nalog (Menu)                                                                                                    | .38                                                                                            |
|   |        | 5.6.1                                                                            | Izbira naloge JOB (material/žica/plin)                                                                                                    | .38                                                                                            |
|   |        | 5.6.2                                                                            | Priliubliene naloge JOB                                                                                                    | .39                                                                                            |
|   |        |                                                                                  | 5 6 2 1 Shranitev trenutnih nastavitev v favoritu                                                                                                    | 39                                                                                             |
|   |        |                                                                                  | 5.6.2.2 Prenos shranjenega favorita                                                                                                    | 10                                                                                             |
|   |        |                                                                                  | 5.0.2.2 There shrenion are for orite                                                                                                    | 40                                                                                             |
|   |        | <b>F</b> 0 0                                                                     | 5.0.2.5 IZDIS Shi anjenega lavonta                                                                                                    | .40                                                                                            |
|   |        | 5.6.3                                                                            |                                                                                                    | .40                                                                                            |
|   |        |                                                                                  | 5.6.3.1 Kopiranje naloge JOB po številki                                                                                                    | .40                                                                                            |
|   |        |                                                                                  | 5.6.3.2 Ponastavitev trenutne naloge JOB                                                                                                    | .40                                                                                            |
|   |        |                                                                                  | 5.6.3.3 Ponastavitev vseh nalog JOB                                                                                                    | .40                                                                                            |
|   |        | 5.6.4                                                                            | Potek programa                                                                                                    | .41                                                                                            |
|   |        | 5.6.5                                                                            | Programi $(P_{A} 1-15)$                                                                                                    | 42                                                                                             |
|   |        | 0.0.0                                                                            | 5 6 5 1 Pregled preklopnih možnosti varilnih parametrov                                                                                                    | 43                                                                                             |
|   |        |                                                                                  | 5652 MIC/MAC variania                                                                                                    | 15                                                                                             |
|   |        |                                                                                  | 5.0.5.2 MID/MAC-Valjelije                                                                                                    | 40                                                                                             |
|   |        |                                                                                  | 5.0.5.5 Napleulle Hasiavilve                                                                                                    | .40                                                                                            |
|   |        |                                                                                  | 5.6.5.4 IIG-varjenje                                                                                                    | .47                                                                                            |
|   |        |                                                                                  | 5.6.5.5 Elektro – obločno varjenje                                                                                                    | .48                                                                                            |
|   |        | 5.6.6                                                                            | Pripravljalno obratovanje                                                                                                    | .49                                                                                            |
|   |        | 5.6.7                                                                            | Asistent za podatke o varjenju WPQR                                                                                                    | .49                                                                                            |
|   |        | 5.6.8                                                                            | Spremljanje varjenja                                                                                                    | .50                                                                                            |
|   |        | 5.6.9                                                                            | Nastavitev prikaza nalog JOB                                                                                                    | .50                                                                                            |
|   | 57     | Spremer                                                                          | nba postopka varienia (Arc)                                                                                                    | 51                                                                                             |
|   | 5.8    | Prenos r                                                                         | na posispila vajenja (neo)                                                                                                    | 51                                                                                             |
|   | 0.0    | 581                                                                              | Skahlom povezano lokalno omrežie (LANI)                                                                                                    | 51                                                                                             |
|   |        | 5.0.1                                                                            | Brozžično lokalno omrožio (MiEi)                                                                                                    | 51                                                                                             |
|   |        | 0.0.Z                                                                            |                                                                                                    | .92                                                                                            |
| 6 | Varilı | ni postop                                                                        | ki                                                                                                    | .53                                                                                            |
|   | 6.1    | MIG/MA                                                                           | G-varjenje                                                                                                    | .53                                                                                            |
|   |        | 6.1.1                                                                            | Vrsta varjenja                                                                                                    | .53                                                                                            |
|   |        |                                                                                  | 6.1.1.1 Moč varienia (delovna točka)                                                                                                    | 53                                                                                             |
|   |        |                                                                                  | 6 1 1 2 Dodatne komponente za nastavitev delovne točke                                                                                                    | 53                                                                                             |
|   |        |                                                                                  | 6 1 1 3 Dolžina obloka                                                                                                    | 52                                                                                             |
|   |        |                                                                                  | 6114 Dinamika obloka (učinak dučanja)                                                                                                    | .00<br>E2                                                                                      |
|   |        |                                                                                  |                                                                                                    | .:03                                                                                           |
|   |        |                                                                                  | 6.1.1.5 superPuls                                                                                                    | .54                                                                                            |
|   |        | 6.1.2                                                                            |                                                                                                    | 51                                                                                             |
|   |        |                                                                                  | vrste obratovanja                                                                                                    | . 54                                                                                           |
|   |        |                                                                                  | 6.1.2.1 Razlaga simbolov in funkcij                                                                                                    | .54                                                                                            |
|   |        |                                                                                  | 6.1.2.1 Razlaga simbolov in funkcij<br>6.1.2.2 Prisilni izklop                                                                                                    | .54<br>.66                                                                                     |
|   |        | 6.1.3                                                                            | 6.1.2.1 Razlaga simbolov in funkcij<br>6.1.2.2 Prisilni izklop<br>coldArc XQ / coldArc puls XQ                                                                                                    | .54<br>.66<br>.67                                                                              |
|   |        | 6.1.3<br>6.1.4                                                                   | 6.1.2.1 Razlaga simbolov in funkcij<br>6.1.2.2 Prisilni izklop<br>coldArc XQ / coldArc puls XQ<br>forceArc XQ / forceArc puls XQ                                                                                                    | .54<br>.66<br>.67<br>.67                                                                       |
|   |        | 6.1.3<br>6.1.4<br>6.1.5                                                          | <ul> <li>6.1.2.1 Razlaga simbolov in funkcij</li></ul>                                                                                                    | .54<br>.66<br>.67<br>.67                                                                       |
|   |        | 6.1.3<br>6.1.4<br>6.1.5<br>6.1.6                                                 | <ul> <li>Visite obratovanja.</li> <li>6.1.2.1 Razlaga simbolov in funkcij</li> <li>6.1.2.2 Prisilni izklop</li> <li>coldArc XQ / coldArc puls XQ</li> <li>forceArc XQ / forceArc puls XQ</li> <li>rootArc XQ / rootArc puls XQ</li> <li>acArc puls XQ</li> </ul>                   | .54<br>.66<br>.67<br>.67<br>.68                                                                |
|   |        | 6.1.3<br>6.1.4<br>6.1.5<br>6.1.6                                                 | <ul> <li>Visite obratovanja.</li> <li>6.1.2.1 Razlaga simbolov in funkcij</li> <li>6.1.2.2 Prisilni izklop</li> <li>coldArc XQ / coldArc puls XQ</li> <li>forceArc XQ / forceArc puls XQ</li> <li>rootArc XQ / rootArc puls XQ</li> <li>acArc puls XQ</li> <li>wiredArc</li> </ul> | .54<br>.66<br>.67<br>.67<br>.68<br>.69                                                         |
|   |        | 6.1.3<br>6.1.4<br>6.1.5<br>6.1.6<br>6.1.7                                        | <ul> <li>Visite obratovanja.</li> <li>6.1.2.1 Razlaga simbolov in funkcij</li></ul>                                                                                                    | .54<br>.66<br>.67<br>.67<br>.68<br>.69<br>.70                                                  |
|   |        | 6.1.3<br>6.1.4<br>6.1.5<br>6.1.6<br>6.1.7<br>6.1.8                               | <ul> <li>Vrste obratovanja.</li> <li>6.1.2.1 Razlaga simbolov in funkcij</li></ul>                                                                                                    | .54<br>.66<br>.67<br>.67<br>.68<br>.69<br>.70                                                  |
|   | 6.2    | 6.1.3<br>6.1.4<br>6.1.5<br>6.1.6<br>6.1.7<br>6.1.8<br>TIG-Varj                   | <ul> <li>Vrste obratovanja.</li> <li>6.1.2.1 Razlaga simbolov in funkcij</li></ul>                                                                                                    | .54<br>.66<br>.67<br>.67<br>.68<br>.69<br>.70<br>.71                                           |
|   | 6.2    | 6.1.3<br>6.1.4<br>6.1.5<br>6.1.6<br>6.1.7<br>6.1.8<br>TIG-Varj<br>6.2.1          | <ul> <li>Vrste obratovanja.</li> <li>6.1.2.1 Razlaga simbolov in funkcij</li></ul>                                                                                                    | .54<br>.66<br>.67<br>.67<br>.68<br>.69<br>.70<br>.71<br>.72<br>.72                             |
|   | 6.2    | 6.1.3<br>6.1.4<br>6.1.5<br>6.1.6<br>6.1.7<br>6.1.8<br>TIG-Varj<br>6.2.1          | <ul> <li>Vrste obratovanja.</li> <li>6.1.2.1 Razlaga simbolov in funkcij</li></ul>                                                                                                    | .54<br>.66<br>.67<br>.67<br>.68<br>.69<br>.70<br>.71<br>.72<br>.72                             |
|   | 6.2    | 6.1.3<br>6.1.4<br>6.1.5<br>6.1.6<br>6.1.7<br>6.1.8<br>TIG-Varj<br>6.2.1          | <ul> <li>Vrste obratovanja.</li> <li>6.1.2.1 Razlaga simbolov in funkcij</li></ul>                                                                                                    | .54<br>.66<br>.67<br>.67<br>.68<br>.69<br>.70<br>.71<br>.72<br>.72<br>.72                      |
|   | 6.2    | 6.1.3<br>6.1.4<br>6.1.5<br>6.1.6<br>6.1.7<br>6.1.8<br>TIG-Varj<br>6.2.1<br>6.2.2 | <ul> <li>Vrste obratovanja.</li> <li>6.1.2.1 Razlaga simbolov in funkcij</li></ul>                                                                                                    | .54<br>.66<br>.67<br>.67<br>.68<br>.69<br>.70<br>.71<br>.72<br>.72<br>.72<br>.72               |
|   | 6.2    | 6.1.3<br>6.1.4<br>6.1.5<br>6.1.6<br>6.1.7<br>6.1.8<br>TIG-Varj<br>6.2.1<br>6.2.2 | <ul> <li>Vrste obratovanja.</li> <li>6.1.2.1 Razlaga simbolov in funkcij</li></ul>                                                                                                    | .54<br>.66<br>.67<br>.67<br>.68<br>.69<br>.70<br>.71<br>.72<br>.72<br>.72<br>.72<br>.76<br>.76 |

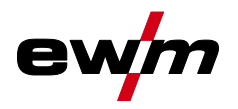

|   | 6.3   | Elektro – obločno varjenje                                             | 77 |
|---|-------|------------------------------------------------------------------------|----|
|   |       | 6.3.1 Hotstart-način                                                   | 77 |
|   |       | 6.3.2 Antistick funkcija                                               | 77 |
|   | 6.4   | Žlebljenje                                                             | 77 |
| 7 | ıqbO  | ravlianie napak                                                        |    |
|   | 7.1   | Prikaz verzije programa na čelni plošči                                |    |
|   | 7.2   | Javljanje opozoril                                                     | 79 |
|   | 7.3   | Javljanje napak                                                        |    |
|   | 7.4   | Ponastavitev JOB-ov (varilnih nalog) na privzete tovarniške nastavitve |    |
| 8 | Prilo | ga                                                                     |    |
|   | 8.1   | Pregled parametrov – nastavitveno območje                              |    |
|   | 8.2   | JOB-List                                                               |    |
|   | 8.3   | Iskanje trgovca                                                        |    |
|   |       | , .                                                                    |    |

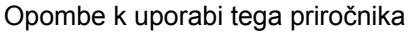

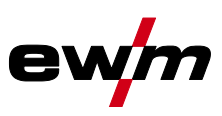

#### 2 Za vašo varnost

### 2.1 Opombe k uporabi tega priročnika

# A NEVARNOST

Delovnih postopkov in navodil za uporabo se je potrebno dosledno držati, da se preprečijo neposredne težje poškodbe ali smrt.

- Varnostna navodila vsebujejo opozorilno besedo "NEVARNOST" in splošni znak za nevarnost.
- Zraven tega je opozorilo za nevarnost označeno tudi z ikono ob stranskem robu.

# \land OPOZORILO

Delovnih postopkov in navodil za uporabo se je potrebno dosledno držati, da se preprečijo možne neposredne težje poškodbe ali smrt.

- Varnostna navodila vsebujejo opozorilno besedo "OPOZORILO" in splošni znak za opozorilo.
- Zraven tega je opozorilo označeno tudi z ikono ob stranskem robu.

# \Lambda PREVIDNO

Delovnih postopkov in navodil za uporabo se je potrebno dosledno držati, da preprečimo poškodbe ali uničenje produkta.

- Varnostna navodila vsebujejo opozorilno besedo "PREVIDNO" in je brez splošnega znaka za to opozorilo.
- Zraven tega je opozorilo označeno tudi z ikono ob stranskem robu.

#### Tehnične posebnosti, ki jih uporabnik mora upoštevati, da prepreči materialno škodo ali poškod-R. be naprave.

Navodila za ravnanje in seznami, ki vam korak za korakom kažejo, kaj je v določeni situaciji potrebno narediti, so podani v alineah, kot na primer:

Priključek vodnika za varilni tok vtaknite v ustrezno vtičnico in spoj zaklenite.

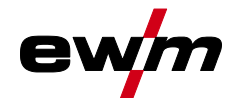

# 2.2 Razlaga simbolov

| Simbol         | Opis                                                      | Simbol    | Opis                                          |
|----------------|-----------------------------------------------------------|-----------|-----------------------------------------------|
| R <sup>2</sup> | Upoštevajte tehnične posebnosti                           | Ð         | pritisnite in spustite (tapnite/dotaknite se) |
|                | Izklop naprave                                            |           | izpustite                                     |
|                | Vklop naprave                                             | Ţ         | pritisnite in zadržite                        |
|                | napačno/neveljavno                                        | Û         | preklopite                                    |
|                | pravilno/veljavno                                         | Ð         | zavrtite                                      |
| •              | Vhod                                                      | $\square$ | Številčna vrednost/nastavljiva                |
| $\bigcirc$     | Navigacija                                                | -`•       | Signalna luč sveti zeleno                     |
|                | Izhod                                                     | •••••     | Signalna luč utripa zeleno                    |
| 45             | Prikaz časa<br>(primer: 4s počakajte/sprožite)            | -)        | Signalna luč sveti rdeče                      |
|                | Prekinitev prikaza menija (možne do-<br>datne nastavitve) | •••••     | Signalna luč utripa rdeče                     |
| *              | Orodje ni potrebno/ne uporabljajte                        |           |                                               |
| Î              | Orodje je potrebno/uporabljajte                           |           |                                               |

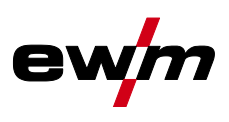

# 2.3 Del celotne dokumentacije

Ta navodila za uporabo so del celotne dokumentacije in veljajo samo v povezavi z vsemi delnimi dokumenti! Preberite in upoštevajte navodila za uporabo vseh komponent sistema, zlasti varnostne napotke!

Slika prikazuje splošni primer varilnega sistema.

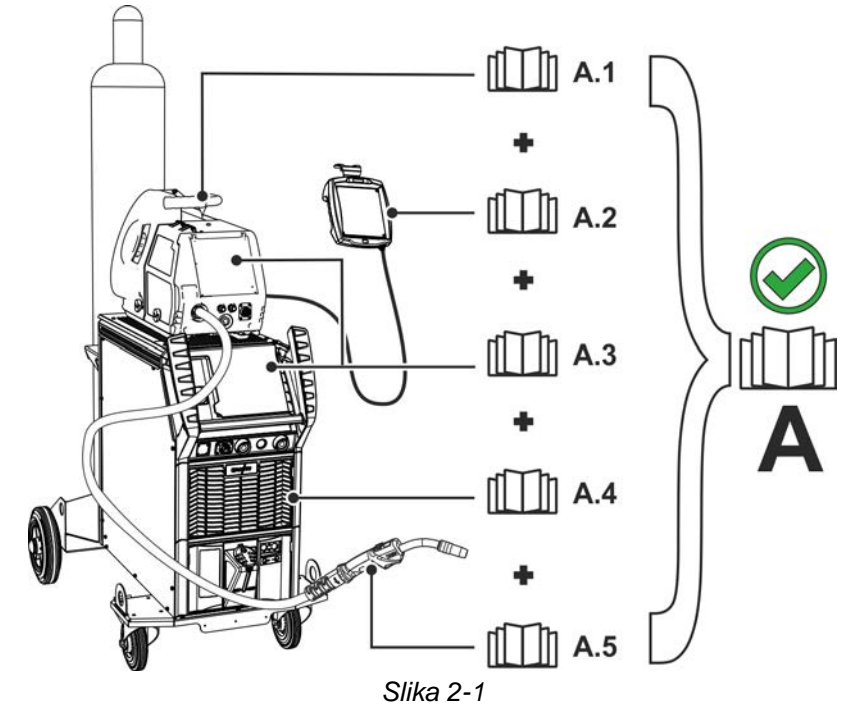

Slika prikazuje splošni primer varilnega sistema.

| Poz. | Dokumentacija     |
|------|-------------------|
| A.1  | Pogon motorja     |
| A.2  | Daljinska komanda |
| A.3  | Krmiljenje        |
| A.4  | Izvor toka        |
| A.5  | Gorilnik          |
| ^    |                   |

A Celotna dokumentacija

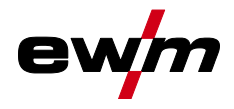

### Uporaba v skladu z določbami 3

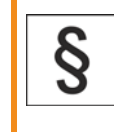

Nevarnost zaradi nenamenske uporabe!

Aparat je izdelan v skladu s stanjem tehnike in predpisi oz. standardi za uporabo v industriji in obrti. Namenjen je samo postopkom varjenja, ki so navedeni na tipski tablici. V primeru nenamenske uporabe lahko aparat povzroča nevarnost za ljudi, živali in materialne dobrineZa nobeno tovrstno škodo ne prevzemamo nikakršne odgovornosti!

- Aparat sme izključno namensko uporabljati poučeno strokovno osebje!!
- Aparata ne smete nestrokovno spreminjati ali predelovati!

#### 3.1 Področje uporabe

Kontrolna plošča za večnamenske varilne aparate za MMA varjenje za naslednje postopke varjenja:

Serija naprav

Glavni postopek varjenja MIG/MAG

Dodatni postopek Standardni oblok Pulzni oblok £ TIG varjenje (vžig brez MIG/MAG pulzno XQ forceArc puls XQ coldArc puls XQ rootArc puls XQ acArc puls XQ **MIG/MAG XQ** MMA varjenje forceArc XQ coldArc XQ rootArc XQ Žlebljenje  $\bigcirc$  $\bigcirc$  $\bigcirc$  $\bigcirc$  $\bigcirc$ Titan XQ / XQ C  $\bigcirc$  $\bigcirc$  $\bigcirc$  $\bigcirc$ Titan XQ AC

#### 3.2 Uporaba in delo izključno z naslednjimi aparati

Naslednje sistemske komponente je mogoče medsebojno kombinirati:

Ta opis je dovoljeno uporabljati izključno za naprave s kontrolno ploščo Expert XQ 2.0.

| Kontrolna plošča | Expert XQ 2.0            | Expert XQ 2.0 LG | Expert XQ 2.0 WLG       |
|------------------|--------------------------|------------------|-------------------------|
| Opis             | brez priklopa na omrežje | Različica z LAN  | Različica z WiFi in LAN |

#### 3.3 Veljavne podlage

- Navodila za uporabo povezanih varilnih aparatov
- Dokumenti za izbirne razširitve

#### 3.4 Stanje programske opreme

Ta navodila opisujejo naslednjo različico programske opreme: 2.0.D.0

Različica programske opreme kontrolne plošče je prikazana med postopkom zagona na začetnem zaslonu > jf. kapitel 4.3.3.

**Hitri pregled** Čelna plošča – operativni elementi

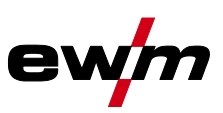

### Hitri pregled 4

## Čelna plošča – operativni elementi 4.1

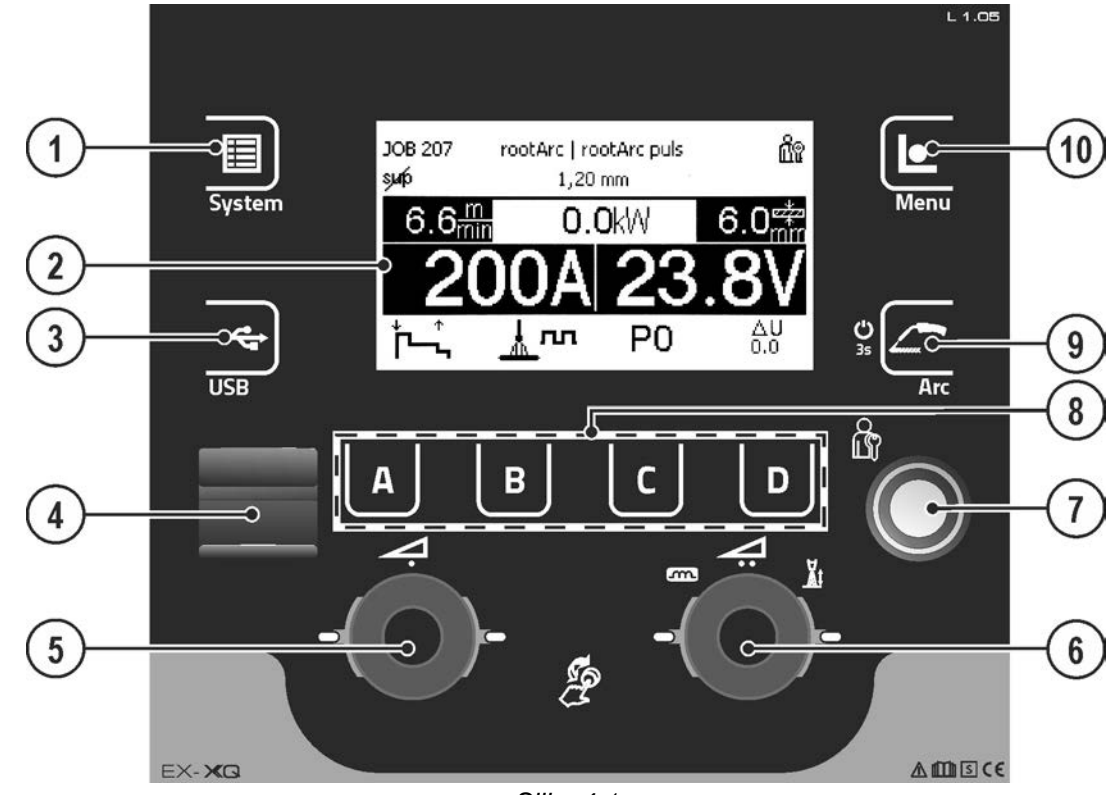

Slika 4-1

| Poz. | Simbol     | Opis                                                                                                    |
|------|------------|----------------------------------------------------------------------------------------------------|
| 1    | IIII       | <b>Pritisna tipka sistema</b><br>Za prikaz in konfiguracijo sistemskih nastavitev > <i>jf. kapitel 5.4.4</i> .                                                   |
| 2    |            | <b>Prikaz naprav</b><br>Grafični prikaz naprav za predstavitev vseh funkcij naprav, menijev, parametrov in nji-<br>hovih vrednosti <i>&gt; jf. kapitel 4.3</i> . |
| 3    | <b>*</b>   | Pritisna tipka USB                                                                                                    |
|      |            | Uporaba in nastavitve vmesnika USB > <i>jf. kapitel 5.5</i> .                                                                                                    |
| 4    |            | Vmesnik USB za prenos podatkov brez povezave                                                                                                    |
|      |            | Možnost priklopa ključa USB (prednostno industrijski ključi USB).                                                                                                |
| 5    | √-(        | Moč varjenja z gumbom Click-Wheel                                                                                                    |
|      |            | <ul> <li> Nastavitev moči varjenja &gt; jf. kapitel 5.1</li> </ul>                                                                                               |
|      |            | <ul> <li> Nastavitev različnih vrednosti parametrov glede na predhodno izbiro.</li> </ul>                                                                        |
|      | $\bigcirc$ | Pri aktivirani osvetlitvi ozadja so možne nastavitve.                                                                                                    |
| 6    | 4          | Popravek obloka z gumbom Click-Wheel                                                                                                    |
|      |            | <ul> <li> Nastavitev popravka dolžine obloka &gt; jf. kapitel 6.1.1.3</li> </ul>                                                                                 |
|      |            | <ul> <li> Nastavitev dinamike obloka &gt; jf. kapitel 6.1.1.4</li> </ul>                                                                                         |
|      | $\smile$   | Pri aktivirani osvetlitvi ozadja so možne nastavitve.                                                                                                    |
| 7    |            | Vmesnik (Xbutton)                                                                                                    |
| _    |            | Sprostitev varjenja z uporabniško določenimi pravicami za zaščito pred nepooblaščeno uporabo > <i>jf. kapitel 5.4.2</i> .                                        |
| 8    | ABCD       | Pritisne tipke, odvisno od konteksta                                                                                                    |
|      |            | > jf. kapitel 5.3                                                                                                    |

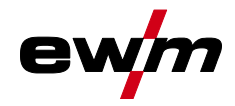

| Poz. | Simbol | Opis                                                                                                    |
|------|--------|----------------------------------------------------------------------------------------------------|
| 9    | 4      | <ul> <li>Pritisna tipka Arc</li> <li>Izhodiščna situacija glavnega zaslona: Zamenjava postopka varjenja glede na izbrano kombinacijo materialov, plinov in dodatnih materialov.</li> <li>Izhodiščna situacija poljubnega podmenija: Prikaz preklopi nazaj na glavni zaslon.</li> <li>Pritisnite in zadržite: Po 3 s naprava preklopi v blokirani način &gt; <i>jf. kapitel 5.3.2.</i><br/>Za odklep znova pritisnite in zadržite za 3 s &gt; <i>jf. kapitel 5.3.2.</i></li> </ul> |
| 10   |        | Pritisna tipka za meni<br>Organizacija varilnih nalog, nastavljanje procesnih parametrov.                                                                                                    |

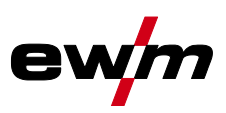

## 4.2 Simboli na zaslonu

| Simbol          | Opis                                                                                          |
|-----------------|-----------------------------------------------------------------------------------------------|
| Ľ               | Zaščitni plin                                                                                 |
| 8               | Vrsta materiala                                                                               |
| 8               | Vstavitev žice                                                                                |
| <del>8</del> +  | Povratek žice                                                                                 |
| *               | Razširjene nastavitve                                                                         |
| 8/6             | Obratovanje za nastavljanje                                                                   |
| ↓↑<br>∽L        | Način obratovanja 2 takt                                                                      |
| <sup>*</sup> ۲^ | Način obratovanja 2 takt, specialen                                                           |
| ↓↑↓↑<br>┛┚┚┚╹┖  | Način obratovanja 4 takt                                                                      |
| Å↑<br>₽∽∿       | Način obratovanja 4 takt, specialen                                                           |
| JOB             | Varilna naloga                                                                                |
| sup             | superPuls                                                                                     |
| sjunfo          | superPuls izključen                                                                           |
| 4               | Motnja                                                                                        |
| Ĵ <u>≖</u>      | Temperaturna napaka                                                                           |
| æ               | Način obratovanja točkovno varjenje                                                           |
| er‡z⊐<br>mm     | Debelina materiala                                                                            |
| ⊗               | Blokirana, izbrane funkcije s temi pravicami dostopa ni na voljo - preverite pravice dostopa. |
| <u>m</u><br>min | Hitrost žice                                                                                  |
| <u>‡∰</u>       | Popravek dolžine obloka                                                                       |
| kW              | Varilna moč                                                                                   |
| Р               | Program (P0-P15) > <i>jf. kapitel 5.6.5</i>                                                   |
| $\wedge$        | Opozorilo, je lahko predstopnja do motnje                                                     |
| 格               | Kabelsko, lokalno omrežje (LAN)                                                               |
| (î~             | Brezžično, lokalno omrežje (WiFi)                                                             |
|                 | Uporabnik je prijavljen                                                                       |
| 0               | ni mogoče, preverite prioritete                                                               |
| +               | Prijava za Xbutton                                                                            |
| G               | Odjava za Xbutton                                                                             |
| m               | Dinamika obloka                                                                               |
| ?               | Številka različice za Xbutton ni prepoznana                                                   |
| $\otimes$       | Postopek prekinite                                                                            |
| Ø               | Postopek potrdite                                                                             |
| Ø               | Premer žice (dodatni material)                                                                |
| 1               | Navigacija v meniju, en meni nazaj                                                            |
| •               | Navigacija v meniju, razširitev vsebine prikaza                                               |

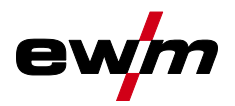

| Prikaz | apara | ata |
|--------|-------|-----|

| Simbol            | Opis                                                                                      |
|-------------------|-------------------------------------------------------------------------------------------|
|                   | Shranitev podatkov na USB-medij                                                           |
|                   | Prenos podatkov z USB-medija                                                              |
|                   | Zapisovanje podatkov na USB                                                               |
| <b></b>           | Gumbi za preklop tipa zaslona 3/4                                                         |
| <u></u>           | Impulzno obločno varjenje                                                                 |
| <u></u> f         | Standardno obločno varjenje                                                               |
| *                 | Postopek varjenja                                                                         |
| Ç                 | Posodobitev                                                                               |
| 0                 | Po varjenju se prikažejo nazadnje varjene vrednosti (vrednosti Hold) iz glavnega programa |
| í                 | Informacija                                                                               |
| ¢_                | Varilni tok                                                                               |
| _£_∳              | Varilna napetost                                                                          |
| ®⊛                | Tok motorja za dovajanje žice                                                             |
| Ŏſ.               | Trajanje varjenja                                                                         |
| ē                 | Plin plazme                                                                               |
| <del>-8</del> , ⊽ | Hitrost žice                                                                              |
| $\checkmark$      | Vrednost je pravilna oz. resnična                                                         |

#### 4.3 Prikaz aparata

V prikazu naprave so prikazane vse informacije, ki jih potrebuje uporabnik, z besedilom in/ali v grafični obliki.

#### Dejanske vrednosti, ciljne vrednosti, zadržane vrednosti 4.3.1

| Parametri          | pred varjenjem  | med varjenje         | m                  | po varjenju          |                    |
|--------------------|-----------------|----------------------|--------------------|----------------------|--------------------|
|                    | Ciljna vrednost | Dejanska<br>vrednost | Ciljna<br>vrednost | Zadržana<br>vrednost | Ciljna<br>vrednost |
| Varilni tok        | Ø               | Ø                    |                    | A                    |                    |
| Debelina materiala | Ø               |                      | M                  |                      | M                  |
| Hitrost žice       | Ø               | Ø                    |                    | A                    |                    |
| Varilna napetost   | Ø               | M                    |                    | A                    |                    |

Prikaz aparata

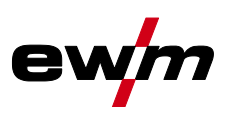

# 4.3.2 Glavni zaslon

Glavni zaslon vsebuje vse informacije, potrebne za postopek varjenja, pred, med in po postopku varjenja. Poleg tega se nenehno prikazujejo informacije o stanju naprave. Zasedenost od konteksta odvisnih pritisnih tipk je tudi prikazana na glavnem zaslonu.

Uporabniku so na voljo različni, prosto izbirni glavni zasloni > *jf. kapitel 4.3.2.1*.

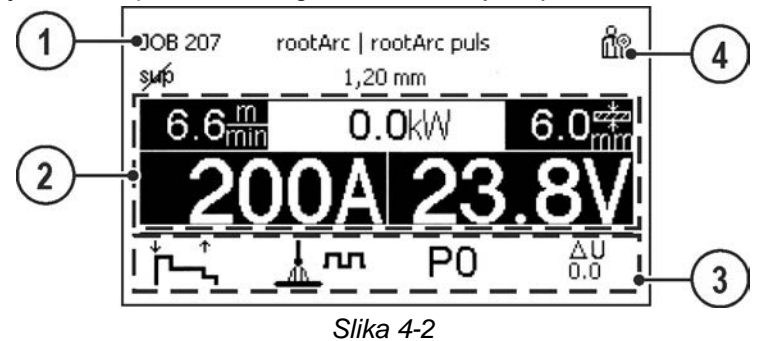

| Poz. | Simbol | Opis                                                                   |
|------|--------|------------------------------------------------------------------------|
| 1    |        | Informacije o izbrani varilni nalogi                                   |
|      |        | Številka naloge, postopek itn.                                         |
| 2    |        | Območje prikaza podatkov o varjenju                                    |
|      |        | Varilni tok in varilna napetost, hitrost žice, debelina materiala itn. |
| 3    |        | Območje prikaza procesnih parametrov                                   |
|      |        | Vrsta obratovanja, popravek napetosti, program, vrsta varjenja itn.    |
| 4    |        | Območje prikaza stanja sistema                                         |
|      |        | Stanje omrežja, stanje napak itn. > <i>jf. kapitel 4.2</i>             |

Z daljšim pritiskom na pritisno tipko A (na glavnem zaslonu za vrsto obratovanja) je mogoče preklopiti neposredno v potek programa.

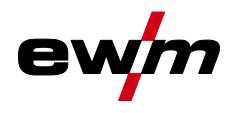

# 4.3.2.1 Različice glavnega zaslona

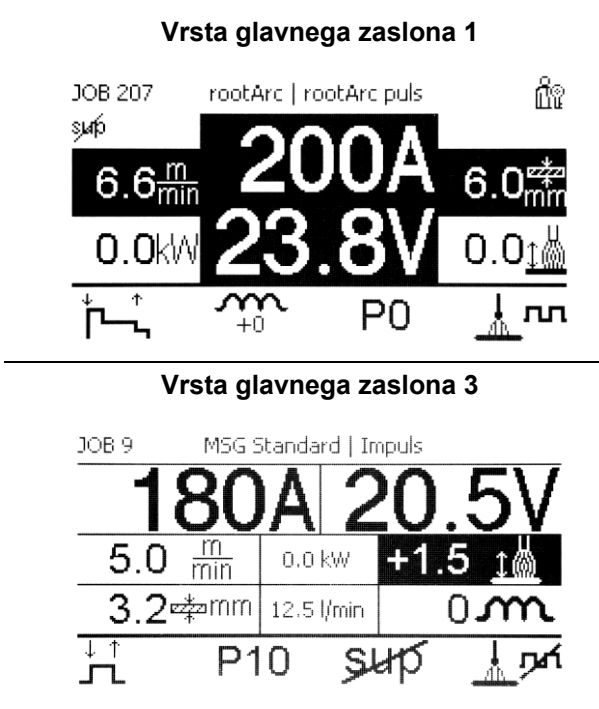

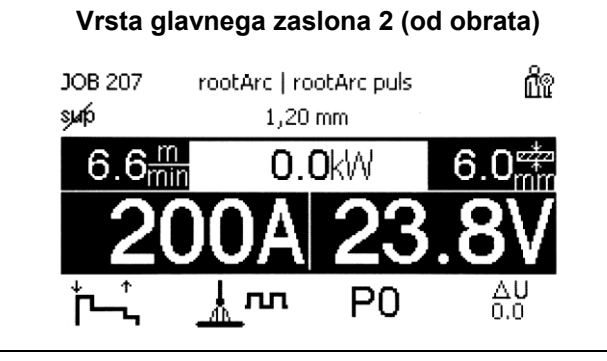

Slika 4-3

Izbira ustrezne različice (vrste glavnega zaslona) se izvede v meniju Konfiguracija naprave tem) > *jf. kapitel 5.4.6*.

# 4.3.3 Začetni zaslon

Med postopkom zagona se na zaslonu prikažejo ime krmiljenja, različica programske opreme naprave in izbira jezika.

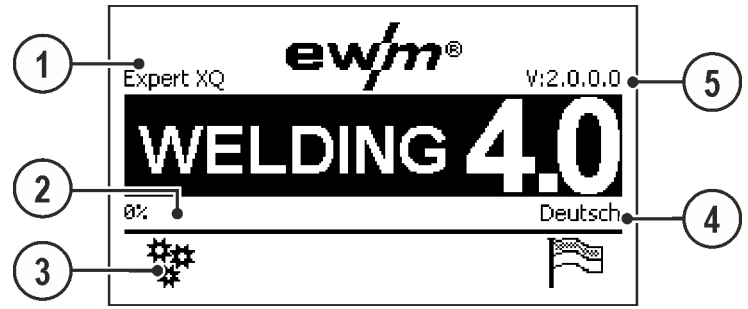

Slika 4-4

| Poz. | Simbol | Opis                                                                            |
|------|--------|---------------------------------------------------------------------------------|
| 1    |        | Oznaka krmiljenja naprave                                                       |
| 2    |        | Vrstica napredka                                                                |
|      |        | Prikazuje napredek polnjenja med postopkom zagona                               |
| 3    | *#     | Razširjene nastavitve                                                           |
|      | *      | Za prikaz in nastavitev razširjenih sistemskih nastavitev > jf. kapitel 4.3.3.1 |
| 4    |        | Prikaz izbranega jezika sistema                                                 |
|      |        | Jezik sistema je mogoče spremeniti med postopkom zagona > jf. kapitel 4.3.3.2.  |
| 5    |        | Različica programske opreme krmiljenja                                          |

Prikaz aparata

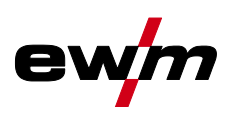

# 4.3.3.1 Osnovne nastavitve za obratovanje z dvema pogonoma motorja (P10)

Nastavitev je izključno na voljo oz. potrebna, če

- je krmiljenje v pogonu motorja ali
- je pri kompaktni izvedbi v izvoru toka.

| Menijska točka/parametri | Vrednost | Opomba |
|--------------------------|----------|--------|
| DVX (Single)             | 0        |        |
| Enota DVX 1 (nadrejena)  | 1        |        |
| Enota DVX 2 (podrejena)  | 2        |        |

# Pri enojnem obratovanju (P10 = 0) ne sme biti priključen drugi pogon motorja!

• Odstranite povezave z drugim pogonom motorja

Pri dvojnem obratovanju (P10 = 1 ali 2) morata biti priključena oba pogona motorja in v krmiljenju različno konfigurirana za to vrsto obratovanja!

- En pogon motorja konfigurirajte kot nadrejeni (P10 = 1)
- Drugi pogon motorja konfigurirajte kot podrejeni (P10 = 2)

# Krmiljenje dostopa

Če je naprava v varilnem sistemu opremljena s stikalom na ključ za krmiljenje dostopa, mora biti ta naprava konfigurirana kot nadrejena (P10 = 1). Če je pri dvojnem obratovanju več naprav opremljenih s stikalom na ključ, lahko izberete dodelitev. Pogon motorja, konfiguriran kot nadrejeni, je aktiven po izklopu varilnega aparata. Drugih razlik v delovanju med obema pogonoma motorja ni.

# 4.3.3.2 Sprememba jezika sistema

Uporabnik lahko med postopkom zagona kontrolne plošče izbere oziroma spremeni jezik sistema.

- Izklopite in znova vklopite napravo.
- Med fazo zagona (viden napis WELDING 4.0) pritisnite od konteksta odvisno pritisno tipko [D].
- Želeni jezik izberite z vrtenjem krmilnega gumba.
- Izbrani jezik potrdite s pritiskom na krmilni gumb (uporabnik lahko meni zapusti tudi s pritiskom na od konteksta odvisno pritisno tipko [A] brez sprememb).

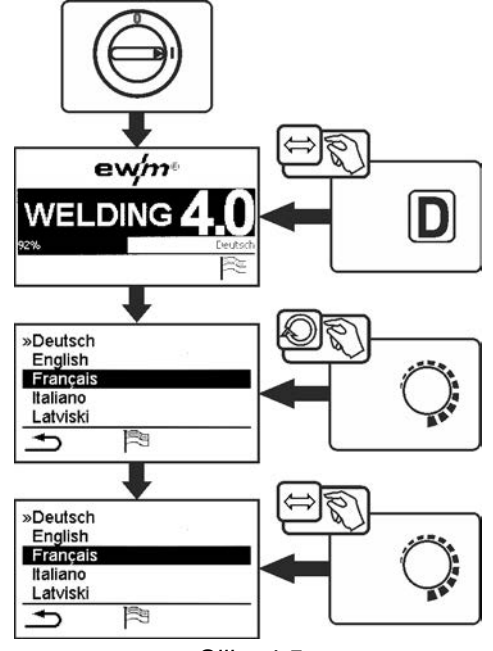

Slika 4-5

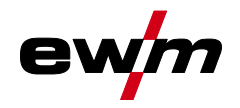

# 5 Upravljanje kontrolne plošče

Primarna uporaba se izvede z osrednjim krmilnim gumbom pod zaslonom naprave. Ustrezno menijsko točko izberite z vrtenjem (krmarjenjem) in pritiskanjem (potrjevanjem) osrednjega krmilnega gumba. Dodatno oz. alternativno lahko za potrditev uporabite od konteksta odvisno pritisno tipko pod zaslonom naprave.

# 5.1 Nastavitev varilne moči

Nastavitev varilne moči se izvede z vrtljivim gumbom (preklopnim kolescem) za varilno moč. Poleg tega je mogoče prilagoditi parametre v poteku funkcij ali nastavitve v različnih menijih naprav.

# Nastavitev MIG/MAG

Varilno moč (vnos toplote v material) je mogoče spremeniti z nastavitvijo naslednjih treh parametrov:

- hitrost žice 8
- debelina materiala 🕂
- varilni tok A

Ti trije parametri so neodvisni drug od drugega in se vedno spreminjajo skupaj. Merodajna veličina je hitrost žice v m/min. To hitrost žice je mogoče prestavljati v korakih po 0,1 m/min (4.0 ipm). Pripadajoči varilni tok in pripadajoča debelina materiala se izračunata iz hitrosti žice.

Prikazani varilni tok in debelino materiala je pri tem treba dojemati kot orientacijski vrednosti za uporabnika, ki se zaokrožita na celo vrednost amperov in na 0,1 mm debeline materiala.

Sprememba hitrosti žice, na primer za 0,1 m/min, v odvisnosti od izbranega premera varilne žice privede do bolj ali manj velike spremembe na prikazu varilnega toka ali na prikazu za debelino materiala. Prikaza varilnega toka in debeline materiala sta odvisna tudi od izbranega premera žice.

Tako se na primer pri spremembi hitrosti žice 0,1 m/min in izbranem premeru žice 0,8 mm pojavi manjša sprememba toka oz. debeline materiala, kot pri spremembi hitrosti žice 0,1 m/min in izbranem premeru žice 1,6 mm.

V odvisnosti od premera žice za varjenje se lahko pojavijo manjši ali večji preskok v prikazu debeline materiala ali varilnega toka, ali pa so spremembe vidne šele po več "klikih" na pretvorniku vrtilnega kota. Kot je opisano zgoraj, je razlog za to sprememba hitrosti žice po vsakokrat 0,1 m/min na klik in tako nastala sprememba toka oz. debeline materiala v odvisnosti od predizbranega premera varilne žice.

Upoštevati je treba tudi, da lahko orientacijska vrednost varilnega toka, prikazana pred varjenjem, med varjenjem v odvisnosti od dejanske proste konice žice, s katero se varjenje izvaja (ang. stickout), odstopa od orientacijske vrednosti.

Razlog za to je predhodna toplota proste konice žice zaradi varilnega toka. Tako se na primer predhodna toplota v varilni žici pri daljši prosti konici žice (stickout) poveča. Če se torej prosta konica žice (stickout) poveča, se zaradi večje predhodne toplote v žici dejanski varilni tok spremeni. Če se prosta konica žice zmanjša, se dejanski varilni tok zviša. Na ta način lahko varilec v določenih mejah vplivati na vnos toplote v komponento s pomočjo spreminjanja odmika gorilnika.

# Nastavitev WIG/Ročno obločno:

Varilna moč se nastavi s parametrom "Varilni tok", ki ga je mogoče prestavljati v korakih po 1 A.

# 5.2 Tipke za neposredno izbiro

Desno in levo poleg zaslona so razporejene različne pritisne tipke za neposredno izbiro najpomembnejših menijev.

# 5.3 Od konteksta odvisne pritisne tipke

Pod pritisnimi tipkami so tako imenovani od konteksta odvisni upravljalni elementi. Možnosti izbire teh tipk se prilagodijo ustreznim vsebinam zaslona.

Če se na zaslonu prikaže simbol 🗢, se lahko uporabnik vrne nazaj za eno menijsko točko (pogosto zasedeno s pritisno tipko [A]).

# 5.3.1 Sprememba osnovne nastavitve (meni za konfiguracijo aparata)

V meniju za konfiguracijo aparata je mogoče prilagoditi osnovne funkcije varilnega sistema. Nastavitve naj spreminjajo izključno usposobljeni uporabniki *> jf. kapitel 5.4*.

# 5.3.2 Funkcija zaklepa

Funkcija zaklepa je namenjena za zaščito pred nenamernimi spremembami nastavitev naprave.

Konfiguracija naprave (sistem)

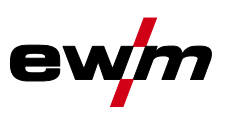

Uporabnik lahko z daljšim pritiskom na tipko katere koli kontrolne plošče oz. komponente dodatne opreme s simbolom **U**vklopi ali izklopi funkcijo zaklepa.

# 5.4 Konfiguracija naprave (sistem)

V meniju System lahko uporabnik izvede osnovne nastavitve naprave. **Vstop v meni:** 

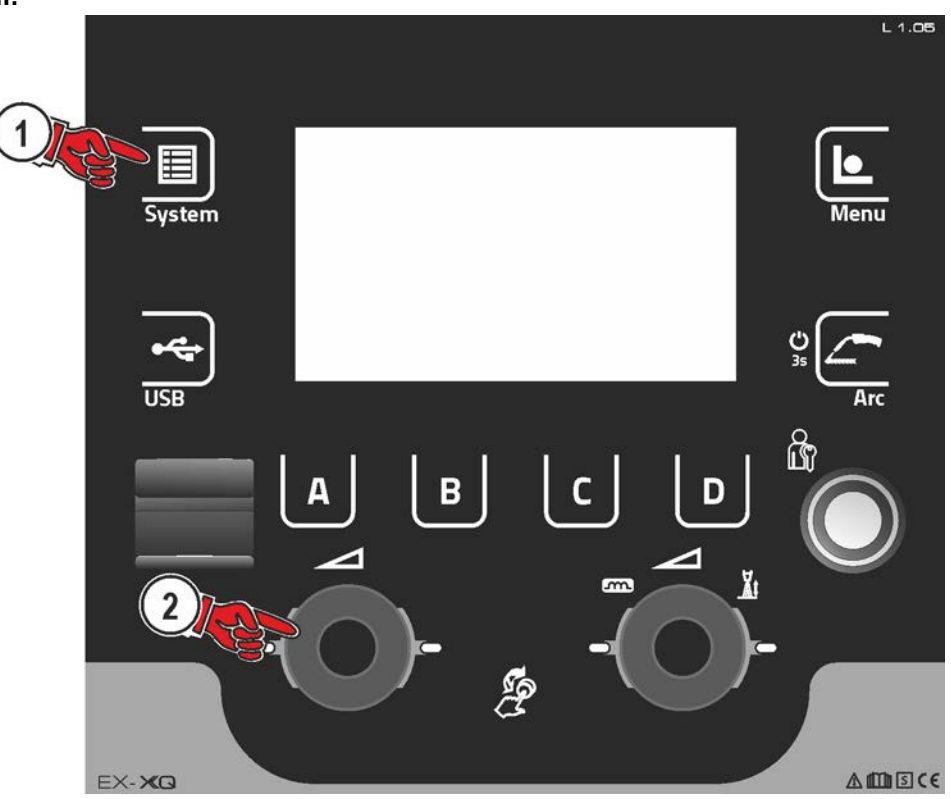

Slika 5-1

# 5.4.1 Način za prihranek energije (Standby)

Način varčevanja z energijo je mogoče aktivirati prek nastavljivih parametrov v konfiguracijskem meniju (časovno odvisni način varčevanja z energijo). Pri aktivnem načinu za varčevanje z energijo bo prikaz kontrolne plošče Expert XQ 2.0 zatemnjen in v prikazih naprave pogona motorja bo prikazana le prečna številka. S pritiskom na poljubni upravljalni element (npr. s pritiskom na tipko gorilnika) se bo način za varčevanje z energijo izklopil in naprava bo znova preklopila v pripravljenost za varjenje.

| Menijska točka/parametri                        | Vrednost | Opomba                                                                       |
|-------------------------------------------------|----------|------------------------------------------------------------------------------|
| Časovna avtomatika [min.]                       | Izklop   | Funkcija izklopljena                                                         |
|                                                 | 5-60     | Trajno pri neuporabi, dokler ni aktiviran način<br>za varčevanje z energijo. |
| Odjava uporabnika v stanju pripravlje-<br>nosti | da       | Uporabnik bo pri aktivnem načinu za varčevan-<br>je z energijo odjavljen.    |
|                                                 | ne       | Uporabnik pri aktivnem načinu za varčevanje z<br>energijo ne bo odjavljen.   |

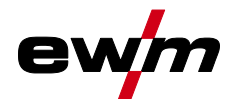

# 5.4.2 Pravica za dostop (Xbutton)

Za blokado varilnih parametrov pred nepooblaščenim dostopom ali nenamernim spreminjanjem sta v vari-Inem sistemu na voljo dve možnosti:

- 1 Stikalo na ključ (prisotno glede na izvedbo naprave). V položaju ključa 1 je mogoče vse funkcije in parametre nastavljati neomejeno. V položaju 0 navedenih varilnih parametrov oz. funkcij ni mogoče spreminjati (glejte ustrezno dokumentacijo).
- 2 Xbutton. Vsakemu uporabniku je mogoče dodeliti pravice za dostop do prosto določljivih območij kontrolne plošče. Za to potrebuje uporabnik digitalni ključ (Xbutton), da se prijavi v napravi prek vmesnika Xbutton. Ta ključ konfigurira uporabnik sistema (nadzornik varjenja).

Pri aktivirani funkciji Xbutton bo stikalo na ključ oz. njegova funkcija deaktivirano.

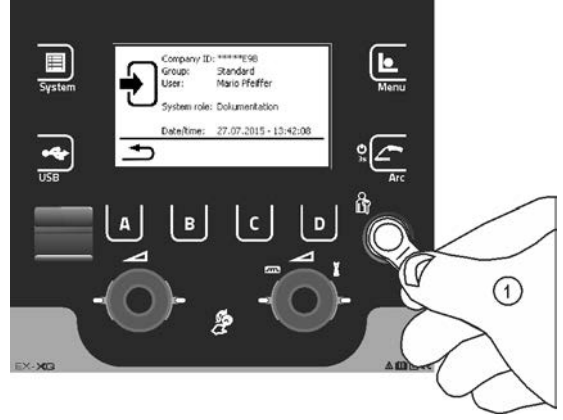

Slika 5-2

Za aktivacijo pravic za gumb Xbutton so potrebni naslednji koraki:

- 1. Stikalo na ključ v položaju 1,
- 2. Prijava z gumbom Xbutton, vklj. s skrbniškimi pravicami,
- 3. Menijsko točko »pravice gumba Xbutton aktivne:« nastavite na »da«.

Ta postopek preprečuje, da bi se nenamerno zaklenili brez gumba Xbutton s skrbniškimi pravicami.

# 5.4.2.1 Uporabniške informacije

Prikazane so uporabniške informacije, npr. ID podjetja, uporabniško ime, skupina itn.

# 5.4.2.2 Aktivacija pravic gumba Xbutton

## Vodenje po meniju:

| Menijska točka/parametri                      | Vrednost | Opomba                                                                                                    |
|-----------------------------------------------|----------|----------------------------------------------------------------------------------------------------|
| Pravice gumba Xbutton aktivne:                | da       | Pravice do dostopa aktivne                                                                                                    |
|                                               | ne       | Stikalo na ključ aktivno                                                                                                    |
| Ponastavite konfiguracijo gumba Xbut-<br>ton: | da       | ID podjetja, skupina in pravice za dostop se v<br>odjavljenem stanju ponastavijo na tovarniške<br>nastavitve in pravice gumba Xbutton deakti-<br>virajo. |
|                                               | ne       |                                                                                                    |

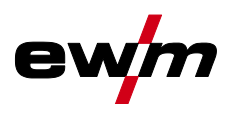

#### Informacije o stanju 5.4.3

V tem meniju se lahko uporabnik pozanima o trenutnih motnjah sistema in opozorilih.

#### Napake in opozorila 5.4.3.1

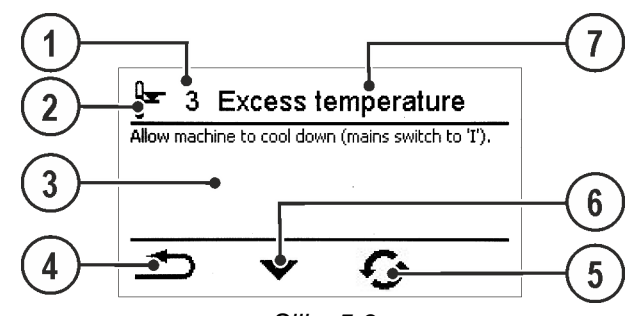

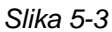

| Poz. | Simbol | Opis                                        |
|------|--------|---------------------------------------------|
| 1    |        | Številka napake > <i>jf. kapitel</i> 7.3    |
| 2    |        | Simboli napak                               |
|      |        | Opozorilo (predfaza motnje)                 |
|      |        | h Motnja (postopek varjenja se zaustavi)    |
|      |        | F specifični (primer napaka temperature)    |
| 3    |        | Obsežni opis napake                         |
| 4    | Ð      | Krmarjenje po meniju                        |
|      |        | En meni nazaj.                              |
| 5    | Ċ      | Ponastavitev sporočila                      |
|      | 5      | Sporočilo je mogoče ponastaviti.            |
| 6    | ►      | Krmarjenje po meniju (če je na voljo)       |
|      |        | Listanje do naslednje strani oz. sporočila. |
| 7    |        | Ime napake                                  |

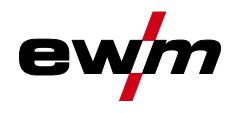

# 5.4.3.2 Obratovalne ure

| Menijska točka/parametri              | Vrednost | Opomba                                                                                   |
|---------------------------------------|----------|------------------------------------------------------------------------------------------|
| Možnost ponastavitve trajanja vklopa: | 0.00 ur  | Vrednosti je mogoče ponastaviti s pritiskanjem<br>in vrtenjem osrednjega krmilnega gumba |
| Možnost ponastavitve časa obloka:     | 0.00 ur  |                                                                                          |
| Skupno trajanje vklopa:               | 0.00 ur  |                                                                                          |
| Skupni čas obloka:                    | 0.00 ur  |                                                                                          |

# 5.4.3.3 Sistemske komponente

Prikazan je seznam vseh komponent, ki so prisotne v sistemu, s številko ID, z različico programske opreme in oznako.

#### Temperature 5.4.3.4

| Menijska točka/parameter         | Vrednost | Pripomba                                  |
|----------------------------------|----------|-------------------------------------------|
| Ohišje znotraj                   | -        | -                                         |
| Transformator sekundarno         | —        | -                                         |
| Hladilnik RCC                    | _        | -                                         |
| Povratni tok hladilnega sredstva | -        | -                                         |
| Primarni hladilnik               | —        | -                                         |
| Ogrevanje žice enote 1           | -        | Prikaz "", če ogrevanje žice ni nameščeno |
| Ogrevanje žice enote 2           | -        |                                           |
| Temperatura 8                    | _        | prosto                                    |
| Temperatura 9                    | -        | prosto                                    |
| Temperatura 10                   | -        | prosto                                    |

# 5.4.3.5 Vrednosti senzorja

| Menijska točka/parameter   | Vrednost | Pripomba                                                                    |
|----------------------------|----------|-----------------------------------------------------------------------------|
| Pretok hladilnega sredstva | _        | _                                                                           |
| Rezerva žice enote 1       | 0–100 %  | Prikaz "", če senzor žice ni nameščen oz.                                   |
| Rezerva žice enote 2       |          | vrednosti še ni bilo mogoče ugotoviti (potreben je najmanj en obrat valja). |

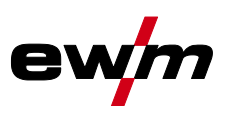

#### 5.4.4 Sistemske nastavitve

Tukaj lahko uporabnik izvede razširjene sistemske nastavitve.

#### 5.4.4.1 Datum

| Menijska točka/parametri | Vrednost   | Opomba |
|--------------------------|------------|--------|
| Leto:                    | 2014       |        |
| Mesec:                   | 10         |        |
| Dan:                     | 28         |        |
| Format datuma:           | DD.MM.LLLL |        |
|                          | LLLL.MM.DD |        |

# 5.4.4.2 Čas

| Menijska točka/parametri | Vrednost      | Opomba |
|--------------------------|---------------|--------|
| Ura:                     | 0-24          |        |
| Minuta:                  | 0-59          |        |
| Časovni pas (UTC +/-):   | -12 h - +14 h |        |
| Poletni čas:             | Da            |        |
|                          | Ne            |        |
| Format časa:             | 24 h          |        |
|                          | 12 h AM/PM    |        |

# 5.4.4.3 Hladilnik vode

Trajni izklop hlajenja vode lahko povzroči poškodbe gorilnika.

| Menijska točka/parametri                    | Vrednost             | Opomba                                                             |
|---------------------------------------------|----------------------|--------------------------------------------------------------------|
| Čas naknadnega teka hladilnika vode [min.]: | 1-60 min             |                                                                    |
| Krmiljenje hladilnika vode:                 | samodejno            |                                                                    |
|                                             | trajanje<br>VKLOP    |                                                                    |
|                                             | trajanje IZ-<br>KLOP |                                                                    |
| Meja napake temperature                     | 50-80 °C             |                                                                    |
| Nadzor pretoka                              | Vklop                |                                                                    |
|                                             | Izklop               |                                                                    |
| Meja napake pretoka                         | 0,5-2,0 l/min        |                                                                    |
| Ponastavitev na tovarniške nastavitve       | ne                   |                                                                    |
|                                             | da                   | Ponastavi parametre hladilnika vode na tovar-<br>niške nastavitve. |

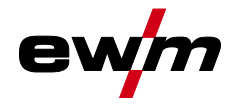

## 5.4.4.4 Posebni parametri

Posebni parametri za krmiljenje pogona motorja se uporabljajo za konfiguracije funkcij naprave, specifične za posamezno stranko.

Število izbirnih posebnih parametrov se lahko razlikuje med posameznimi kontrolnimi ploščami, uporabljenimi v varilnem sistemu.

Za aktiviranje spremembe parametra bo mogoče potreben ponovni zagon naprave.

Pri sistemih z dvema krmilnima enotama pogona motorja so prikazani izključno parametri aktivnega pogona motorja (posebni parameter U1 ali posebni parameter U2).

| Menijska<br>točka/parametri | Vrednost | Opomba                                                                               |
|-----------------------------|----------|--------------------------------------------------------------------------------------|
| P1                          | 1-0      | Čas rampe za vdevanje žice/umik žice                                                 |
|                             |          | 0 = običajno vdevanje (čas rampe 10 s)                                               |
|                             |          | 1 = hitro vdevanje (čas rampe 3 s) (od obrata)                                       |
| P2                          | 0-1      | Blokada programa »0«                                                                 |
|                             |          | 0 = P0 sproščen (od obrata)                                                          |
|                             |          | 1 = P0 blokiran                                                                      |
| P3                          | 0-1      | Način prikaza za up/down gorilnik z enomestnim 7-segmentnim pri-<br>kazom (par tipk) |
|                             |          | 0 = običajni prikaz (od obrata) številke programa/moči varjenja<br>(0-9)             |
|                             |          | 1 =izmenični prikaz številke programa/vrste varjenja                                 |
| P7                          | 0-1      | Popravno obratovanje, nastavitev mejne vrednosti                                     |
|                             |          | 0 = popravno obratovanje izklopljeno (od obrata)                                     |
|                             |          | 1 = popravno obratovanje vklopljeno                                                  |
| P8                          | 0-1      | Preklop programa s standardnim gorilnikom                                            |
|                             | -        | 0 = ni preklopa programa (od obrata)                                                 |
|                             |          | 1 = posebni 4-taktni                                                                 |
|                             |          | 2 = posebni 4-taktni posebni (n-takt aktiven)                                        |
| P9                          | 0-1      | Pritisni zagon 4T in 4Ts                                                             |
|                             |          | 0 = brez 4-taktnega pritisnega zagona                                                |
|                             |          | 1 = mogoč 4-taktni pritisni zagon (od obrata)                                        |
| P11                         | 0-1      | Pritisni čas 4Ts                                                                     |
|                             |          | 0 = pritisna funkcija izklopljena                                                    |
|                             |          | 1 = 300 ms (od obrata)                                                               |
|                             |          | 2 = 600 ms                                                                           |
| P12                         | 1-2      | Preklop seznama nalog JOB                                                            |
|                             |          | 1 = dejanski seznam nalog JOB (od obrata)                                            |
|                             |          | 2 = dejanski seznam nalog JOB in preklop JOB prek dodatne<br>opreme aktiviran        |
| P13                         | 129      | Spodnia meja oddaljenega preklopa nalog JOB                                          |
|                             |          | Območje nalog JOB funkcijskega gorilnika (MT PC2, PM 2U/D, PM RD2)                   |
|                             |          | Spodnja meja: 129 (od obrata)                                                        |
| P14                         | 169      | Zgornia meja oddaljenega preklopa nalog JOB                                          |
|                             |          | Območje nalog JOB funkcijskega gorilnika (MT PC2, PM 2U/D, PM RD2)                   |
|                             |          | Zgornja meja: 169 (od obrata)                                                        |
| P16                         | 0-1      | Blokada JOB obratovanja                                                              |
|                             |          | 0 = blokada JOB obratovanja ni aktivna (od obrata)                                   |
|                             |          | 1 = blokada JOB obratovanja aktivna                                                  |
| P17                         | 0-1      | Izbira programa s standardno tipko gorilnika                                         |
|                             |          | 0 = ni izbire programa (od obrata)                                                   |
|                             |          | 1 = izbira programa mogoča                                                           |

Konfiguracija naprave (sistem)

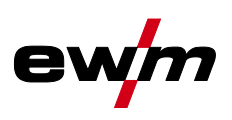

| Menijska<br>točka/parametri                  | Vrednost | Opomba                                                                  |
|----------------------------------------------|----------|-------------------------------------------------------------------------|
| P23                                          | 0-1      | Nastavitev programa za relativne programe                               |
|                                              |          | 0 =relativni programi so skupaj nastavljivi (od obrata).                |
|                                              |          | 1 =relativni programi so ločeno nastavljivi.                            |
| P26                                          | 45 °C    | Ciljna vrednost gretja navitka žice (OW WHS)                            |
|                                              |          | 0 =off = izklopljeno                                                    |
|                                              |          | 1 =območje nastavitve temperature: 25 °C – 50 °C (45 °C od obrata)      |
| P27                                          | 0-1      | Preklop načina obratovanja ob zagonu varjenja                           |
|                                              |          | 0 =ni aktivirano (od obrata)                                            |
|                                              |          | 1 =aktivirano                                                           |
| P28                                          | 30 %     | Prag napake elektronskega regulatorja količine plina                    |
|                                              |          | Prikaz napake pri odstopanju od ciljne vrednosti plina                  |
| Ponastavitev na<br>tovarniške<br>nastavitve: | Ne       |                                                                         |
|                                              | Da       | Vsi posebni parametri se ponastavijo na ustrezne tovarniške nastavitve. |

# Čas rampe za vdevanje žice (P1)

Navijanje žice se začne z 1,0 m/min za 2 s, nato pa se s ,funkcijo rampe' poviša na 6,0 m/min. Čas rampe je nastavljiv med dvema območjema.

Med vdevanjem žice lahko spremenite hitrost prek vrtljivega gumba za moč varjenja. Sprememba ne vpliva na čas rampe.

# Program »0«, sprostitev blokade programa (P2)

Program P0 (ročne nastavitve)je blokiran. Je neodvisen od nastavitev ključnega stikala, omogočeni so le načini P1 do P15.

# Način prikaza up/down gorilnik z enomestnim 7-segmentnim prikazom (P3) Običajen prikaz:

- Programsko obratovanje: Številka programa
- Gor-/dol-obratovanje: Varilna moč (0 = minimalni tok/9 = maksimalni tok)

# Izmenični prikaz:

- Programsko obratovanje: Izmenjujeta se številka programa in postopek varjenja (P = impulz/n = ni impulz)
- Gor-/dol-obratovanje: Izmenjujeta se varilna moč (0 = minimalni tok/9 = maksimalni tok) in simbol za obratovanje gor-/dol-

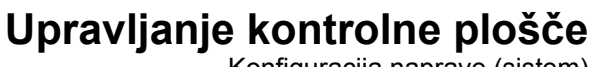

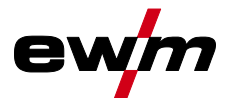

# Konfiguracija naprave (sistem)

## Vklop/izklop popravnega obratovanja (P7)

Korekcijski način se za vse JOB-e in njihove programe vklopi in izklopi istočasno. Vsakemu JOB-u je določeno korekcijsko območje za hitrost dovajanja žice (DV) in korekcijo varilne napetosti (Ukorr) . Vrednost korekcije se za vsak program shranjuje ločeno. Območje korekcije lahko zajema maksimalno 30 % hitrosti dovajanja žice in +/-9,9 V varilne napetosti.

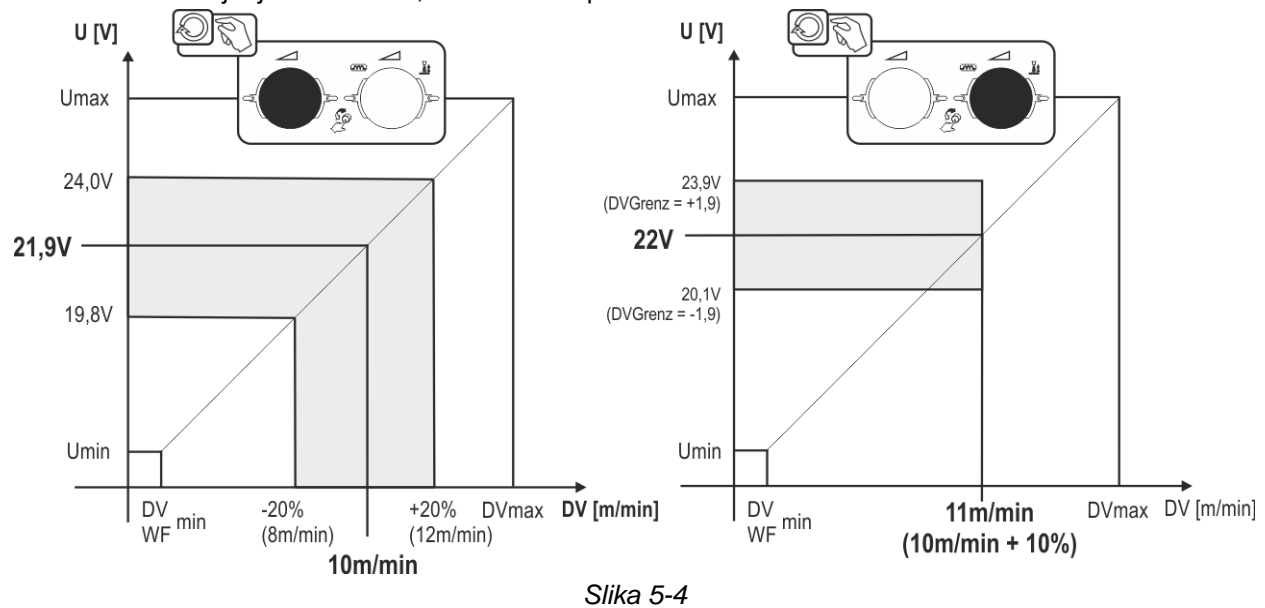

## Primer za delovno točko pri korekciji:

Hitrost dovajanja žice se v programu (1 do 15) nastavi na 10,0 m/min.

Ta vrednost ustreza napetosti varjenja (U) 21,9 V. Če sedaj stikalo nastavite na vrednost "0", lahko v tem programu varite izključno s temi vrednostmi.

Če hoče varilec tudi v programskem načinu izvajati korekcijo žice in napetosti, mora vklopiti korekcijski način in podati mejne vrednosti za žico in napetost.

Nastavitev mejne vrednosti korekcije = DVGrenz = 20 % / UGrenz = 1,9 V

Zdaj je mogoče hitrost dovajanja žice korigirati za okoli 20 % (8,0 do 12 ,0 m/min), napetost varjenja pa za okoli +/-1,9 V (3,8 V).

V navedenem primeru je hitrost dovajanja žice nastavljena na 11,0 m/min, kar ustreza napetosti varjenja 22 V.

Zdaj se lahko napetost varjenja dodatno korigira za okoli 1,9 V (20,1 V in 23,9 V).

Če se stikalo na ključ preklopi na pozicijo "1" , se vrednosti za korekcijo napetosti in hitrosti dovajanja žice ponastavijo.

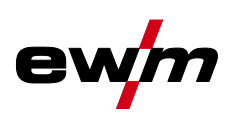

# Preklop programa s standardno tipko gorilnika (P8) Posebni 4-takt (4-taktni potek Absolutnega programa)

- Takt 1: Steče Absolutni program 1.
- Takt 2: Absolutni program 2 steče po zagonu "tstart".
- Takt 3: Absolutnl program 3 teče dokler poteka čas "t3". Dodatno se samodejno preklopi na Absolutni program 4.

# Dodatne komponente, kot so npr. daljinski upravljalnik ali dodatni gorilnik, ne smejo biti priključene!

Preklapljanje programov na kontroli enote za dovajanje žice je izklopljeno.

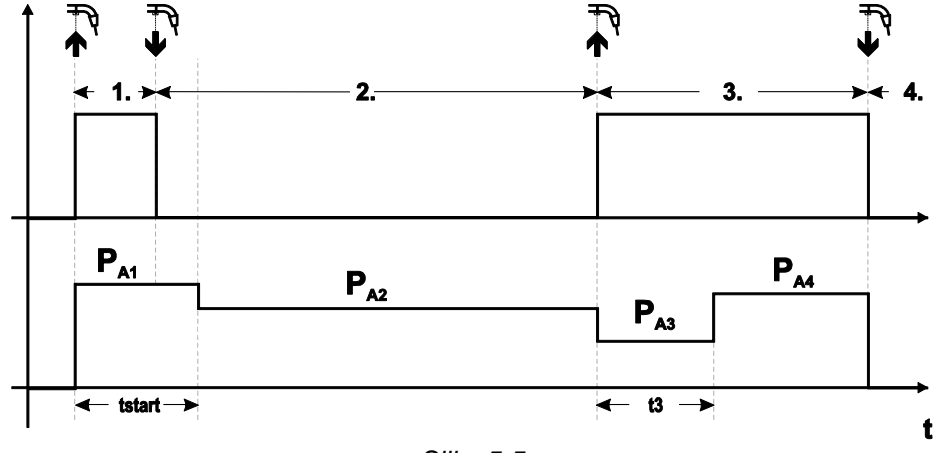

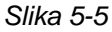

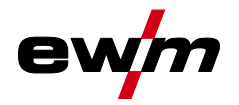

# Posebni 4-takt Special (n-takt)

- Takt 1: Steče program P<sub>start</sub> od P<sub>1</sub>.
- Takt 2: Glavni program P<sub>A1</sub> steče po zagonu "tstart". Z dotikanjem tipke gorilnika se lahko preklaplja na dodatne programe (P<sub>A1</sub> do max. P<sub>A9</sub>).

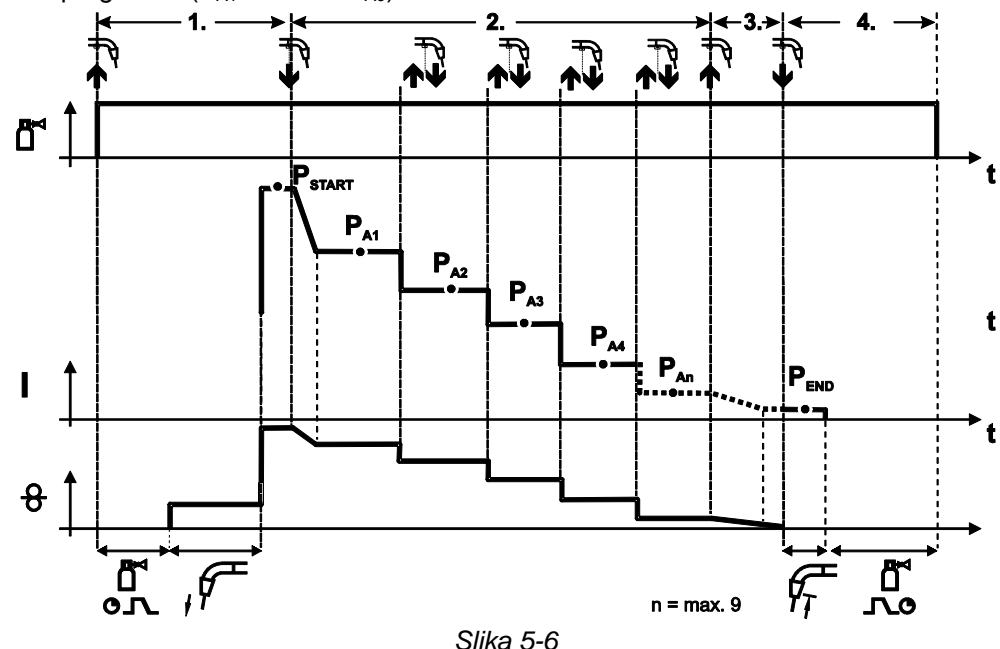

# Število programov (P<sub>An</sub>) ustreza številu taktov določenih pod n-takt.

1.Takt

- Tipko gorilnika pritisnete in držite.
- Steče zaščitni plin (predpihovanje plina).
- Motor za dovajanje žice teče s "hitrostjo približevanja".
- Varilni oblok se vžge potem ko se žica dotakne varjenca.
   Varilni tok teče (startni program P<sub>START</sub> od P<sub>A1</sub>).

# 2.Takt

- Popustite tipko gorilnika.
- Prehod na glavni program P<sub>A1</sub>.

Prehod na glavni program P<sub>A1</sub> se zgodi najhitreje po poteku nastavljenega časa t<sub>START</sub> oziroma najkasneje po izpustu tipke gorilnika. S tipkanjem (kratko pritiskanje in popuščanje znotraj 0,3 s) se lahko praklaplja na naslednje programe. Omogočeni so programi P<sub>A1</sub> do P<sub>A9</sub>.

# 3.Takt

- Tipko gorilnika pritisnete in držite.
- Prehod na končni program P<sub>END</sub> od P<sub>AN</sub>. Potek se lahko zaustavi kadarkoli z daljšim (>0,3 s) pritiskom na tipko gorilnika. Takrat se izvede P<sub>END</sub> od P<sub>AN</sub>.

# 4.Takt

- · Popustite tipko gorilnika.
- · Motor za dovajanje žice se ustavi.
- Varilni oblok zbledi po poteku nastavljenega časa odžiga žice.

# Pritisni zagon 4T/4Ts (P9)

Pri tem načinu 4-taktne uporabe se z dotikanjem tipke gorilnika takoj preklopi v drugi takt, brez da bi bil potreben električni tok.

Če se postopek varjenja prekine, se lahko tipka gorilnika ponovno tapne še enkrat.

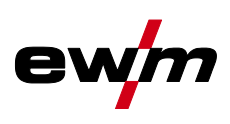

# Nastavitev pritisnega časa 4Ts (P11)

Tap-čas preklapljanja med glavnim programom in zmanjšanim glavnim programom je nastavljiv v treh nivojih.

0 = brez dotikanja

1 = 320 ms (privzeto)

2 = 640 ms

# Preklop seznama nalog JOB (P12)

| Vrednost | Oznaka                                      | Pojasnitev                                                                                                    |
|----------|---------------------------------------------|----------------------------------------------------------------------------------------------------|
| 1        | Dejanski seznam JOB                         | Številke JOB ustrezajo dejanskim celicam za shranjevanje. Vsako nalogo JOB je mogoče izbrati, nobena celica za shranjevanje ne bo preskočena pri izbiri. |
| 2        | Dejanski seznam JOB,<br>Preklop JOB aktiven | Kot dejanski seznam JOB. Dodatno je mogoč preklop JOB z<br>ustreznimi komponentami dodatne opreme, npr. funkcijski gorilnik.                             |

# Ustvarjanje seznamov JOB-ov s strani uporabnika Ustvari se povezano območje za shranjevanje, v katerem je mogoče s komponentami dodatne opreme, npr. s funkcijskim gorilnikom, preklopiti med nalogami JOBs.

- Nastavite posebne parametre P12 na »2«.
- Preklopnik »Program ali Up-/Down-funkcija« prestavite v položaj »Up-/Down«.
- Izberite obstoječo nalogo JOB, ki se čim bolj približa želenemu rezultatu.
- JOB kopirajte na eno ali več ciljnih številk-JOB-.

Če je treba prilagoditi še parameter JOB-, zaporedno izberite ciljni-JOBs in prilagodite posamezne parametre.

- · posebni parameter P13 nastavite na spodnjo mejo in
- posebni parameter P14 na zgornjo mejo ciljne-JOBs.
- Preklopnik »Program ali Up-/Down-funkcija« prestavite v položaj »program«.

S komponento dodatne opreme lahko preklopite JOBs v določeno območje.

# Kopiranje JOB-ov, funkcija "Copy to"

# Možno ciljno območje se nahaja med 129 in 169.

• Posebni parameter P12 prej nastavite na P12 = 2 ali P12 = 1!

# Kopirajte nalogo JOB po številki; glejte ustrezna navodila za uporabo »Krmiljenje«

S ponavljanjem zadnjih dveh korakov lahko enake vire JOB-ov prekopirate na več ciljnih JOB-ov. Če kontrolna plošča več kot 5 s ne zazna nobene aktivnosti uporabnika, se prikazovalnik spet preklopi nazaj na prikaz parametrov in postopek kopiranja je končan.

# Spodnja in zgornja meja oddaljenega preklopa naloge JOB (P13,P14)

Najvišja oziroma najgloblja številka JOB-a, ki je lahko izbrana z dodatnimi komponentami, kot je npr. gorilnik POWERCONTROL 2.

Izogibanje naključnemu preklapljanju in neželjenim ali nedefiniranim JOB-om.

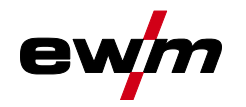

# Blokada JOB obratovanja (P16)

# Naslednje dodatne komponente podpirajo Block-JOB uporabo:

• Up/Down-gorilnik z nastavljivim 7-segmentnim prikazovalnikom (en par tipk)

Pri JOB-u 0 je aktiven vedno program 0, pri vseh naslednjih JOB-ih pa program 1

Pri tem načinu delovanja lahko z dodatnimi komponentami prikličete do 30 JOB-ov (varilnih nalog), ki so razdeljeni na 3 bloke.

# Za uporabo načina delovanja JOB-ov po blokih, je potrebno opraviti naslednje nastavitve:

- Preklopno stikalo "Program ali Up/Down-funkcija" nastavite na "Program"
- Seznam JOB-ov postavite na realni seznam JOB-ov (posebni parameter P12 = "1")
- Aktivirajte delovanje JOB-ov po blokih (posebni parameter P16 = "1")
- Z izbiro posebnega JOB-a 129, 130 ali 131 zamenjate v delovanje JOB-a po blokih.

# Istočasna uporaba vmesnikov, kot so RINT X12, BUSINT X11, DVINT X11, ali digitalnih dodatnih komponent, kot je daljinski upravljalnik, R40 ni mogoča!

|               | · ·····=· · · · · · · · · · · · · · · · |     |     |     |     |     |     |     |     |     |
|---------------|-----------------------------------------|-----|-----|-----|-----|-----|-----|-----|-----|-----|
|               | 0                                       | 1   | 2   | 3   | 4   | 5   | 6   | 7   | 8   | 9   |
| Special-JOB 1 | 129                                     | 141 | 142 | 143 | 144 | 145 | 146 | 147 | 148 | 149 |
| Special-JOB 2 | 130                                     | 151 | 152 | 153 | 154 | 155 | 156 | 157 | 158 | 159 |
| Special-JOB 3 | 131                                     | 161 | 162 | 163 | 164 | 165 | 166 | 167 | 168 | 169 |

## Dodelitev številk JOB-ov za prikaz na dodatnih komponentah JOB-številka | Prikaz / Izbira na dodatni komponenti

# JOB 0:

Ta JOB omogoča ročne nastavitve varilnih parametrov.

Izbira JOB-a 0 se lahko prepreči s pomočjo ključnega stikala ali preko funkcije "Program 0 zapora" (P2). Nastavitev ključnega stikala na pozicijo 0, oziroma posebnega parametra P2 = 0: JOB 0 zaprt. Nastavitev ključnega stikala na pozicijo 1, oziroma posebnega parametra P2 = 1: JOB 0 izbira je omogočena.

# JOB-i 1-9:

V vsakem posebnem JOB-u lahko izberete devet JOB-ov (glejte tabelo).

Nastavljene vrednosti za hitrost dovajanja žice, korekcijo varilnega obloka, dinamike, itd. morajo pri tem JOB-u biti nastavljene že prej. To lahko preprosto storite preko programske opreme PC300.Net.

Če ta programska oprema ni na voljo, lahko s funkcijo "Copy to" (,kopiraj na') prej definirane sezname JOB-ov prekopirate v posebna območja JOB-ov. (glejte dodatna pojasnila v poglavju "Preklapljanje JOB-seznamov (P12)")

# Izbira programa s standardno tipko gorilnika (P17)

Omogoča izbiro programa oziroma preklop med programi pred začetkom varjenja.

Z dotikanjem tipke gorilnika se preklaplja na naslednji program. Ko se doseže zadnji prosti program, se preklapljanje nadaljuje znova pri prvem programu.

- Prvi podani program je program 0, če ni zaklenjen. (glejte tudi posebni parameter P2)
- Zadnji podani program je program P15.
  - če programi niso omejeni s posebnim parametrom P4 (glejte posebni parameter P4).
  - ali če za izbrani JOB programi niso omejeni z nastavitvijo n-Takt (glejte parameter P8).
- Začetek varjenja se začne z držanjem tipke gorilnika dlje kot 0,64 s.

Izbira programa s tipko standardnega gorilnika se lahko uporablja pri vseh načinih uporabe (2-taktni, 2-taktni-specialni, 4-taktni in 4-taktni-specialni).

# Nastavitev programa za relativne programe (P23)

Relativne programe za zagon, spustitev in končanje lahko nastavite skupaj ali ločeno za delovne točke P0-P15. Pri skupni nastavitvi se vrednosti parametrov v nasprotju z ločeno nastavitvijo shranijo v JOB. Pri ločeni nastavitvi so vrednosti parametrov za vse naloge JOB enake (izjema posebne JOB SP1, SP2 und SP3).

# Ciljna vrednost gretja žice (P26)

Predgretje varilne žice v temperaturnem območju od 25 do 50 °C. Nastavitev 45 °C od obrata.

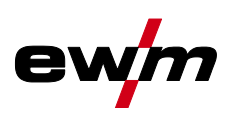

# Preklop načina obratovanja ob zagonu varjenja (P27)

Uporabnik lahko pri izbrani vrsti obratovanja 4-taktno-posebno s časom pritiska na tipko gorilnika določi, v kateri vrsti obratovanja (4-taktno ali 4-taktno-posebno) bo izveden potek programa.

Zadržite tipko gorilnika (dlje kot 300 ms): Potek programa pri vrsti obratovanja 4-taktno-posebno (standardno).

Pritisnite tipko gorilnika: Naprava preklopi v vrsto obratovanja 4-taktno.

# Prag napake elektronskega regulatorja količine plina (P28)

V odstotkih nastavljena vrednost predstavlja prag napake; če ni dosežen ali če je presežen, se prikaže sporočilo o napaki *> jf. kapitel 7.3*.

# 5.4.5 Krmiljenje

| Menijska točka/parametri                                                                                             | Vrednost       | Opomba                                                                                                    |
|----------------------------------------------------------------------------------------------------|----------------|----------------------------------------------------------------------------------------------------|
| Mogoče je obratovanje brez naprave DV<br>(S tem parametrom bo sistem krmiljen<br>glede na priključeni pogon motorja) | ne (od obrata) | Pogon motorja (DV) lahko med obratovanjem<br>zamenjate.<br>Obratovanje brez priključenega pogona motor-<br>ja ni mogoče. |
|                                                                                                    | da             | Sistem varjenja je mogoče uporabljati brez priključenega pogona motorja.                                                 |

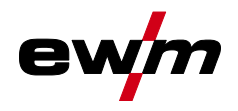

#### Nastavitve upravljalne plošče 5.4.6

| Menijska točka/parameter                              | Vrednost    | Pripomba                                                                                                    |
|-------------------------------------------------------|-------------|----------------------------------------------------------------------------------------------------|
| Tip glavnega zaslona                                  | 1–3         | -                                                                                                    |
| Samod. izbira varilne moči                            | Izklop–30 s | -                                                                                                    |
| Svetlost prikaza:                                     | 0–100 %     | -                                                                                                    |
| Kontrast zaslona:                                     | 0–100 %     | -                                                                                                    |
| Zaslon kot negativ:                                   | ne          | -                                                                                                    |
|                                                       | da          | -                                                                                                    |
| Možnost izbire 2 takta                                | ne          | -                                                                                                    |
|                                                       | da          | -                                                                                                    |
| Možnost izbire 4 takta                                | ne          | -                                                                                                    |
|                                                       | da          | -                                                                                                    |
| Možnost izbire specialnega 2 takta                    | ne          | -                                                                                                    |
|                                                       | da          | -                                                                                                    |
| Možnost izbire točkovnega varjenja                    | ne          | -                                                                                                    |
|                                                       | da          | -                                                                                                    |
| Možnost izbire specialnega 4 takta                    | ne          | -                                                                                                    |
|                                                       | da          | -                                                                                                    |
| Možnost spremembe P0 v Expert XQ<br>2.0 :             | ne          | -                                                                                                    |
|                                                       | da          | -                                                                                                    |
| Prikaz povprečne vrednosti pri super-<br>Puls:        | da          | Če je superPuls aktiviran, se varilna moč pri-<br>kaže kot povprečna vrednost.                                                                                                    |
|                                                       | ne          | Varilna moč se prikaže tudi, če je superPuls<br>programa A aktiviran.                                                                                                    |
| Funkcija Hold:                                        | Vklop       | -                                                                                                    |
|                                                       | Izklop      | -                                                                                                    |
| Jezik                                                 | Slovenski   | -                                                                                                    |
| Merske enote                                          | metrične    | -                                                                                                    |
|                                                       | imperialne  | -                                                                                                    |
| Zaporedno oštevilčenje podatkov                       | da          | Imena datotek se pri shranjevanju zaporedno oštevilčijo.                                                                                                    |
|                                                       | ne          | Ena datoteka se vedno znova prepisuje.                                                                                                    |
| Expert XQ 2.0 ponastaviti na tovarniške<br>nastavitve | da          | Ponastavijo se samo parametri, ki zadevajo<br>Expert XQ 2.0 (npr. nastavitve prikaza in je-<br>ziki). To ne zadeva sistemskih parametrov kot<br>npr. aktiviranje Xbutton ali JOBs. |
|                                                       | ne          | -                                                                                                    |

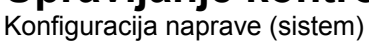

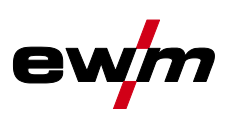

# 5.4.7 Prilagoditev upornosti vodnika

Vrednost upornosti vodnikov se lahko nastavi neposredno ali prilagaja preko tokovnega vira. Ob dostavi je upornost vodnika tokovnega vira nastavljena na vrednost 8 mΩ. Ta vrednost ustreza 5 m masnega kabla, 1,5 m paketa vmesnih cevi in 3 m cevi pri vodno hlajenem varilnem gorilniku. Pri ostalih dolžinah paketov cevi je potrebna +/- korekcija napetosti za optimizacijo varilnih lastnosti. Po ponovnem uravnoteženju upornosti vodnika se lahko vrednost korekcije napetosti znova nastavi na ničlo. Električno upornost vodnika je potrebno po vsaki menjavi dodatne komponente, kot je npr. gorilnik ali paket vmesnih cevi, znova prilagoditi.

Če se v varilnem sistemu uporablja dodatni drugi dovajalnik žice, je zanj potrebno umeriti parameter (rL2). Za vse ostale vrste konfiguracij zadostuje prilagoditev parametra (rL1).

# 1 Priprava

- Izklopite varilni aparat.
- Odvijte plinsko šobo gorilnika.
- Odrežite varilno žico poravnano s kontaktno šobo.
- Pomaknite varilno žico na pogonu motorja malce (za pribl. 50 mm) nazaj (s pritiskom na tipko B povratek žice). V kontaktni šobi sedaj ne sme biti več varilne žice.

# 2 Konfiguracija

- Vklopite varilni aparat
- Pritisnite tipko "Sistem".
- S centralnim krmilnim gumbom izberite parameter "Uravnoteženje upornosti napeljav". Parameter RL1 je treba uravnotežiti pri vseh kombinacijah naprav. Pri varilnih sistemih z dvema tokokrogoma, npr. če dva pogona motorja obratujeta z enim izvorom toka, je treba izvesti še eno uravnoteženje s parametrom RL2. Za aktiviranje zahtevanega pogona motorja za meritev je treba na kratko pritisniti tipko go-rilnika na tej napravi (dotakniti se tipke gorilnika).

# 3 Uravnoteženje/meritev

- Pritisnite tipko "D"
- Položite gorilnik s kontaktno šobo na čisto, očiščeno mesto na obdelovancu z rahlim pritiskanjem in pritiskajte tipko gorilnika pribl. 2 s. Za kratek čas se pojavi kratkostični tok, s katerim se določi in pri-kaže nova upornost napeljav. Vrednost lahko znaša med 0 mΩ in 40 mΩ. Na novo nastala vrednost se takoj shrani in je ni treba več potrditi. Če se na prikazu ne pojavi vrednost, meritev ni bila uspešna. Meritev je treba ponoviti.
- Po uspešni meritvi pritisnite tipko "A".

# 4 Ponovna vzpostavitev pripravljenosti na varjenje

- Izklopite varilni aparat.
- · Znova privijte plinsko šobo gorilnika.
- Vklopite varilni aparat.
- Znova vstavite varilno žico.

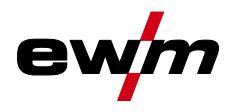

# Upravljanje kontrolne plošče Konfiguracija naprave (sistem)

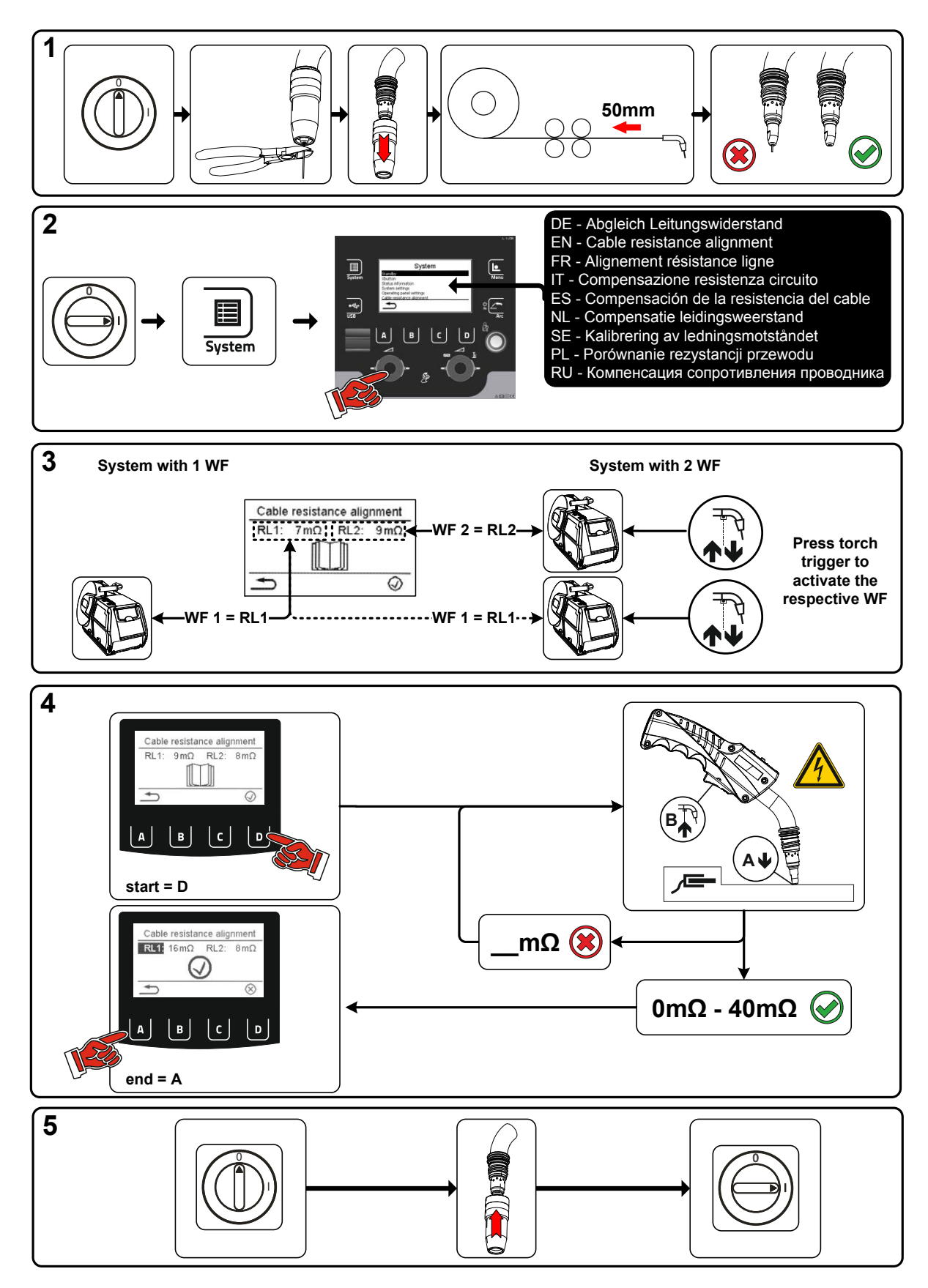

Slika 5-7

ewm

# 5.4.8 Naprava Xnet

Naprava Xnet določa sistemsko komponento, ki je potrebna za obratovanje sistema Xnet, kot del Expert 2.0 Net/Gateway za mreženje izvora toka in zapisovanje podatkov o varjenju.

# 5.4.8.1 Priključitev mobilne naprave

Koda QR za povezavo mobilnih končnih naprav. Po uspešno vzpostavljeni povezavi se na končni napravi prikažejo podatki o varjenju.

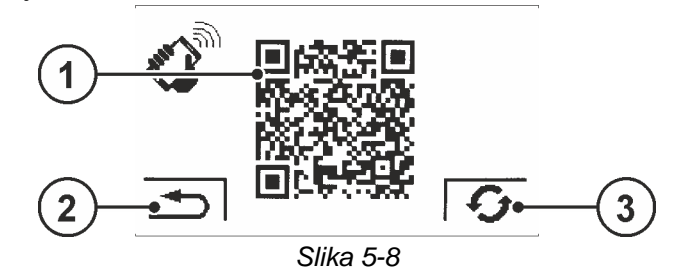

| Poz. | Simbol | Opis                                                                                            |
|------|--------|-------------------------------------------------------------------------------------------------|
| 1    |        | Koda QR                                                                                         |
| 2    | IJ     | <b>Krmarjenje po meniju</b><br>En meni nazaj.                                                   |
| 3    | G      | Ponastavitev sporočila<br>Sporočilo je mogoče ponastaviti in zahtevati novo kodo QR iz omrežja. |

# 5.4.8.2 Identifikacija sestavnega dela

Predhodno določene črtne kode v ewm Xnet se zajamejo z ročnim bralnikom. Podatki o sestavnih delih se prikličejo v krmiljenju in se tam prikažejo.

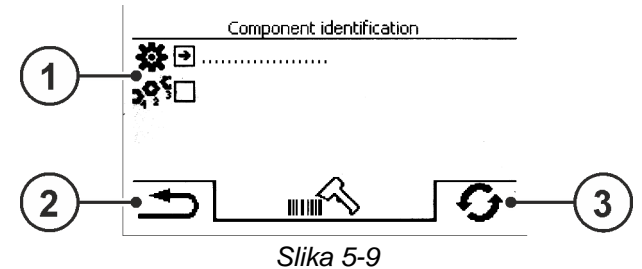

| Poz. | Simbol | Opis                                                              |
|------|--------|-------------------------------------------------------------------|
| 1    |        | Podatki o sestavnih delih                                         |
| 2    | IJ     | <b>Krmarjenje po meniju</b><br>En meni nazaj.                     |
| 3    | ¢      | <b>Ponastavitev sporočila</b><br>Sporočilo je mogoče ponastaviti. |

# 5.4.8.3 Podrobnosti o sestavnih delih

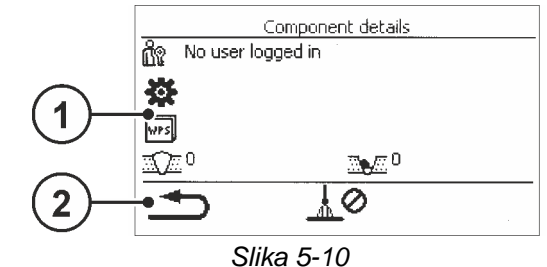

| Poz. | Simbol | Opis                                          |
|------|--------|-----------------------------------------------|
| 1    |        | Podatki o sestavnih delih                     |
| 2    | Ð      | <b>Krmarjenje po meniju</b><br>En meni nazaj. |

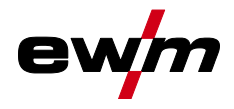

# 5.4.8.4 Napake in opozorila

Prikaže se seznam vseh napak in opozoril, specifičnih za ewm Xnet, s številko ID in oznako.

## 5.4.8.5 Informacije o stanju

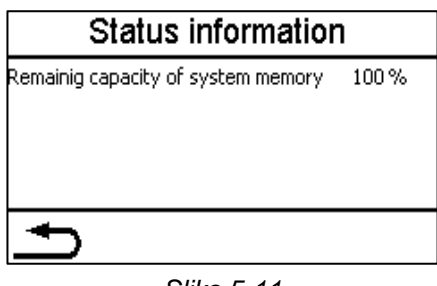

Slika 5-11

## 5.4.8.6 Omrežje

| Network 1     |                   | 1<br>3 Netv           | Network      |                | WiFi         |  |
|---------------|-------------------|-----------------------|--------------|----------------|--------------|--|
| >Device-Name< |                   | Status of network use | WiFi         | Status         | connected    |  |
| IP address    | 004.003.002.001   | DHCP-Configuration    | DHCP-PLUS    | 5SID           | Network-Name |  |
| Subnet mask   | 208.192.176.160   | DHCP-Status           | DHCP-PLUS OK | BSSID          | BSSID-Name   |  |
| Gateway       | 139.122.111.094   |                       |              | Channel number | 23           |  |
| MAC address   | C3:D2:E1:F0:B4:A5 |                       |              | WiFi firmware  | ModulVersion |  |
| •             | <b>V</b>          |                       |              | ſ              |              |  |

Slika 5-12

## 5.4.8.7 Brisanje sistemskega pomnilnika

Ponastavi notranji sistemski pomnilnik za shranjevanje podatkov o varjenju in dnevniških podatkov ter izbriše vse podatke.

Vsi podatki o varjenju, zapisani do tega trenutka, ki še niso preneseni s pomočjo USB-pomnilnika/omrežja v strežnik Xnet, bodo dokončno izbrisani.

# 5.4.8.8 Ponastavitev na tovarniške nastavitve

Vsi konfiguracijski podatki naprave za Xnet bodo ponastavljeni na tovarniške nastavitve. Podatki sistemskega pomnilnika s tem niso prizadeti, torej zapisani podatki o varjenju in dnevniški podatki ostanejo ohranjeni.

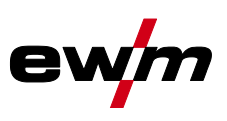

# 5.5 Prenos podatkov brez povezave (USB)

Ta vmesnik USB je dovoljeno uporabljati izključno za izmenjavo podatkov prek ključa USB. Za preprečevanje poškodb naprave ni dovoljeno priključiti drugih naprav USB, kot so tipkovnice, trdi diski, mobilni telefoni, kamere ali druge naprave. Poleg tega prek tega vmesnika ni mogoče polnjenje.

Prek vmesnika USB je mogoče izmenjati podatke med kontrolno ploščo in pomnilniškim medijem USB.

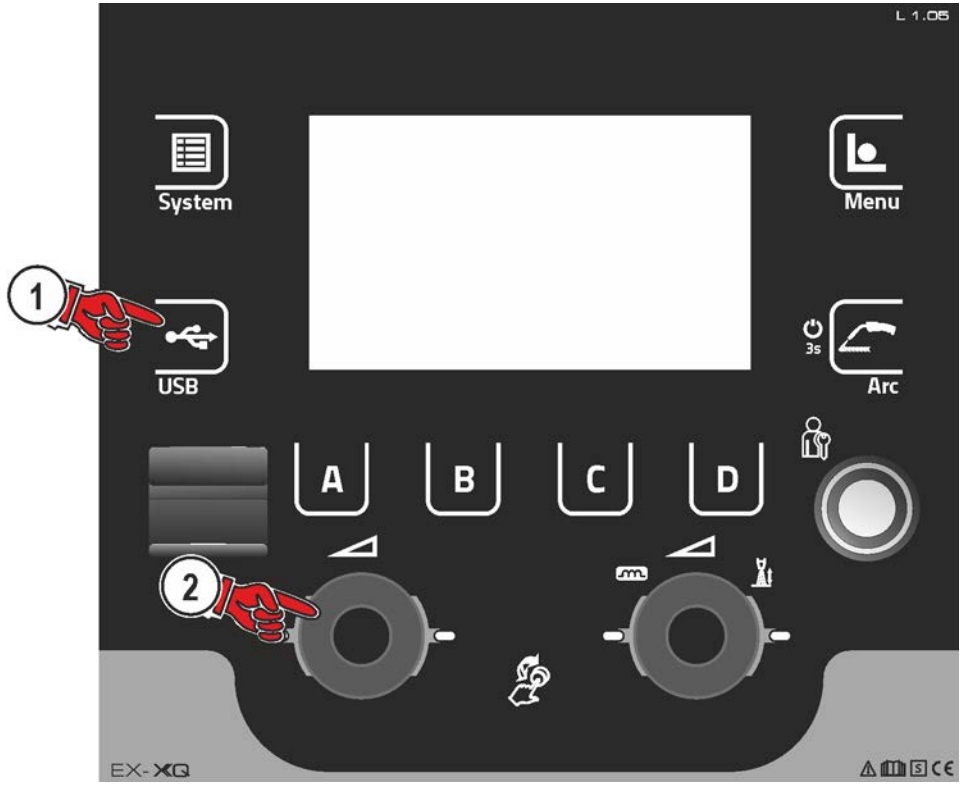

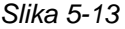

# 5.5.1 Shranjevanje nalog JOB

Shranjevanje posameznih nalog JOB ali območja (od – do) varilnih nalog (JOB) varilnega aparata na pomnilniški medij (USB).

# 5.5.2 Nalaganje nalog JOB

Nalaganje posameznih nalog JOB ali območja (od – do) varilnih nalog (JOB) iz pomnilniškega medija (USB) v varilni aparat.

# 5.5.3 Shranjevanje konfiguracije

# 5.5.3.1 Sistem

Konfiguracijski podatki sistemskih komponent izvora toka.

# 5.5.3.2 Naprava Xnet

# Konfiguracija nadrejene enote

Jedrni podatki za omrežno komunikacijo (neodvisno od naprave).

# Posamezna konfiguracija

Od naprave neodvisni konfiguracijski podatki, primerni izključno za trenutni izvor toka.
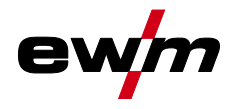

#### 5.5.4 Nalaganje konfiguracije

#### 5.5.4.1 Sistem

Konfiguracijski podatki sistemskih komponent izvora toka.

#### 5.5.4.2 Naprava Xnet

#### Konfiguracija nadrejene enote

Jedrni podatki za omrežno komunikacijo (neodvisno od naprave).

#### Posamezna konfiguracija

Od naprave neodvisni konfiguracijski podatki, primerni izključno za trenutni izvor toka.

#### 5.5.5 Nalaganje jezikov in besedil

Nalaganje jezikovnega in besedilnega paketa iz pomnilniškega medija (USB) v varilni aparat.

#### 5.5.6 Zapisovanje v pomnilnik USB

Podatke o varjenju je mogoče zapisati na pomnilniški medij in jih po potrebi prebrati ter analizirati s programsko opremo za upravljanje kakovosti Xnet. Izključno za različice naprav z omrežno podporo (LG/WLG)!

#### 5.5.6.1 Registracija pomnilnika USB

Za identifikacijo in dodelitev podatkov o varjenju med izvorom toka in pomnilniškim medijem je treba tega enkrat registrirati. To se izvede z uporabo ustrezne menijske točke »registracija pomnilnika USB« ali prek zagona zapisovanja podatkov. Uspešna registracija se zaključi s kljukico za ustrezno menijsko točko. Če je pri vklopu izvora toka pomnilniški medij priključen in registriran, se samodejno začne zapisovanje podatkov o varjenju.

#### 5.5.6.2 Začetek zapisovanja

Po potrditvi za začetek zapisovanja podatkov se pomnilniški medij po potrebi registrira (če se to ni zgodilo prej). Zapisovanje podatkov se začne in je prikazano na glavnem zaslonu s počasnim utripanjem simbola .

#### 5.5.6.3 Zaustavitev zapisovanja

Za preprečevanje izgube podatkov je treba, preden izvlečete pomnilnik USB ali izklopite napravo, dokončati zapisovanje s to menijsko točko.

Podatke o varjenju je treba s pomočjo programske opreme XWDImport uvoziti v programsko opremo za upravljanje kakovosti Xnet! Programska oprema je sestavni del namestitve Xnet.

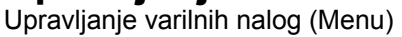

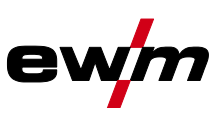

# 5.6 Upravljanje varilnih nalog (Menu)

V tem meniju lahko uporabnik izvede vsa opravila glede organizacije varilne naloge (JOB).

To serijo aparatov odlikuje preprosto upravljanje ob velikem obsegu funkcij.

- Številne varilne naloge (JOB), ki jih sestavljajo postopki varjenja, vrsta materiala, premer žice in vrsta zaščitnega plina), so vnaprej opredeljene > *jf. kapitel 8.2*.
- Sistem izračuna potrebne procesne parametre na podlagi vnaprej določene delovne točke (upravljanje z enim gumbom preko vrtljivega gumba za hitrost žice).
- Drugi parametri se lahkko po potrebi mogoče prilagodijo na kontrolni plošči ali tudi s programsko opremo za parametre varjenja PC300.NET.

Vstop v meni:

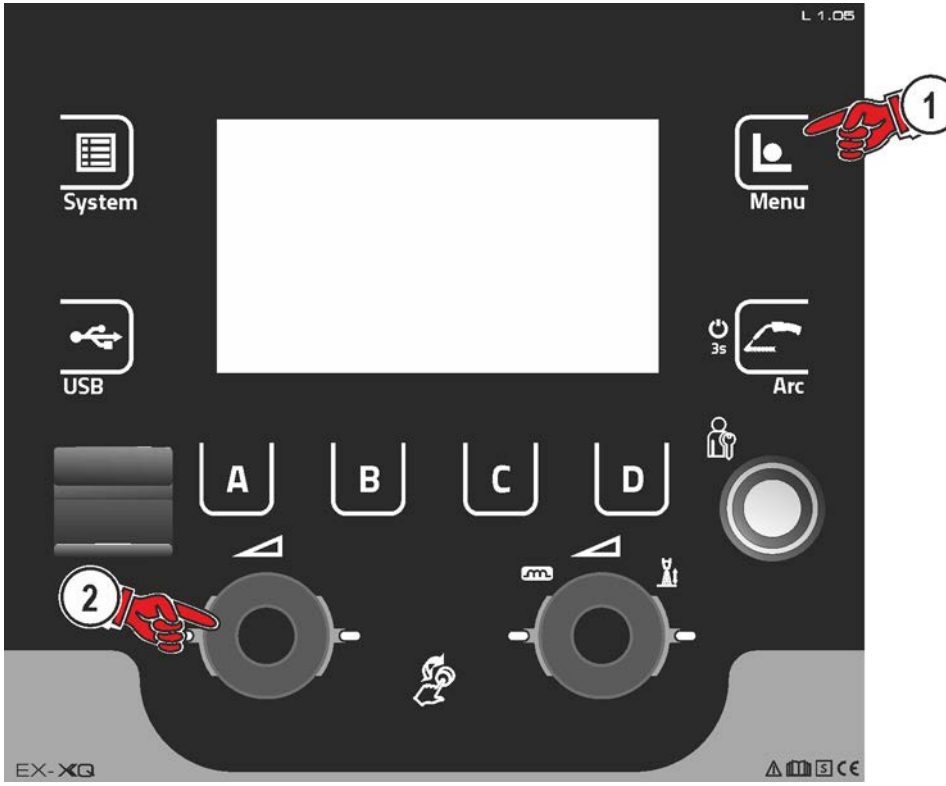

Slika 5-14

## 5.6.1 Izbira naloge JOB (material/žica/plin)

Varilno nalogo (JOB) je mogoče nastaviti na dva različna načina:

a) Izbira z vnosom ustrezne številke JOB. Vsaki varilni nalogi je dodeljena številka JOB (predhodno določene naloge JOB > *jf. kapitel 8.2* v prilogi ali nalepka na napravi).

b) Vnos osnovnih varilnih parametrov, sestavljenih iz postopka varjenja, vrste materiala, premera žice in vrste zaščitnega plina.

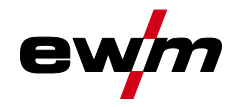

#### 5.6.2 Priljubljene naloge JOB

Favoriti so dodatna pomnilniška mesta za shranjevanje npr. pogosto uporabljenih varilnih nalog, programov in njihovih nastavitev in njihov prenos po potrebi. Status favoritov (prenesen, spremenjen, ni prenesen) prikazujejo signalne lučke.

- Na voljo je skupaj 5 favoritov (pomnilniških mest) za poljubne nastavitve.
- Upravljanje dostopov je mogoče po potrebi prilagoditi s stikalom na ključ oz. s funkcijo Xbutton.

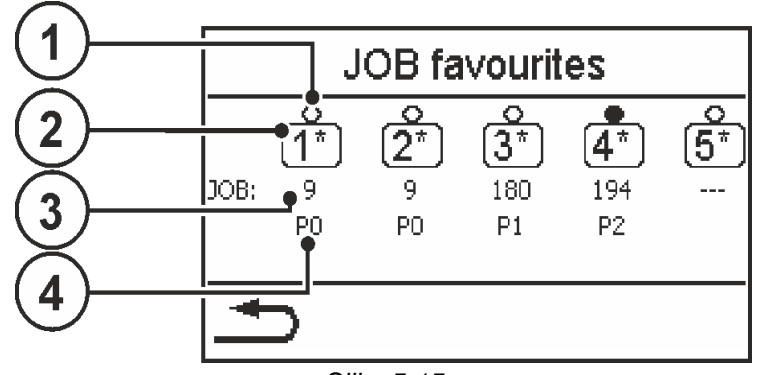

Slika 5-15

| Poz. | Simbol | Opis                                                                                                    |
|------|--------|----------------------------------------------------------------------------------------------------|
| 1    |        | Status favorita                                                                                                    |
|      |        | <ul> <li>Favorit je prenesen, nastavitve favorita in trenutnih nastavitev naprave so<br/>identične</li> </ul>                                                                                                    |
|      |        | Image: Second Second |
|      |        | ○Favorit ni prenesen (npr. JOB-številka je spremenjena)                                                                                                    |
| 2    |        | Številka pomnilniškega mesta za favorit                                                                                                    |
| 3    |        | Prikaz varilne naloge (JOB)                                                                                                    |
|      |        | Prikaz pomnilniškemu mestu favorita dodeljene JOB-številke (nastavitev "" pomeni: JOB ni dodeljen)                                                                                                    |
| 4    |        | Prikaz programa (P0-P15)                                                                                                    |
|      |        | Prikaz pomnilniškemu mestu favorita dodeljene številke programa                                                                                                    |

#### 5.6.2.1 Shranitev trenutnih nastavitev v favoritu

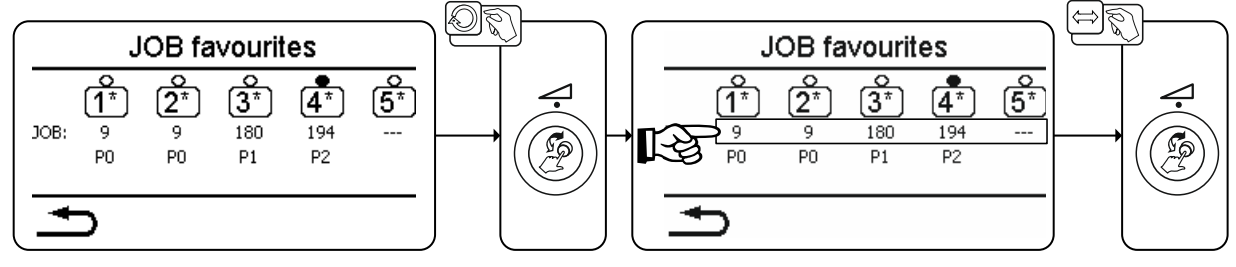

Slika 5-16

- Prehod na želeni favorit s preklopnim kolescem za varilno moč (vrstica JOB).
- · Potrditev trenutnih nastavitev na tem pomnilniškem mestu s pritiskanjem preklopnega kolesca.

# Upravljanje kontrolne plošče

Upravljanje varilnih nalog (Menu)

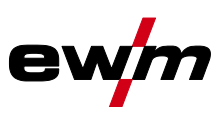

#### 5.6.2.2 Prenos shranjenega favorita

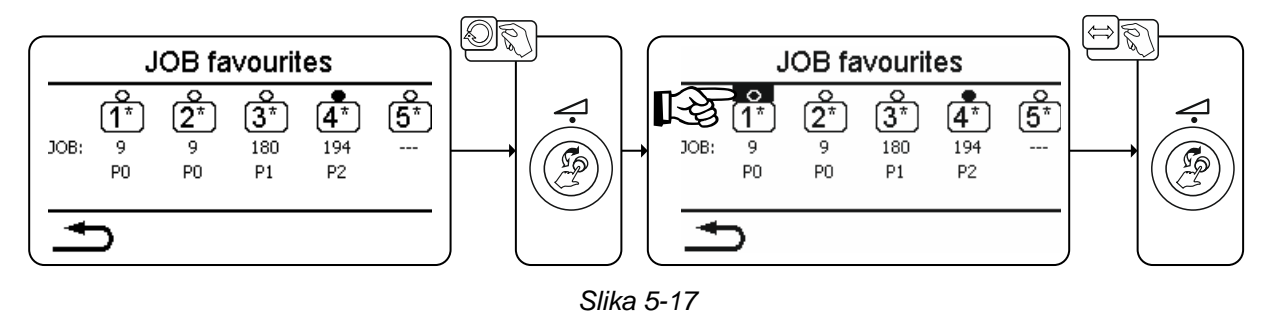

- Prehod na želeni favorit s preklopnim kolescem za varilno moč (vrstica "Status favorita").
- · S pritiskom na preklopno kolesce prenesite želeni favorit.

#### 5.6.2.3 Izbris shranjenega favorita

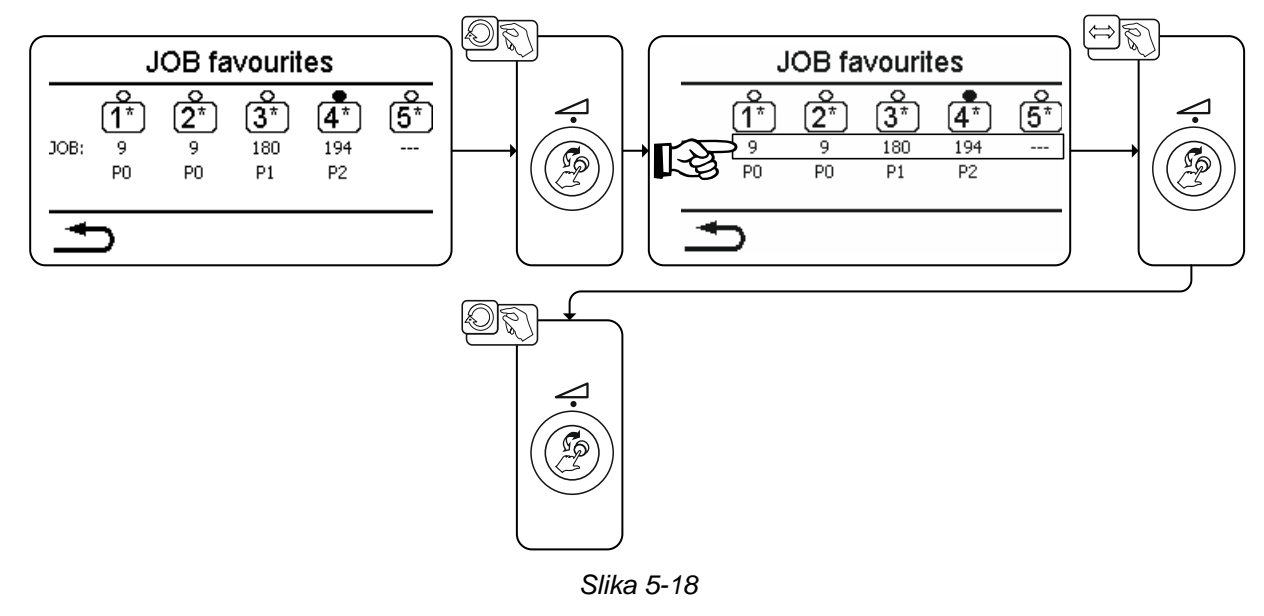

- Prehod na želeni favorit z vrtenjem preklopnega kolesca za varilno moč (vrstica JOB).
- S pritiskom na preklopno kolesce potrdite izbiro želenega favorita.
- Z vrtenjem preklopnega kolesca v levo favorit izbrišete (prikažejo se tri črtice "---")

#### 5.6.3 Upravitelj nalog JOB

5.6.3.1 Kopiranje naloge JOB po številki

Nalogo JOB kopirajte na številko v prostem območju pomnilnika (129-169).

#### 5.6.3.2 Ponastavitev trenutne naloge JOB

Ponastavitev vseh parametrov trenutno izbranih nalog JOB na tovarniške nastavitve.

## 5.6.3.3 Ponastavitev vseh nalog JOB

Ponastavitev vseh nalog JOB na tovarniške nastavitve, razen nalog JOB v prostem območju pomnilnika (129-169) > *jf. kapitel 7.4*.

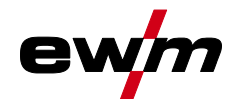

#### 5.6.4 Potek programa

V poteku programa lahko izberete varilne parametre in nastavite njihove vrednosti. Število prikazanih parametrov se razlikuje glede na izbrano vrsto obratovanja.

Poleg tega lahko uporabnik doseže razširjene nastavitve in pripravljalno obratovanje.

Nastavljalna območja vrednosti parametrov so navedena v poglavju Pregled parametrov > *jf. kapitel 8.1*.

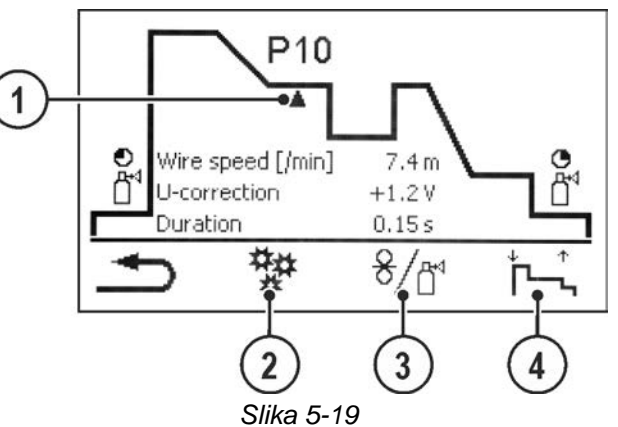

| Poz. | Simbol | Opis                                                            |
|------|--------|-----------------------------------------------------------------|
| 1    |        | Položaj parametra                                               |
|      |        | Prikaz trenutno izbranega varilnega parametra v poteku funkcije |
| 2    | ##     | Razširjene nastavitve                                           |
|      | *      | Za prikaz in nastavitev razširjenih procesnih parametrov        |
| 3    | 8/₽    | Pripravljalno obratovanje > <i>jf. kapitel 5.6.6</i>            |
| 4    |        | Nastavitev vrste obratovanja                                    |

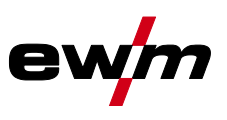

Upravljanje varilnih nalog (Menu)

## 5.6.5 Programi (P<sub>A</sub> 1-15)

V ročnem programu P0 lahko uporabnik izvede nastavitev delovnih točk na običajen način z nastavitvijo parametrov na kontrolni plošči. Aktivni program se prikaže v glavnem meniju prikaza naprave na področju prikaza procesnih parametrov kot črka "P" in ustrezna številka programa.

Za različne naloge varjenja ali položaje na obdelovancu so potrebne različne varilne moči (delovne točke) oz. nastavitve parametrov. Te nastavitve je mogoče shraniti v do 15 programih (P1 do P15) in jih po potrebi priklicati na kontrolni plošči ali primerni komponenti dodatne opreme (npr. gorilniku).

Varilni parametri za program 0 (P0) se pri dekompaktnih sistemih naprav spremenijo na kontrolni plošči pogona motorja žice (tovarniško). Če naj parametre spremeni kontrolna plošča Expert 2.0, je treba parameter "Možnost spremembe "P0 v Expert 2.0" nastaviti na "Da" *> jf. kapitel 5.4.6*.

Varilne parametre za program 1–15 je mogoče spremeniti na vsakem krmilniku, ki je priključen na sistem. V vsakem programu se shranijo naslednji parametri in njihove vrednosti:

- hitrost žice in popravek napetosti (varilna moč)
- način obratovanja, vrsta varjenja, dinamika in nastavitev superPuls

Spremembe nastavitev parametrov se brez nadaljnje poizvedbe shranijo v izbranem programu. Izbira

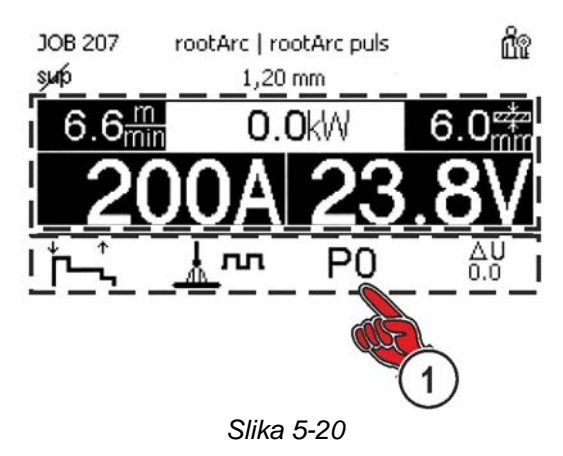

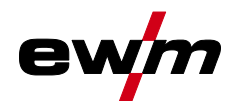

#### 5.6.5.1 Pregled preklopnih možnosti varilnih parametrov

Uporabnik lahko s pomočjo spodnjih komponent spremeni varilne parametre glavnih programov.

|                                 | Preklop programa         | Preklop JOB | Preklop<br>postopka     | Vrsta varjenja | Program | Način obratovanja | Hitrost žice | Popravek napetosti                                                                                                    | Dinamik    |  |
|---------------------------------|--------------------------|-------------|-------------------------|----------------|---------|-------------------|--------------|----------------------------------------------------------------------------------------------------|------------|--|
| M3.7 – I/J                      |                          |             | 2                       |                | P0      |                   |              | 2                                                                                                    |            |  |
| Krmilnik pogona motorja<br>žice |                          | 0           | 0                       |                | P1-15   | $\bigotimes$      |              |                                                                                                    |            |  |
| PC 300.NET                      |                          | 2           |                         | 2              | P0      |                   |              | ۲                                                                                                    |            |  |
| Programska oprema               | ્ય                       | 9           | ٢                       | 0              | P1-15   | $\bigcirc$        |              |                                                                                                    |            |  |
| MT Up-/Down                     |                          |             |                         |                | P0      | (                 | $\bigotimes$ | 6                                                                                                    | <b>A</b>   |  |
| Goriinik                        |                          |             |                         |                | P1-9    |                   | ۲            | e                                                                                                    |            |  |
| MT 2 Up-/Down                   | $\bigotimes$             |             | ۲                       |                | P0      | ۲                 | ۲            |                                                                                                    |            |  |
| Gorilnik                        |                          |             |                         |                | P1-15   |                   | 0            | 3                                                                                                    |            |  |
| MT PC 1                         |                          |             |                         |                | P0      | (                 |              |                                                                                                    |            |  |
| Gorilnik                        |                          |             |                         |                | P1-15   | *                 | ۲            | Q                                                                                                    | <b>K</b> ) |  |
| MT PC 2                         |                          |             |                         |                | P0      | (                 |              |                                                                                                    |            |  |
| Gorilnik                        | $\bigotimes$             |             |                         |                | P1-15   |                   | (            | 8                                                                                                    |            |  |
| PM 2 Up-/Down                   |                          |             | <ul><li>⊗ (8)</li></ul> |                | P0      |                   |              | <ul><li></li><li></li></ul> |            |  |
| Gorilnik                        | $\bigcirc$               |             |                         |                | P1-15   |                   | (            |                                                                                                    |            |  |
| PM RD 2                         | $\bigotimes$             |             | <ul><li>⊗</li></ul>     |                | P0      |                   | ۲            |                                                                                                    |            |  |
| Gorilnik                        |                          |             |                         |                | P1-15   |                   | (            | 3                                                                                                    |            |  |
| PM RD 3                         | <ul><li>Sector</li></ul> |             |                         | 2              | P0      |                   | (            | 2                                                                                                    |            |  |
| Gorilnik                        |                          |             |                         |                | P1-15   |                   | ٩            | 9                                                                                                    |            |  |

Primer 1: varjenje varjencev različne debeline (2-taktno)

I

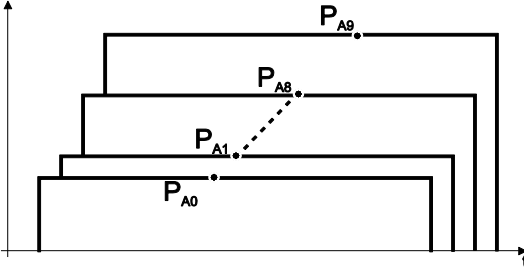

Slika 5-21

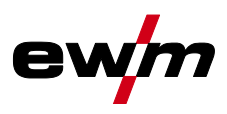

## Primer 2: različne pozicije varjenja na varjenec (4-taktno)

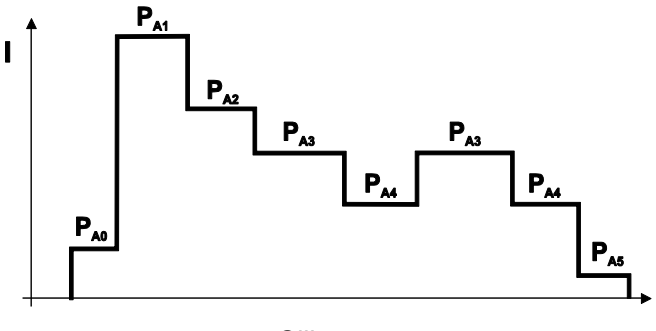

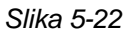

Primer 3: varjenje različne debeline aluminijastega materiala (2 ali 4-taktno Special)

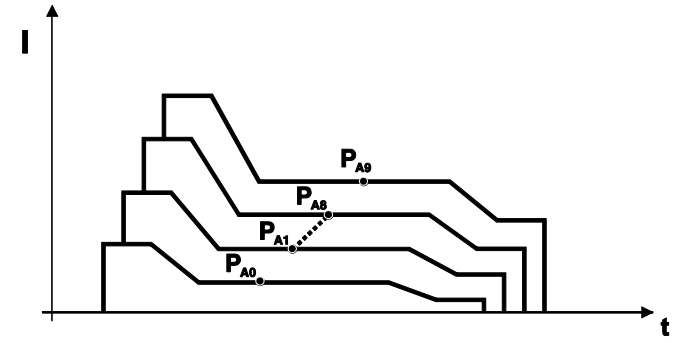

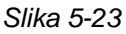

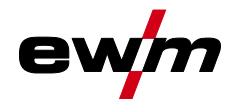

#### 5.6.5.2 MIG/MAG-varjenje

Pri vsakem JOB-u se lahko za začetni, zmanjšani glavni in končni program ločeno ugotovi, če je potrebna menjava v impulzni postopek.

Te lastnosti so z JOB-om shranjene v varilnem aparatu. Tako so tovarniško nastavljeno pri vseh forceArc JOB-ih med končnim programom aktivni impulzni postopki.

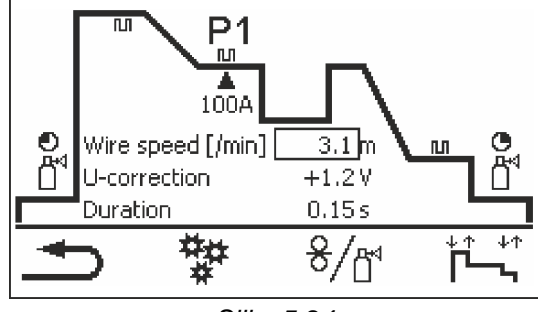

Slika 5-24

 $P_{START}$ ,  $P_B$  in  $P_{END}$  so od obrata relativni programi. Odstotkovno so odvisni od vrednosti pogona motorja v glavnem programu  $P_A$ . Te programe je mogoče po potrebi nastaviti tudi absolutno (glejte Navedba absolutne vrednosti parametrov) > *jf. kapitel 5.6.9*.

| Menijska točka/parametri | Program            | Opomba                                                                 |
|--------------------------|--------------------|------------------------------------------------------------------------|
| Čas predpihavanja        |                    |                                                                        |
| Ciljna vrednost plina    |                    | Možnost/izvedba GFE (elektronski regulator količine plina) je potrebna |
| DV relativno             | P <sub>START</sub> | Hitrost žice, relativna                                                |
| Trajanje                 |                    | Trajanje (zagonski program)                                            |
| U-popravek               |                    | Popravek dolžine obloka                                                |
| Naklonski čas            |                    | Trajanje vzpona od P <sub>START</sub> do P <sub>A</sub>                |
| DV [/min]                | P <sub>A</sub>     | Hitrost žice, absolutna                                                |
| U-popravek               |                    | Popravek dolžine obloka                                                |
| Trajanje                 |                    | Trajanje (čas točkanja in čas superpulza)                              |
| Naklonski čas            |                    | Trajanje vzpona od $P_A$ do $P_B$                                      |
| DV relativno             | P <sub>B</sub>     | Hitrost žice, relativna                                                |
| Trajanje                 |                    | Trajanje (zmanjšani glavni program)                                    |
| U-popravek               |                    | Popravek dolžine obloka, relativni                                     |
| Naklonski čas            |                    | Trajanje vzpona od $P_B$ do $P_A$                                      |
| Naklonski čas            |                    | Trajanje vzpona od $P_B$ do $P_{END}$                                  |
| DV relativno             | P <sub>END</sub>   | Hitrost žice, relativna                                                |
| Trajanje                 |                    | Trajanje (končni program)                                              |
| U-popravek               |                    | Popravek dolžine obloka, relativni                                     |
| Odžig žice               |                    |                                                                        |
| Čas zapihavanja plina    |                    |                                                                        |

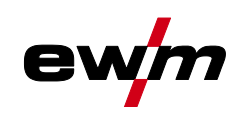

## 5.6.5.3 Napredne nastavitve

| Menijska točka/parametri      | Vrednost             | Opomba                                      |
|-------------------------------|----------------------|---------------------------------------------|
| Preklop postopka              | Izklop               |                                             |
|                               | Vklop                |                                             |
| Zagonski program pulziranje   | Izklop               |                                             |
|                               | Vklop                |                                             |
| Končni program pulziranje     | Izklop               |                                             |
|                               | Vklop                |                                             |
| Vžig pri umikanju žice        | Izklop               |                                             |
|                               | Vžig brez Hf<br>(PP) |                                             |
|                               | Vžig brez Hf         |                                             |
| Trajanje končnega pulza       | 0,0-20 ms            |                                             |
| Meja U-popravka               | 0,0-9,9 V            | velja pri aktiviranem popravnem obratovanju |
| Meja popravka žice            | 0-30 %               |                                             |
| Programska omejitev N-takta   | Izklop               |                                             |
|                               | 1-15                 |                                             |
| Naklon med programi (/100 ms) | Izklop               |                                             |
|                               | 0,1-2,0 m/min        |                                             |
| valoviti oblok                | Izklop               |                                             |
|                               | Vklop                |                                             |

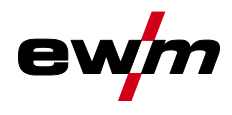

## 5.6.5.4 TIG-Varjenje

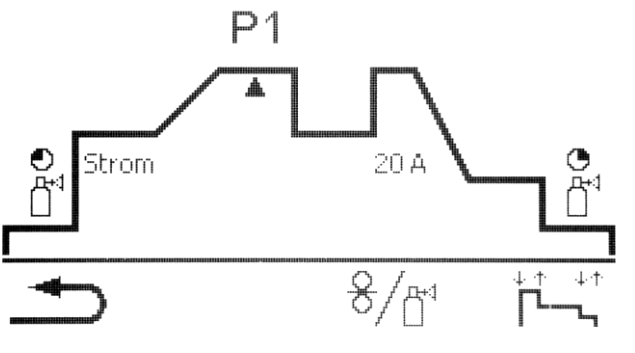

Slika 5-25

| Menijska točka/parametri | Program            | Opomba                                                                 |
|--------------------------|--------------------|------------------------------------------------------------------------|
| Čas predpihavanja        |                    |                                                                        |
| Ciljna vrednost plina    |                    | Možnost/izvedba GFE (elektronski regulator količine plina) je potrebna |
| Tok                      | P <sub>START</sub> | Začetni tok                                                            |
| Trajanje                 |                    | Trajanje (zagonski program)                                            |
| Naklonski čas            |                    | Trajanje vzpona od P <sub>START</sub> do P <sub>A</sub>                |
| Tok                      | P <sub>A</sub>     | Varilni tok, absolutni                                                 |
| Trajanje                 |                    | Čas pulziranja (superpuls)                                             |
| Naklonski čas            |                    | Trajanje vzpona od $P_A$ do $P_B$                                      |
| Tok                      | P <sub>B</sub>     | Varilni tok                                                            |
| Trajanje                 |                    | Čas premora pulza (superpuls)                                          |
| Naklonski čas            |                    | Trajanje vzpona od $P_B$ do $P_A$                                      |
| Naklonski čas            |                    | Trajanje vzpona od P <sub>A</sub> do P <sub>END</sub>                  |
| Tok                      | P <sub>END</sub>   | Varilni tok                                                            |
| Trajanje                 |                    |                                                                        |
| Čas zapihavanja plina    |                    |                                                                        |

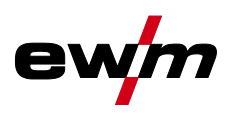

#### 5.6.5.5 Elektro – obločno varjenje

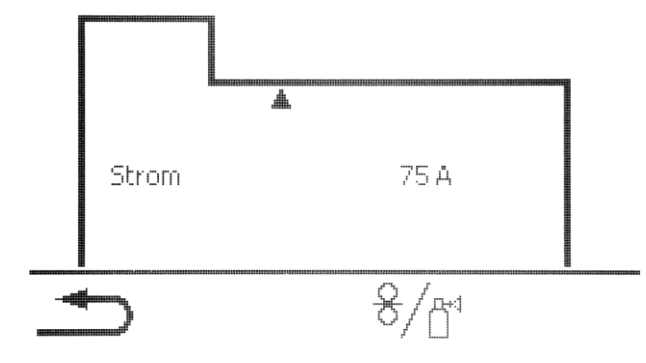

Slika 5-26

| Menijska točka/parametri | Opomba             |
|--------------------------|--------------------|
| Tok                      | Tok vročega starta |
| Trajanje                 | Čas vročega starta |
| Tok                      | Glavni tok         |

Hotstart tok je procentualno odvisen od izbranega varilnega toka.

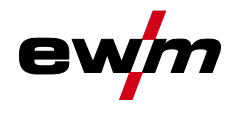

#### 5.6.6 Pripravljalno obratovanje

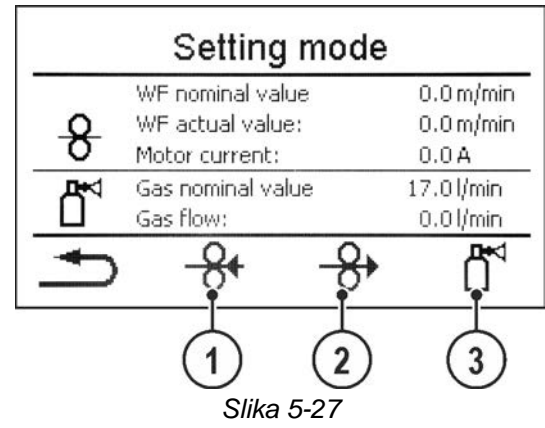

| Poz. | Simbol | Opis                                                                                                    |
|------|--------|----------------------------------------------------------------------------------------------------|
| 1    | 8      | <b>Umik žice</b><br>Varilna žica bo umaknjena. Z daljšim pritiskom na tipko se poveča hitrost umikanja<br>žice.                                                                                                    |
| 2    | \$     | Vdevanje žice<br>Varilna žica bo vdeta v paket gibke cevi. Z daljšim pritiskom na tipko se poveča hitrost<br>vdevanja žice.                                                                                                    |
| 3    |        | <ul> <li>Pritisna tipka za preizkus plina/splakovanje paketa gibke cevi</li> <li>Preizkus plina:         <ul> <li>Po enkratnem pritisku na tipko pribl. 20 s teče zaščitni plin (simbol počasi utripa). Z dodatnim pritiskom je mogoče postopek tudi predčasno končati.</li> </ul> </li> <li>Splakovanje paketa gibke cevi:         <ul> <li>Pritisnite tipko za pribl. 5 s: Zaščitni plin trajno teče (maks. 300 s), dokler znova ne pritisnete tipke za preizkus plina (simbol hitro utripa).</li> </ul> </li> </ul> |

Vse funkcije se izvedejo brez toka (faza priprave). S tem se zagotovi visoka varnost za varilca, saj je nenamerni vžig obloka onemogočen. Med pripravljanjem žice lahko spremljate naslednje parametre:

| Menijska točka/parametri | Vrednost  | Opomba                                       |  |  |
|--------------------------|-----------|----------------------------------------------|--|--|
| Ciljna vrednost DV       | 0,0 m/min | izključno, če je krmiljenje v pogonu motorja |  |  |
| Dejanska vrednost DV     | 0,0 m/min |                                              |  |  |
| Tok motorja              | 0,0 A     |                                              |  |  |
| Ciljna vrednost plina    | 0,0 l/min | Možnost/izvedba GFE (elektronski             |  |  |
| Pretok plina             | 0,0 l/min | regulator količine plina) je potrebna        |  |  |

#### 5.6.7 Asistent za podatke o varjenju WPQR

Čas ohlajevanja, bistveno potreben za rezultat varjenja, z 800 na 500 °C, tako imenovani čas t8/5, lahko s pomočjo vnesenih vrednosti izračunate v asistentu za podatke o varjenju WPQR. Pogoj je predhodna določitev vnosa toplote. Po vnosu vrednosti bo veljavni čas t8/5 prikazan v črni barvi.

| Menijska točka/parametri | Vrednost     | Opomba |
|--------------------------|--------------|--------|
| Dolžina zvara:           | 1,0-999,9 cm |        |
| Hitrost varjenja:        | 1.0-         |        |
|                          | 999.9 cm/min |        |
| Toplotni izkoristek:     | 10-100 %     |        |
| Vnos toplote:            | kJ/mm        |        |
| Temperatura predgretja:  | 0-499 °C     |        |
| Debelina materiala:      | 1,0-999.9 mm |        |
| Faktor zvara:            | 0,01-1,5     |        |
| Prehodna debelina:       | mm           |        |
| Čas t8/5:                | s            |        |

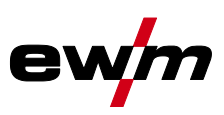

#### 5.6.8 Spremljanje varjenja

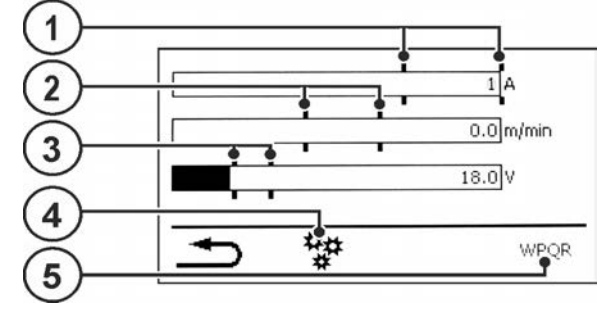

Slika 5-28

| Poz. | Simbol | Opis                                                      |
|------|--------|-----------------------------------------------------------|
| 1    |        | Toleranca toka                                            |
| 2    |        | Toleranca naprave DV                                      |
| 3    |        | Toleranca napetosti                                       |
| 4    | ₩#     | Razširjene nastavitve                                     |
|      | *      | Za prikaz in nastavitev razširjenih sistemskih nastavitev |
| 5    | WPQR   | Asistent za podatke varjenja WPQR                         |

| Menijska točka/parametri         | Vrednost    | Opomba                                                                                                    |
|----------------------------------|-------------|----------------------------------------------------------------------------------------------------|
| Samodejno                        | Ne          |                                                                                                    |
|                                  | Da          | Iz glavnega zaslona se glede na vrsto varjenja<br>samodejno odpre okno za spremljanje varjen-<br>ja. S pritiskom na gumb pride do samodejnega<br>preklopa nazaj v glavno okno. |
| Napake in opozorila              | Izklop      |                                                                                                    |
|                                  | Opozorila   | Po prekoračitvi tolerančne meje za trajanje<br>tolerančnega odzivnega čas se sproži opozori-<br>lo 12.                                                                         |
|                                  | Napaka      | Po prekoračitvi tolerančne meje za trajanje<br>tolerančnega odzivnega čas se sproži napaka<br>61.<br>Pozor: Napaka pomeni takojšnjo zaustavitev<br>trenutnega varjenja!        |
| Toleranca napetosti              | 0-100 %     |                                                                                                    |
| Toleranca toka                   | 0-100 %     |                                                                                                    |
| Tolerančni odzivni čas           | 0,00-20,0 s | za toleranco napetosti in toka                                                                                                    |
| Toleranca naprave DV             | 0-100 %     |                                                                                                    |
| Maksimalni dovoljeni tok motorja | 0,0-5,0 A   |                                                                                                    |
| Tolerančni odzivni čas           | 0,00-20,0 s | za toleranco naprave DV in tok motorja                                                                                                    |

#### Nastavitev prikaza nalog JOB 5.6.9

| Menijska točka/parametri | Vrednost     | Opomba                                                                                                    |
|--------------------------|--------------|----------------------------------------------------------------------------------------------------|
| Besedilo za material:    | Standardno   |                                                                                                    |
|                          | Alternativno |                                                                                                    |
| Besedilo za plin:        | Standardno   |                                                                                                    |
|                          | Alternativno |                                                                                                    |
| Absolutna navedba:       | da           | Zagonski tok, tok padanja in končni tok so<br>navedeni oz. prikazani absolutno                                 |
|                          | ne           | Zagonski tok, tok padanja in končni tok so<br>navedeni oz. prikazani v odstotkih iz programa<br>A (od obrata). |

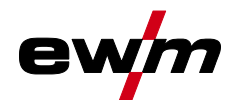

Sprememba postopka varjenja (Arc)

## 5.7 Sprememba postopka varjenja (Arc)

V tem meniju lahko uporabnik spremeni postopek varjenja glede na predhodno izbrano kombinacijo materiala, žice in plina (sprememba postopka glede na varilno nalogo). Za spremembo varilne naloge (JOB) *> jf. kapitel 5.6*.

Vstop v meni:

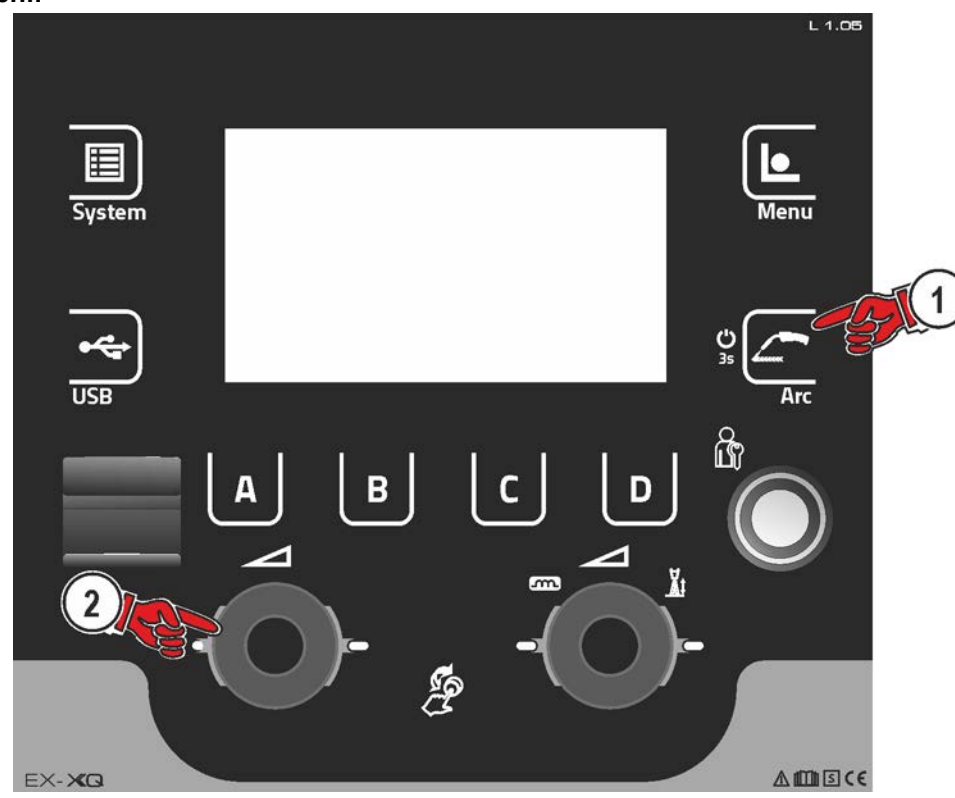

Slika 5-29

## 5.8 Prenos podatkov s povezavo (omrežje)

#### Izključno za različice naprav z omrežno podporo (LG/WLG)!

Mreža je namenjena za izmenjavo podatkov o varjenju ročnih, avtomatiziranih in varilnih aparatov. Mrežo lahko razširite s poljubnim številom varilnih aparatov in računalnikov, pri čemer lahko prikličete zbrane podatke enega ali več strežniških računalnikov.

Programska oprema Xnet omogoča uporabniku v dejanskem času nadzor vseh varilnih parametrov in/ali naknadno analizo shranjenih podatkov o varjenju. Rezultati se lahko uporabijo za optimizacijo procesov, izračune za varjenje ali preverjanje serij varilnih žic.

Glede na varilni aparat se podatki prek povezave LAN/WiFi pošiljajo v strežnik in jih lahko od tam prikličete v oknu brskalnika. Uporabniški vmesnik in koncept programske opreme na spletni podlagi omogočata analizo in nadzor podatkov o varjenju prek tabličnih računalnikov.

#### 5.8.1 S kablom povezano lokalno omrežje (LAN)

| Opis statusa                                                                                       | Prikaz statusa                             |
|----------------------------------------------------------------------------------------------------|--------------------------------------------|
| Ni fizične povezave z omrežjem                                                                     | Deaktiviran simbol za LAN                  |
| Povezava z omrežjem, naprava je bila konfigurira-<br>na, ni pošiljanja podatkov                    | Aktiviran simbol za LAN                    |
| Povezava z omrežjem, naprava je bila konfigurirana<br>in pošilja podatke                           | Utripajoč simbol za LAN                    |
| Povezava z omrežjem, naprava je bila konfigurirana in se poskuša povezati s podatkovnim strežnikom | Utripajoč simbol za LAN z navedenim ritmom |

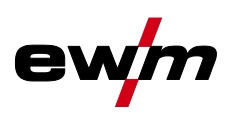

## 5.8.2 Brezžično lokalno omrežje (WiFi)

| Opis statusa                                       | Prikaz statusa                             |
|----------------------------------------------------|--------------------------------------------|
| Ni fizične povezave z omrežjem                     | Deaktiviran simbol za WiFi                 |
| Povezava z omrežjem, ni pošiljanja podatkov        | Aktiviran simbol za WiFi                   |
| Povezava z omrežjem in pošiljanje podatkov         | Utripajoč simbol za WiFi                   |
| Povezava z omrežjem, naprava je bila konfigurirana | Utripajoč simbol za LAN z navedenim ritmom |

in se poskuša povezati s podatkovnim strežnikom

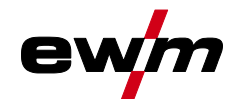

# 6 Varilni postopki

lzbira varilne naloge se izvede v meniju za izbiro nalog JOB (material/žica/plin) > *jf. kapitel 5.6.1.* Osnovne nastavitve v ustreznem postopku varjenja, kot so vrsta obratovanja ali popravek dolžine obloka, lahko izberete neposredno na glavnem zaslonu v območju prikaza procesnih parametrov > *jf. kapitel 4.3.2.* 

Nastavitve ustreznih potekov funkcij se nastavijo v meniju Potek programa > jf. kapitel 5.6.4.

# 6.1 MIG/MAG-varjenje

### 6.1.1 Vrsta varjenja

Z vrsto varjenja se združeno označujejo različni procesi MIG/MAG.

#### Standard (varjenje s standardnim oblokom)

Glede na nastavljeno kombinacijo hitrosti podajanja žice in napetosti obloka lahko tukaj za varjenje uporabite vrste obloka, kot so kratki oblok, prehodni oblok ali razpršilni oblok.

#### Pulse (varjenje s pulznim oblokom)

Prek namenske spremembe varilnega toka se v obloku ustvarijo tokovni pulzi, ki privedejo do prehoda materiala 1 kapljica na impulz. Rezultat je proces skoraj brez škropljenja, primeren za varjenje vseh materialov, zlasti visokolegiranih CrNi jekel ali aluminija.

#### Positionweld (varjenje v prisilnem položaju)

Kombinacija vrst varjenja impulzno/standardno ali impulzno/impulzno, ki je s parametri, optimiziranimi v obratu, posebej primerna za varjenje v prisilnem položaju.

#### 6.1.1.1 Moč varjenja (delovna točka)

Moč varjenja se nastavi po načelu uporabe enega gumba. Uporabnik lahko svojo delovno točko izbirno nastavi kot hitrost žice, varilni tok ali debelina materiala. Optimalna varilna napetost, optimalna za delovno točko, se izračuna in nastavi prek varilnega aparata. Po potrebi lahko uporabnik popravi to varilno napetost > *jf. kapitel 6.1.1.3*.

#### Primer uporabe (nastavitev prek debeline materiala)

Potrebna hitrost žice ni prepoznana in je ni mogoče določiti.

- Izberite varilno nalogo JOB 76 ( > *jf. kapitel 5.6*): material = AIMg, plin = Ar 100 %, premer žice = 1,2 mm.
- Preklopite prikaz na debelino materiala.
- · Izmerite debelino materiala (obdelovanec).
- Nastavite izmerjeno vrednost, npr. 5 mm na kontrolni plošči.

Ta nastavljena vrednost ustreza določeni hitrosti žice. S preklopom prikaza na ta parameter je mogoče prikazati pripadajočo vrednost.

#### Debelina materiala 5 mm v tem primeru ustreza hitrosti žice 8,4 m/min.

Podatki o debelini materiala v varilnih programih se praviloma nanašajo na kotne vare v varilnem položaju PB, obravnavati jih je treba kot okvirne vrednosti in lahko se razlikujejo v drugih varilnih položajih.

#### 6.1.1.2 Dodatne komponente za nastavitev delovne točke

Nastavitev delovne točke je mogoče opraviti tudi prek različnih komponent pribora, kot so daljinske komande, posebni gorilniki ali robotski vmesniki/vmesniki z industrijskimi vodili (potreben je izbirni vmesnik za avtomatizacijo, ki ni možen pri vseh aparatih te serije).

Za podrobnejši opis posameznih naprav in njihovih funkcij glejte navodila za uporabo za vsak posamezni aparat.

#### 6.1.1.3 Dolžina obloka

Po potrebi je mogoče dolžino obloka (varilno napetost) popraviti za +/- 9,9 V za posamezne varilne naloge.

#### 6.1.1.4 Dinamika obloka (učinek dušenja)

S to funkcijo lahko oblok prilagodite od ozkega, trdega obloka z globinskim vžiganjem (pozitivne vrednosti) do širokega in mehkega obloka (negativne vrednosti). Dodatno je izbrana nastavitev prikazana s signalnimi lučkami pod vrtljivimi gumbi. MIG/MAG-varjenje

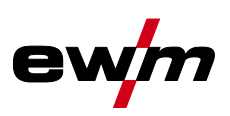

#### 6.1.1.5 superPuls

Pri superPuls se preklaplja med glavnim programom (PA) in zmanjšanim glavnim programom (PB). Ta funkcija se uporablja npr. na področju tanke pločevine, da se načrtno zmanjša vnos toplote, ali da se prepreči nihanje pri varjenju v prisilnih položajih.

superPuls nudi v kombinaciji s procesi EWM-varjenja številne možnosti. Da bi lahko izdelali npr. navpični var brez uporabe t.i. "tehnike jelke", se pri izbiri programa 1 > *jf. kapitel 5.6.5* aktivira ustrezna različica superpuls (odvisno od materiala). Ustrezen parameter različice Superpuls je tovarniško vnaprej nastavljen.

Varilna moč se lahko prikaže kot srednja vrednost (tovarniška nastavitev) kot tudi izključno iz programa A. Pri vklopljenem prikazu srednje vrednosti sočasno svetijo opozorilne lučke za glavni program (PA) in zmanjšani glavni program (PB). Med različicami prikaza je mogoče preklapljati s posebnimi parametri P19, > *jf. kapitel 5.4.4.4*.

#### 6.1.2 Vrste obratovanja

Varilni parametri, kot so npr. predpihovanje plina, odžig žice, itd., so povečini pred uporabo optimalno prednastavljeni (po potrebi jih je potrebno tudi prilagoditi).

#### 6.1.2.1 Razlaga simbolov in funkcij

| Simbol             | Pomen                                                           |
|--------------------|-----------------------------------------------------------------|
| Ť?<br>♠            | Pritisnete tipko gorilnika                                      |
| <b>₽</b>           | Popustite tipko gorilnika                                       |
|                    | Pritiskanje na tipko gorilnika (hitro pritiskanje in spuščanje) |
| <b>Ľ</b> ⊲         | Zaščitni plin teče                                              |
| I                  | Moč varjenja                                                    |
| 8                  | Dovod žice je aktiviran                                         |
| ,¢                 | Vstavljanje žice                                                |
| FT -               | Odžig žice                                                      |
| <br>©              | Predpihovanje plina                                             |
| പ്പ                | Zakasnitev plina                                                |
| Н                  | 2-taktno                                                        |
| ľ-ч                | 2-taktno Special                                                |
| Ж                  | 4-taktno                                                        |
| ľ•``               | 4-taktno Special                                                |
| t                  | Čas                                                             |
| P <sub>START</sub> | Začetni program                                                 |
| PA                 | Glavni program                                                  |
| P <sub>B</sub>     | Zmanjšani glavni program                                        |
| P <sub>END</sub>   | Končni program                                                  |
| t2                 | Čas točkanja                                                    |

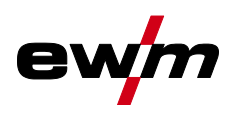

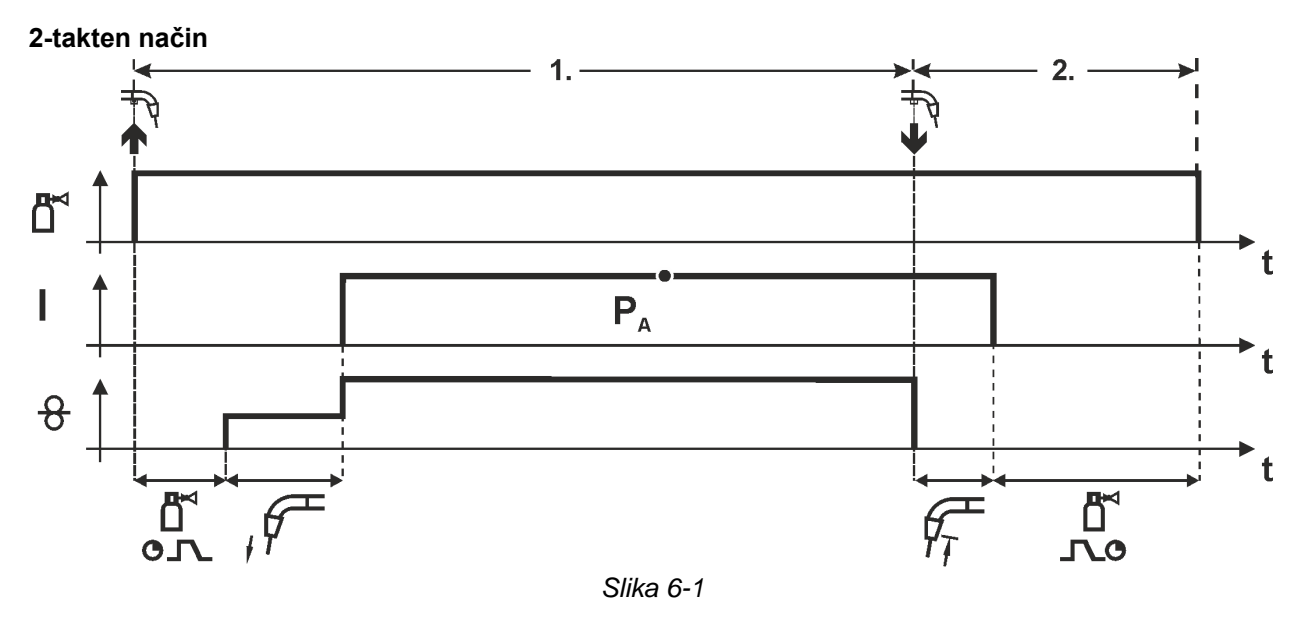

#### 1.Takt

- Pritisnite tipko gorilnika in jo držite.
- Zaščitni plin prične teči (predpihovanje plina).
- Motor za poganjanje žice teče s "hitrostjo za približevanje".
- Oblok se vzpostavi, ko varilna žica zadene ob varjenec in steče varilni tok.
- Hitrost podajanja žice se poveča na nastavljeno privzeto vrednost.

- Spustite tipko gorilnika.
- Motor za podajanje žice se ustavi.
- Oblok se ugasne po poteku nastavljenega časa odžiga žice.
- Poteka zakasnitev plina.

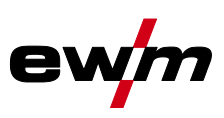

#### 2-takten način s Superpuls funkcijo

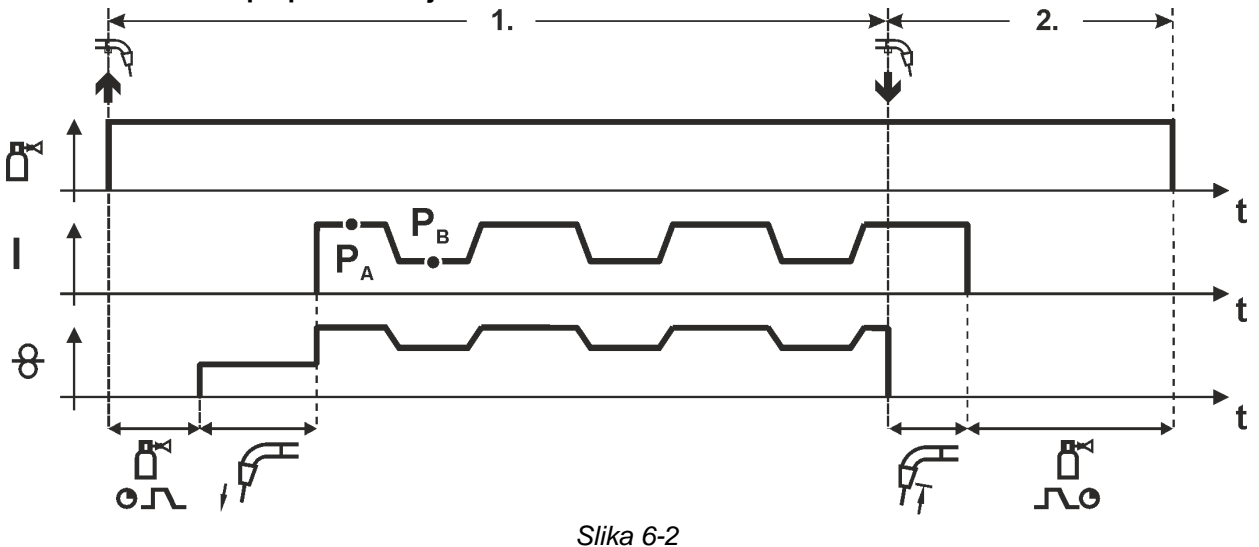

#### 1.Takt

- Pritisnete in držite tipko gorilnika.
- Steče zaščitni plin (predpihovanje plina).
- Motor za podajanje žice teče s "hitrostjo približevanja"
- Varilni oblok se vžge, potem ko se žica dotakne varjenca, steče varilni tok.
- Začetek delovanja Superpuls se prične z glavnim programom P<sub>A</sub>: Varilni parametri se menjavajo s podanim časom (t<sub>2</sub> in t<sub>3</sub>) med glavnim programom P<sub>A</sub> in zmanjšanim glavnim programom P<sub>B</sub>.

- Popustite tipko Superpuls gorilnika.
- Delovanje se zaključi.
- Motor za dovajanje žice se ustavi.
- Varilni oblok zbledi po poteku nastavljenega časa odžiga žice.
- Steče čas zakasnitve plina.

ewm

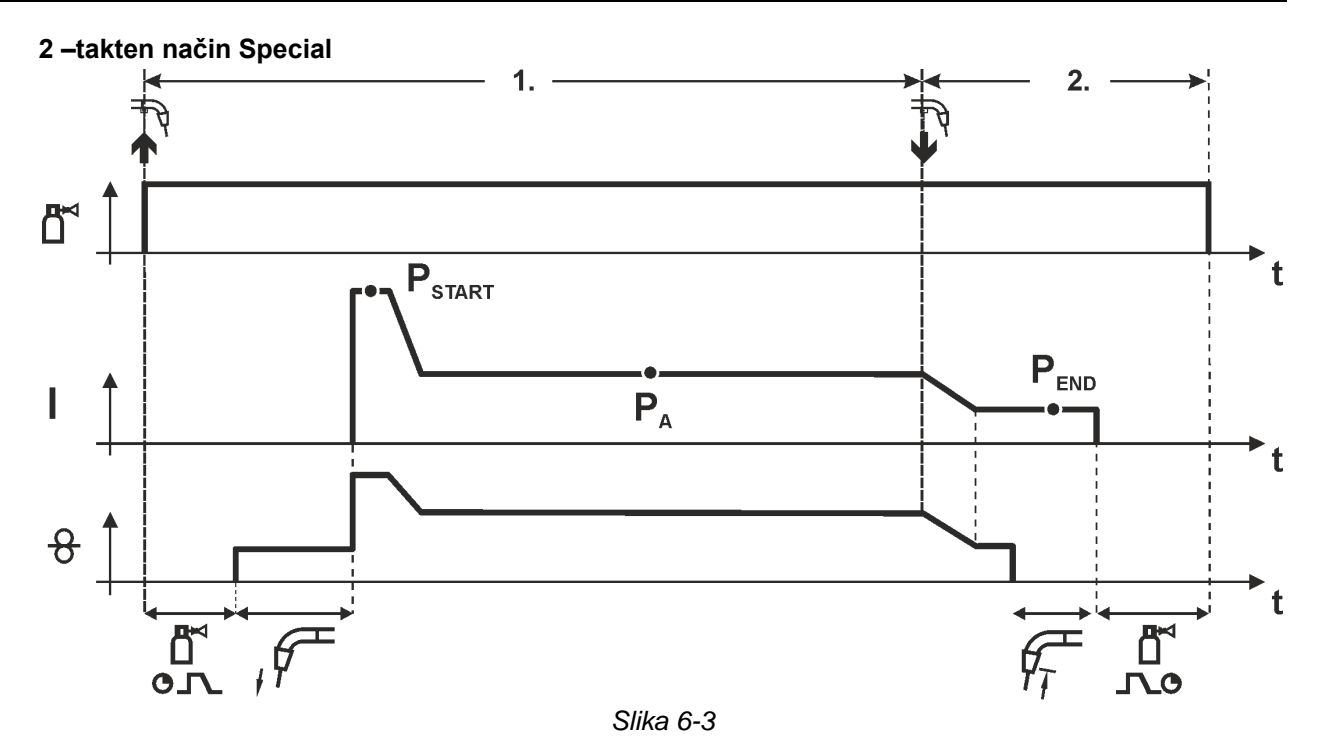

#### 1.Takt

- Pritisnete in držite tipko gorilnika.
- Steče zaščitni plin (predpihovanje plina).
- Motor za podajanje žice teče s "hitrostjo približevanja".
- Varilni oblok se vžge, potem ko se žica dotakne varjenca, steče varilni tok (začetni program P<sub>START</sub> za čas t<sub>start</sub>).
- Prehod na glavni program P<sub>A</sub>.

- Popustite tipko gorilnika.
- Prehod na končni program  $P_{END}$  za čas  $t_{end}$ .
- Motor za dovajanje žice se ustavi.
- Varilni oblok zbledi po poteku nastavljenega časa odžiga žice.
- Steče čas zakasnitve plina.

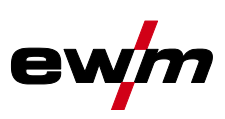

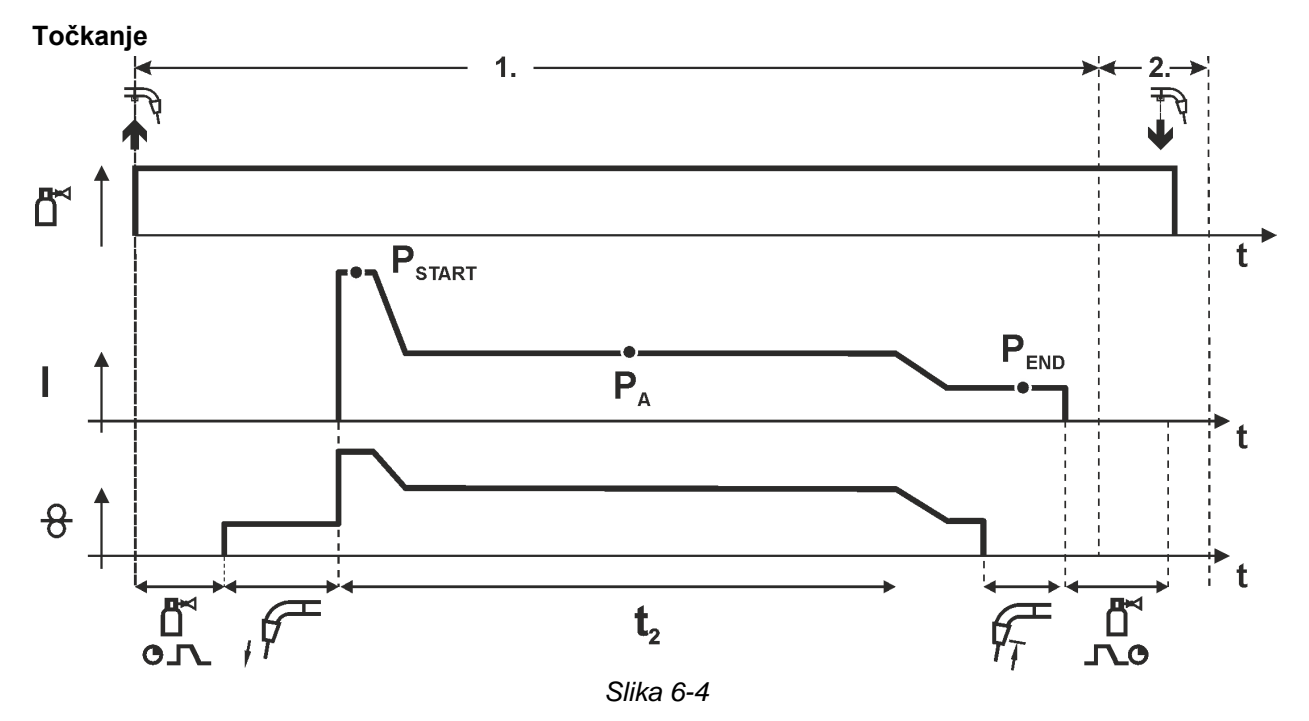

#### Čas začetka t<sub>start</sub> je potrebno dodati času točkanja t<sub>2</sub>. 1.Takt

- Pritisnete in držite tipko gorilnika.
- Steče zaščitni plin (predpihovanje plina).
- Motor za podajanje žice teče s "hitrostjo približevanja".
- Varilni oblok se vžge, potem ko se žica dotakne varjenca, steče varilni tok (začetni program P<sub>START</sub>, začne se čas točkanja).
   Prehod na glavni program P<sub>A</sub>.
- Po poteku nastavljenega časa točkanja steče prehod na končni program P<sub>END</sub>.
- Motor za dovajanje žice se ustavi.
- Varilni oblok zbledi po poteku nastavljenega odžiga žice.
- Steče čas zakasnitve plina.

#### 2.Takt

• Popustite tipko gorilnika.

S popustitvijo tipke gorilnika (takt 2) se postopek prekine tudi pred potekom časa točkanja (prehod na končni program  $P_{END}$ ).

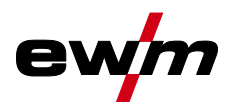

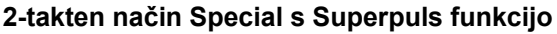

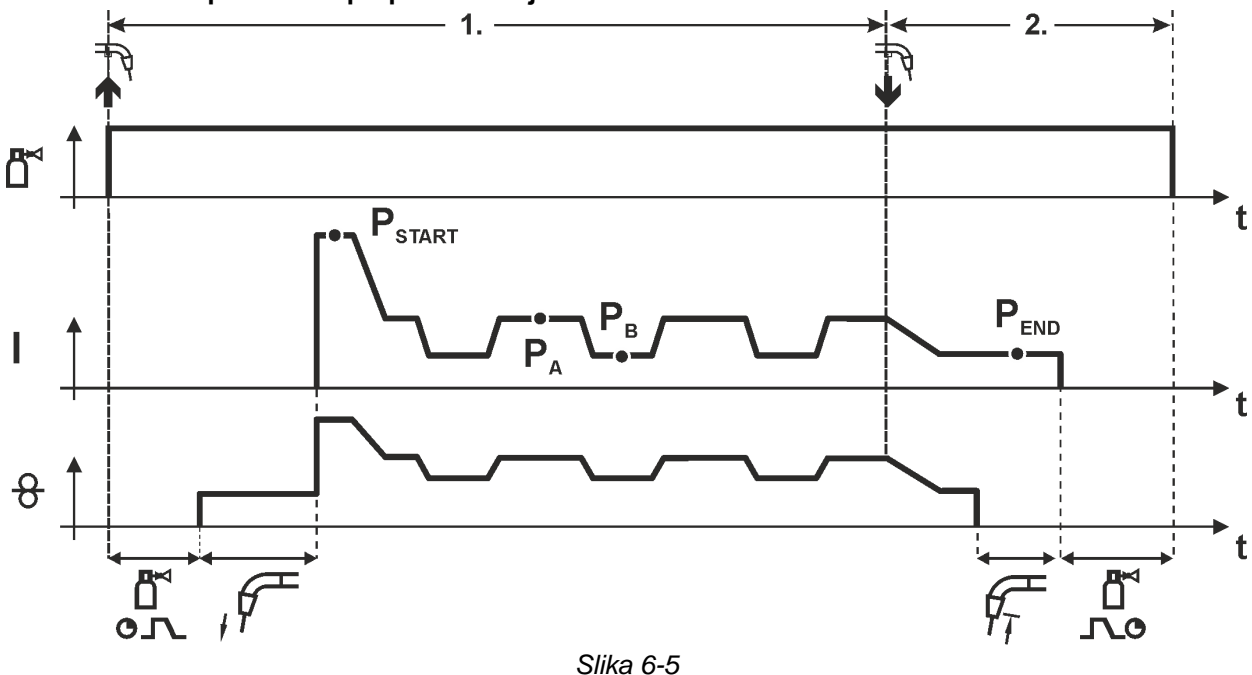

#### 1.Takt

- Pritisnete in držite tipko gorilnika.
- Steče zaščitni plin (predpihovanje plina).
- Motor za podajanje žice teče s "hitrostjo približevanja".
- Varilni oblok se vžge, potem ko se žica dotakne varjenca, steče varilni tok (začetni program P<sub>START</sub> za čas t<sub>start</sub>).
- Prehod na glavni program P<sub>A</sub>.
- Začetek delovanja Superpuls se prične z glavnim programom P<sub>A</sub>: Varilni parametri se menjavajo s podanim časom (t<sub>2</sub> in t<sub>3</sub>) med glavnim programom P<sub>A</sub> in zmanjšanim glavnim programom P<sub>B</sub>.

- · Popustite tipko gorilnika.
- Delovanje Superpuls se zaključi.
- Prehod na končni program P<sub>END</sub> za čas t<sub>end</sub>.
- Motor za dovajanje žice se ustavi.
- Varilni oblok zbledi po poteku nastavljenega časa odžiga žice.
- Steče čas zakasnitve plina.

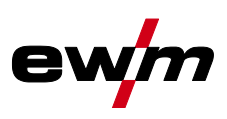

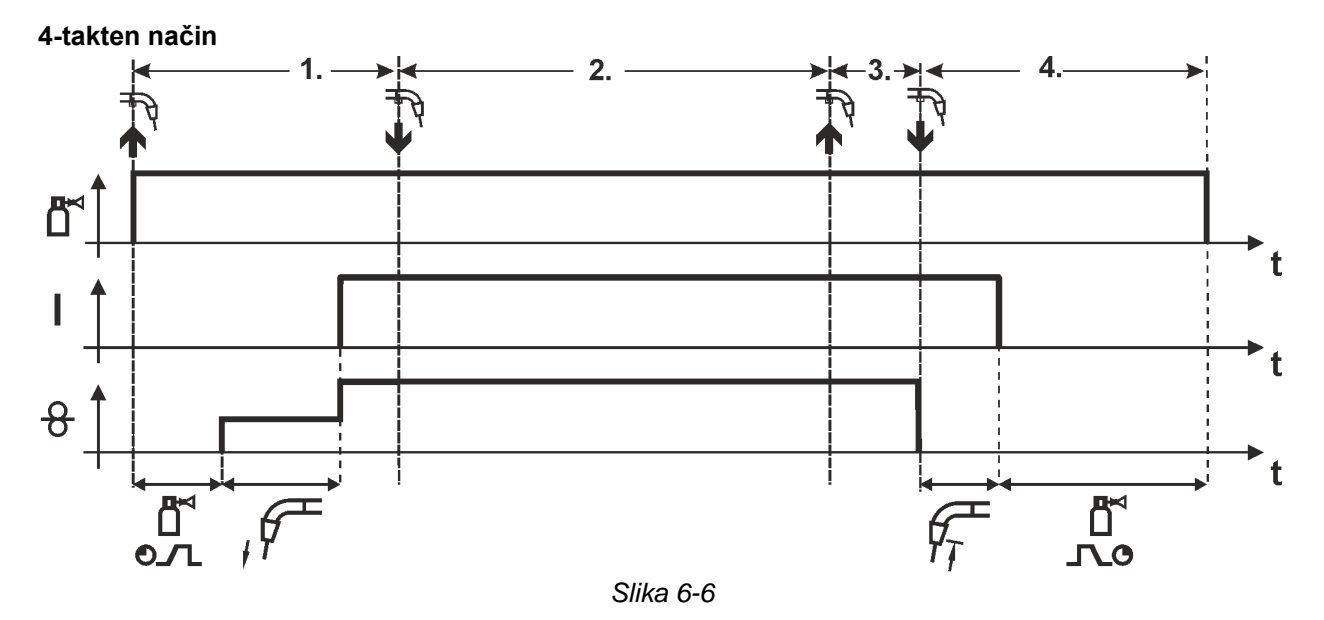

#### 1.Takt

- Pritisnete in držite tipko gorilnika.
- Steče zaščitni plin (predpihovanje plina).
- Motor za podajanje žice teče s "hitrostjo približevanja".
- Varilni oblok se vžge, potem ko se žica dotakne varjenca, steče varilni tok.
- Preklop na prednastavljeno hitrost dovajanja žice (DV) (glavni program P<sub>A</sub>).

#### 2.Takt

• Popustite tipko gorilnika (brez učinka).

#### 3.Takt

• Pritisnete tipko gorilnika (brez učinka).

- Popustite tipko gorilnika.
- Motor za dovajanje žice se ustavi.
- Varilni oblok zbledi po poteku nastavljenega časa odžiga žice.
- Steče čas zakasnitve plina.

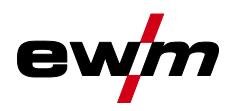

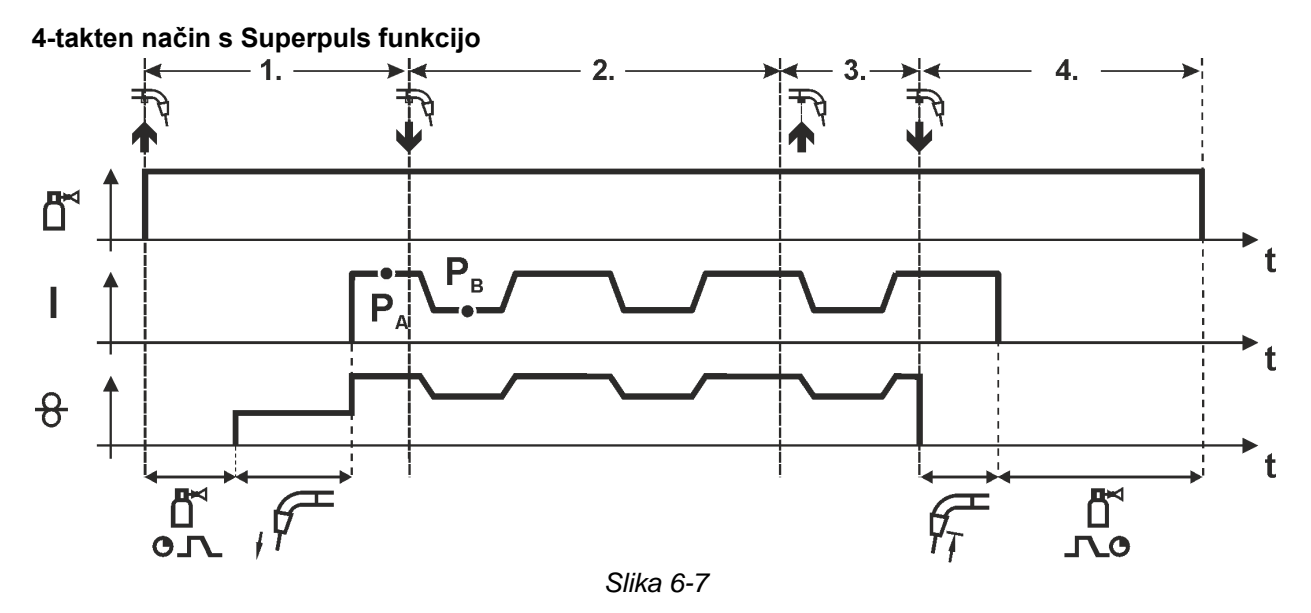

#### 1.Takt:

- Pritisnete in držite tipko gorilnika.
- Steče zaščitni plin (predpihovanje plina).
- Motor za podajanje žice teče s "hitrostjo približevanja".
- Varilni oblok se vžge, potem ko se žica dotakne varjenca, steče varilni tok.
- Začetek delovanja Superpuls se prične z glavnim programom P<sub>A</sub>: Varilni parametri se menjavajo s podanim časom (t<sub>2</sub> in t<sub>3</sub>) med glavnim programom P<sub>A</sub> in zmanjšanim glavnim programom P<sub>B</sub>.

#### 2.Takt:

• Popustite tipko gorilnika (brez učinka).

#### 3.Takt:

• Pritisnete tipko gorilnika (brez učinka).

- Popustite tipko gorilnika.
- Delovanje Superpulsse zaključi.
- Motor za dovajanje žice se ustavi.
- Varilni oblok zbledi po poteku nastavljenega časa odžiga žice.
- Steče čas zakasnitve plina.

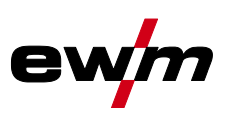

#### 4-taktni način z izmeničnim načinom varjenja (preklop postopka)

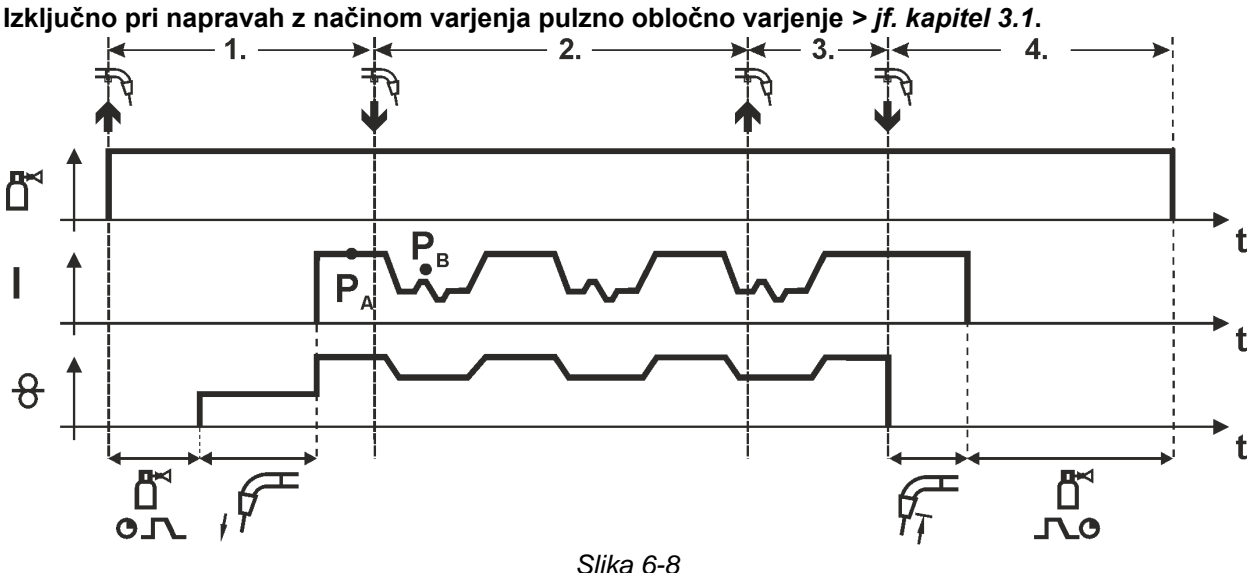

#### 1.Takt:

- Tipko gorilnika pritisnete in držite.
- Steče zaščitni plin (predpihovanje plina).
- · Motor za dovajanje žice teče s "hitrostjo približevanja".
- Varilni oblok se vžge potem ko se žica dotakne varjenca, varilni tok teče.
- Zagon menjave postopka z začetkom s postopkom P<sub>A</sub>: Varilni postopki se menjavajo z nastavljenimi časi (t<sub>2</sub> in t<sub>3</sub>) med v JOB-u določenim postopkom P<sub>A</sub> in nasprotnim postopkom P<sub>B</sub>.

# Če je v JOB-u nastavljen standardni postopek, se bo menjavanje stalno vršilo najprej med standardnim in šele nato med impulznim postopkom. Enako velja v obratnem primeru. 2.Takt:

• Popustite tipko gorilnika (brez učinka).

3.Takt:

• Pritisnete tipko gorilnika (brez učinka).

#### 4.Takt:

- Popustite tipko gorilnika.
- Menjava postopka se zaključi.
- Motor za dovajanje žice se ustavi.
- Varilni oblok zbledi po poteku nastavljenega časa odžiga žice.
- Steče čas zakasnitve plina.

Ta funkcija se lahko aktivira s pomočjo programske opreme PC300.Net. Glejte navodila za uporabo za to programsko opremo.

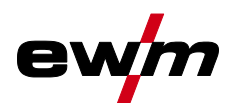

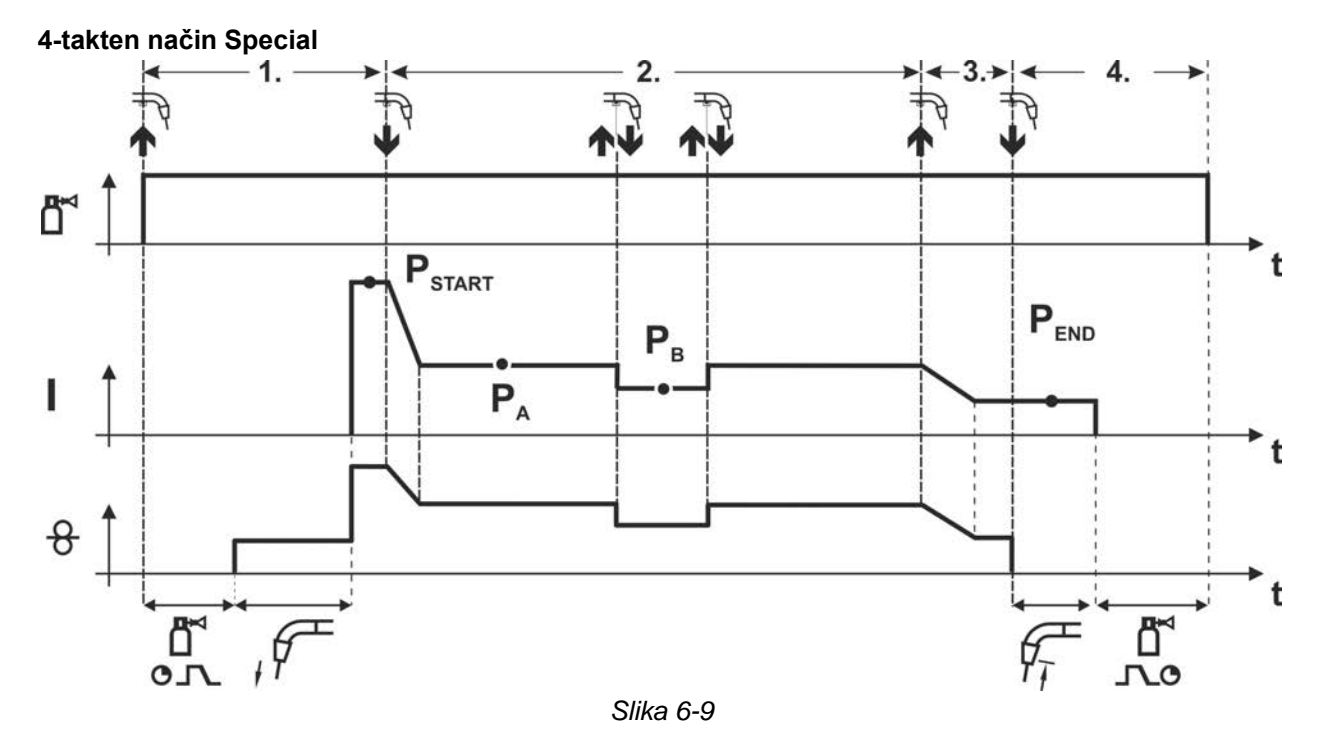

#### 1.Takt

- Tipko gorilnika pritisnete in držite.
- Steče zaščitni plin (predpihovanje plina).
- Motor za dovajanje žice teče s "hitrostjo približevanja".
- Varilni oblok se vžge potem ko se žica dotakne varjenca.
   Varilni tok teče (startni program P<sub>START</sub> od P<sub>A1</sub>).

#### 2.Takt

- · Popustite tipko gorilnika.
- Prehod na glavni program P<sub>A1</sub>.

Prehod na glavni program P<sub>A1</sub> se zgodi najhitreje po poteku nastavljenega časa t<sub>START</sub> oziroma najkasneje po izpustu tipke gorilnika.

Z dotikanjem (pritiskanjem na tipko)<sup>1)</sup> lahko preklopite na zmanjšani glavni program P<sub>B</sub>.

S ponavljajočim pritiskanjem na tipko pride do preklopa nazaj na glavni program P<sub>A</sub>.

#### 3.Takt

- Tipko gorilnika pritisnete in držite.
- Prehod na končni program P<sub>END</sub>.

#### 4.Takt

- Popustite tipko gorilnika.
- Motor za dovajanje žice se ustavi.
- · Varilni oblok zbledi po poteku nastavljenega časa odžiga žice.
- Steče čas zakasnitve plina.
- <sup>1)</sup> Pritiskanje na tipko (kratko dotikanje in popuščanje znotraj časa 0,3 sekund):

Če se s tipkanjem izvede preklop varilnega toka na zmanjšani glavni program  $P_{B_i}$  mora v zaporedju programov vrednost parametra za DV3 biti nastavljena na 100% ( $P_A = P_B$ ).

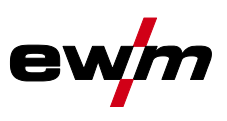

#### 4-taktni Special način z izmeničnim načinom varjenja z dotikanjem tipke (preklop postopka) Izključno pri napravah z načinom varjenja pulzno obločno varjenje > *jf. kapitel 3.1*.

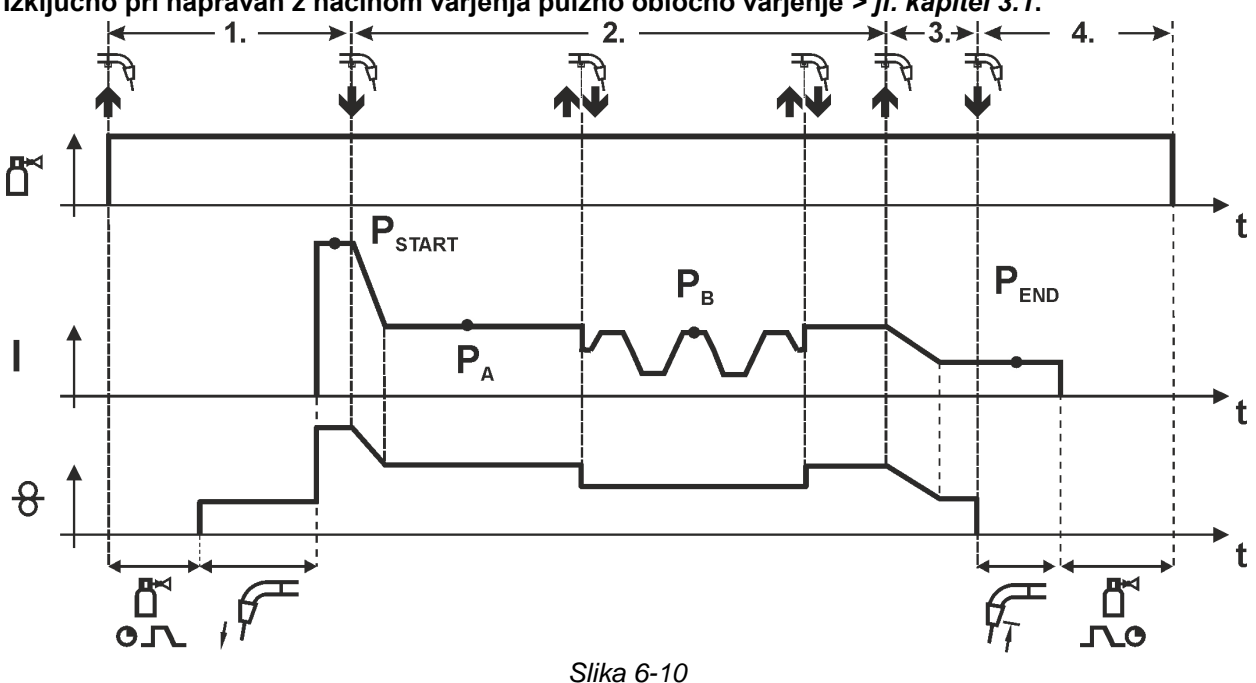

#### 1.Takt

- Tipko gorilnika pritisnete in držite.
- Steče zaščitni plin (predpihovanje plina).
- Motor za dovajanje žice teče s hitrostjo približevanja.
- Varilni oblok se vžge potem ko se žica dotakne varjenca, varilni tok teče (startni program P<sub>START</sub>).

#### 2.Takt

- Popustite tipko gorilnika.
- Prehod na glavni program P<sub>A</sub>

Prehod na glavni program  $P_{A1}$  se zgodi najhitreje po poteku nastavljenega časa  $t_{START}$  oziroma najkasneje po izpustu tipke gorilnika.

Tipkanje (pritiskanje tipke hitreje od 0,3 s) preklopi postopek varjenja (P<sub>B</sub>).

Če je v glavnem programu definiran standardni postopek, tipkanje spremeni postopek v impulzni način, vnovično tipkanje v standardni način, in tako dalje.

#### 3.Takt

- Tipko gorilnika pritisnete in držite.
- Prehod na končni program P<sub>END</sub>.

#### 4.Takt

- Popustite tipko gorilnika.
- Motor za dovajanje žice se ustavi.
- Varilni oblok zbledi po poteku nastavljenega časa odžiga žice.
- Steče čas zakasnitve plina.

#### Ta funkcija se lahko aktivira s pomočjo programske opreme PC300.Net. Glejte navodila za uporabo za to programsko opremo.

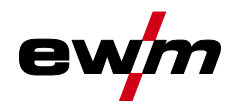

#### 1.Takt

- Tipko gorilnika pritisnete in držite.
- Steče zaščitni plin (predpihovanje plina).
- Motor za dovajanje žice teče s "hitrostjo približevanja".
- Varilni oblok se vžge potem ko se žica dotakne varjenca. Varilni tok teče (startni program P<sub>START</sub> za čas t<sub>start</sub>).

#### 2.Takt

- Popustite tipko gorilnika.
- Prehod na glavni program P<sub>A</sub>.
- Zagon menjave postopka z začetkom s postopkom P<sub>A</sub>: Varilni postopki se menjavajo z nastavljenimi časi (t<sub>2</sub> in t<sub>3</sub>) med v JOB-u določenim postopkom P<sub>A</sub> in nasprotnim postopkom P<sub>B</sub>.

Če je v JOB-u nastavljen standardni postopek, se bo menjavanje stalno vršilo najprej med standardnim in šele nato med impulznim postopkom. Enako velja v obratnem primeru.

#### 3.Takt

- Pritisnete tipko gorilnika.
- Superpuls-funkcija se zaključi.
- Prehod v končni program P<sub>END</sub> za čas t<sub>end</sub>.

#### 4.Takt

- Popustite tipko gorilnika.
- · Motor za dovajanje žice se ustavi.
- Varilni oblok zbledi po poteku nastavljenega časa odžiga žice.
- Steče čas zakasnitve plina.

#### Ta funkcija se lahko aktivira s pomočjo programske opreme PC300.Net. Glejte navodila za uporabo za to programsko opremo.

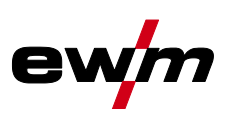

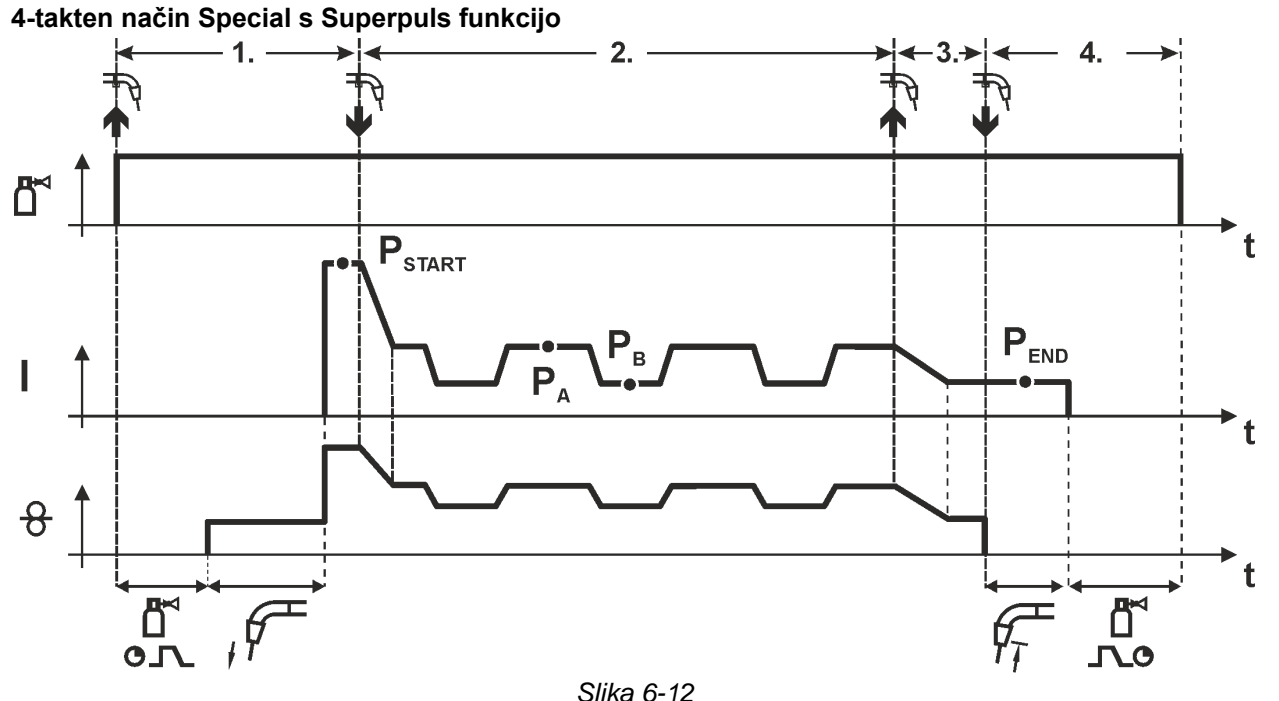

#### Slika

#### 1.Takt

- Pritisnete in držite tipko gorilnika.
- Steče zaščitni plin (predpihovanje plina).
- Motor za podajanje žice teče s "hitrostjo približevanja".
- Varilni oblok se vžge, potem ko se žica dotakne varjenca, steče varilni tok (začetni program P<sub>START</sub> za čas t<sub>start</sub>).

#### 2.Takt

- Popustite tipko gorilnika.
- Prehod na glavni program P<sub>A</sub>.
- Začetek delovanja Superpuls se prične z glavnim programom P<sub>A</sub>: Varilni parametri se menjavajo s podanim časom (t<sub>2</sub> in t<sub>3</sub>) med glavnim programom P<sub>A</sub> in zmanjšanim glavnim programom P<sub>B</sub>.

#### 3.Takt

- Pritisnete tipko gorilnika.
- Delovanje Superpuls se zaključi.
- Prehod na končni program P<sub>END</sub> za čas t<sub>end</sub>.

#### 4.Takt

- Popustite tipko gorilnika.
- Motor za dovajanje žice se ustavi.
- · Varilni oblok zbledi po poteku nastavljenega časa odžiga žice.
- Steče čas zakasnitve plina.

#### 6.1.2.2 Prisilni izklop

Prisilni izklop konča po preteku časov napak postopek varjenja in ga je mogoče sprožiti prek dveh stanj:

- Med fazo vžiga
   5 s po začetku varjenja varilni tok ne teče (napaka vžiga).
- Med fazo varjenja Oblok je prekinjen za več kot 5 s (prekinitev obloka).

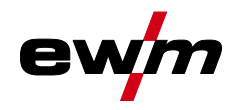

### 6.1.3 coldArc XQ / coldArc puls XQ

Kratki oblok z zmanjšano toploto in malo škropljenja za varjenje in spajkanje tankih pločevin brez zamika in z odlično premostitvijo rež.

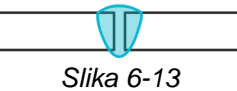

Po izbiri postopka coldArc > *jf. kapitel* 5.6 so na voljo naslednje lastnosti:

- manj zamika in manjše razbarvanje zaradi znižane toplote
- občutno zmanjšanje škropljenja zaradi skoraj brezstopenjskega prehoda materiala
- · preprosto varjenje korenskih slojev pri vseh debelinah materiala in v vseh položajih
- · popolna premostitev rež tudi pri različnih širinah reže
- ročna in avtomatizirana uporaba

Pri postopku varjenja coldArc je zaradi uporabe različnih dodatnih materialov pri varjenju potrebno biti pozoren na dobro kvaliteto dovajanja žice!

 Gorilnik in paket cevi za gorilnik naj bosta opremljena ustrezno glede na varilno nalogo! ( in navodila za uporabo gorilnika)

Ob daljših dolžinah cevi je po potrebi potrebno parameter Uarc nastaviti na višjo vrednost.

Ta funkcija se lahko aktivira in obdeluje samo s programsko opremo PC300.Net! (glejte navodila za uporabo za programsko opremo)

#### 6.1.4 forceArc XQ / forceArc puls XQ

Oblok z zmanjšano toploto, s stabilno smerjo in s polnim tlakom z globokim vžiganjem za zgornje območje moči.

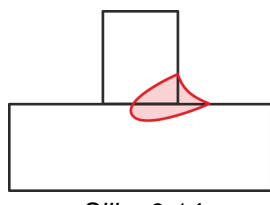

Slika 6-14

- manjši odpiralni kot zvara zaradi globljega vžiganja in obloka s stabilno smerjo
- odlično zajemanje korena in stranic
- · varno varjenje tudi pri zelo dolgih koncih žic (Stickout)
- zmanjšanje zarez zaradi vžiganja
- ročna in avtomatizirana uporaba

Po izbiri postopka forceArc > jf. kapitel 5.6 imate na razpolago naslednje lastnosti.

# Tako kot pri pulznem varjenju z varilnim oblokom je tudi pri forceArc-varjenju potrebno paziti na dobro kvaliteto povezave varilnega kabla!

- Varilni kabli naj bodo čim krajši, prerezi kablov pa ustrezno dimenzionirani!
- Varilne kable paketa gorilnika ter vmesnih cevi je potrebno popolnoma odviti, izogibajte se gubam!
- · Pri visokem območju moči uporabite ustrezni vodno hlajeni gorilnik.
- Pri varjenju nelegiranega jekla uporabite varilno žico z ustrezno količino bakra. Kolut z žico mora imeti ležišče za navijanje.

#### Nestabilni varilni oblok!

Nepopolno raztegnjeni vodi varilnega toka lahko povzročijo motnje varilnega obloka.

 Vode varilnega toka, pakete cevi za gorilnike in po potrebi pakete vmesnih cevi raztegnite v celoti in se izogibajte gubam!

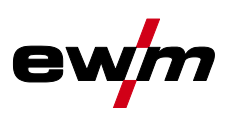

#### 6.1.5 rootArc XQ / rootArc puls XQ

Kratki oblok, ki ga je mogoče popolno modelirati, za premostitev rež brez težav, posebej primeren tudi za varjenje korenskih slojev.

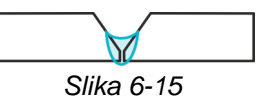

- zmanjšanje brizganja v primerjavi s standardnim kratkim oblokom
- dobra izdelava korena in varno zajemanje stranic
- ročna in avtomatizirana uporaba

#### Nestabilni varilni oblok!

Nepopolno raztegnjeni vodi varilnega toka lahko povzročijo motnje varilnega obloka.

• Vode varilnega toka, pakete cevi za gorilnike in po potrebi pakete vmesnih cevi raztegnite v celoti in se izogibajte gubam!

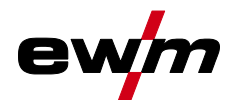

#### 6.1.6 acArc puls XQ

Zaradi postopka varjenja z izmeničnim tokom acArc puls XQ je varjenje aluminija MIG na ročnem in avtomatiziranem področju še preprosteje. Čisti zvari brez sledi gostega dima pri najtanjših pločevinah, tudi pri zlitinah AIMg so mogoči z acArc puls XQ.

#### Prednosti

- · Popolno varjenje aluminija, zlasti v območju tanke pločevine z namenskim zmanjšanjem toplote
- Odlična premostitev zračnih rež je ugodna tudi za avtomatizirano uporabo
- Zmanjšan vnos toplote zmanjša nevarnost prežganja
- Manjši izpusti varilnega dima
- Čistejši zvari zaradi močno zmanjšanega izgorevanja magnezija
- Preprosto in varno ravnanje z oblokom za ročno in avtomatizirano varjenje

Med postopkom prihaja do nenehne menjave polarnosti (glejte naslednjo sliko).

Pri tem se podaljša vnos toplote materiala na dodatni material varjenja in velikost kapljic se občutno poveča (v primerjavi s postopkom varjenja z enosmernim tokom). Tako se odlično premostijo zračne reže in zmanjšajo izpusti varilnega dima.

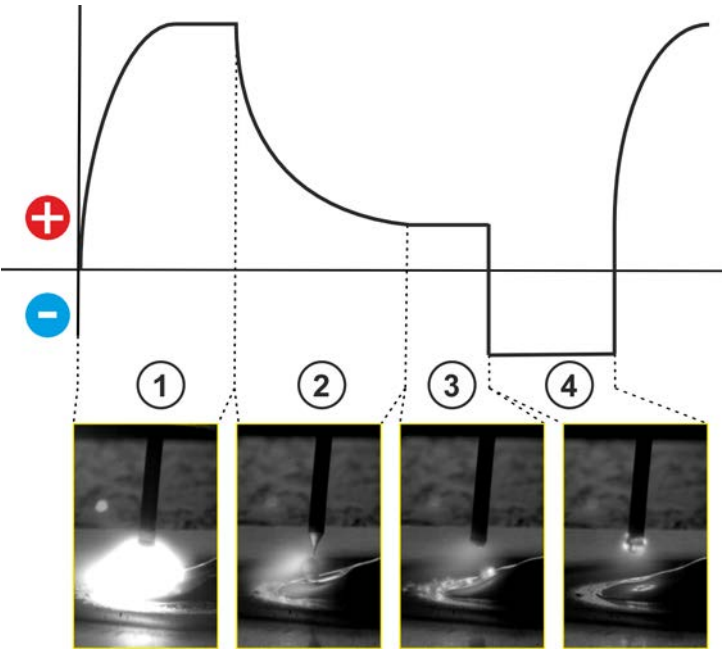

Slika 6-16

| Poz. | Simbol | Opis                                                   |
|------|--------|--------------------------------------------------------|
| 1    |        | Tvorba kapljic v pulzni fazi                           |
| 2    |        | Ločevanje kapljic po pulzni fazi                       |
| 3    |        | Faza osnovnega toka                                    |
| 4    |        | Čiščenje in predhodno segrevanje žice v negativni fazi |

#### Z vrtljivim gumbom "Dinamika obloka je mogoče vplivati na negativno fazo v procesu.

| Nastavitev dinamike                                      | Lastnosti varjenja                                                                                                    |
|----------------------------------------------------------|----------------------------------------------------------------------------------------------------|
| Obrat v levo (bolj minus), negativna faza<br>se podaljša | <ul> <li>več energije na žici</li> <li>volumen kapljic se poveča</li> <li>proces postane bolj hladen</li> </ul>       |
| Obrat v desno (bolj plus), negativna faza<br>se skrajša  | <ul> <li>več energije na obdelovancu</li> <li>volumen kapljic se zmanjša</li> <li>proces postane bolj vroč</li> </ul> |

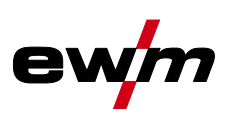

Osnovni pogoj za optimalne rezultate varjenja je uporabi ustrezna oprema sistema za transport žice. Za varilni proces acArc puls XQ je celoten sistem za transport žice serije naprav Titan XQ AC tovarniško opremljen s komponentami za aluminijaste dodatne materiale! Priporočene sistemske komponente:

- tip izvora toka Titan XQ 400 AC puls D
- tip pogona motorja žice Drive XQ AC
- tip serije gorilnika PM 551 W RD3 X Alu

Upoštevati je treba naslednje lastnosti opreme oz. nastavitev sistema za transport žice:

- podajalni valji žice (tlak pritiskanja nastavite v odvisnosti od dodatnega materiala in dolžin paketov gibkih cevi)
- centralni priključek gorilnika (uporabite vodilno cev namesto kapilarne cevi)
- kombinirani vložek (PA-vložek s primernim notranjim premerom za dodatni material)
- uporabite kontaktne šobe s prisilnim kontaktom

#### 6.1.7 wiredArc

Postopek varjenja z aktivno regulacijo žice za stabilne in enakomerne pogoje vžiganja in popolno stabilnost dolžine obloka tudi pri zahtevnih vrstah uporabe in prisilnih položajih.

Pri obloku MSG se varilni tok (AMP) spreminja pri spremembi dolgih koncih žic. Če se npr. dolgi konec žice podaljša, se zmanjša varilni rok pri konstantni hitrosti žice (DG). S tem se zmanjša vnos toplote v obdelovanec (talina) in vžiganje je manjše.

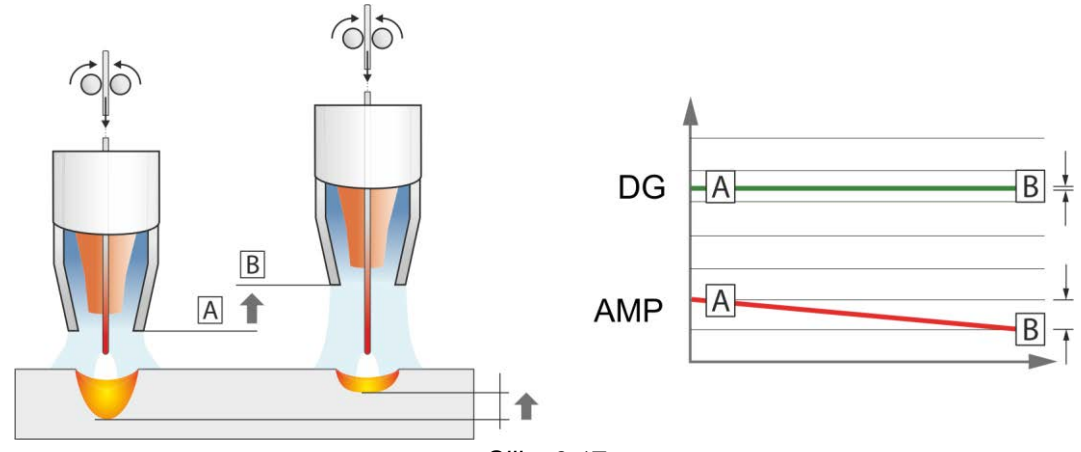

Slika 6-17

Pri obloku EWM wiredArc z regulacijo žice se varilni tok (AMP) s spremembo dolgega konca žice le malo spreminja. Do izravnave varilnega toka pride zaradi aktivne regulacije hitrosti žice (DG). Če se npr. dolgi konec žice podaljša, se bo hitrost žice povečala. S tem ostane varilni rok skoraj konstanten, s tem pa tudi vnos toplote v obdelovanec. Zaradi tega se tudi vžiganje pri variaciji dolgega konca žice le malo spremeni.

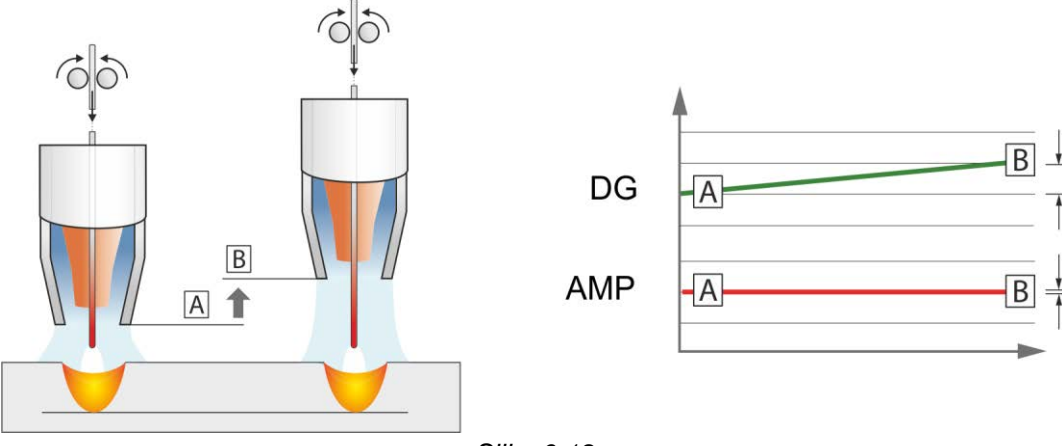

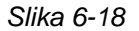

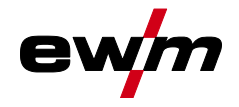

## 6.1.8 MIG/MAG-Standardni gorilnik

Tipka MIG-gorilnika v osnovi služi za začetek in zaključek postopka varjenja.

| Oper.element |          | Funkcije                |
|--------------|----------|-------------------------|
|              | <b>T</b> | <b>7 ×</b> + + <i>i</i> |

| Tipka gorilnika | <ul> <li>Začetek / zaključek postopka varjenja</li> </ul> |
|-----------------|-----------------------------------------------------------|
|                 |                                                           |

Druge funkcije kot npr. preklop programa (pred ali po varjenju) so možne z dotikanjem tipke gorilnika (odvisno od tipa naprave in konfiguracije krmilnika).

Naslednje parametre je treba ustrezno konfigurirati v meniju Posebni parametri > jf. kapitel 5.4.4.4.

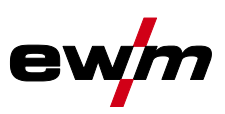

#### 6.2 **TIG-Varjenje**

#### 6.2.1 Načini obratovanja (poteki funkcij)

6.2.1.1 Razlaga simbolov in funkcij

| Simbol             | Pomen                                                      |
|--------------------|------------------------------------------------------------|
|                    | Pritisnite tipko gorilnika                                 |
|                    | Popustite tipko gorilnika                                  |
| <b>₩</b> ↑         | Tipkanje s tipko gorilnika (kratko dotikanje in spuščanje) |
| <b>Ľ</b> ĭ         | Zaščitni plin teče                                         |
| I                  | Moč varjenja                                               |
| ۲<br>م             | Predpihovanje plina                                        |
| പ്പ<br>പ്          | Zakasnitev plina                                           |
| H                  | 2-taktno                                                   |
| ľ~,                | 2- taktno Special                                          |
| Жł                 | 4- taktno                                                  |
| ř. **<br>ř.        | 4- taktno Special                                          |
| t                  | Čas                                                        |
| P <sub>START</sub> | Začetni program                                            |
| PA                 | Glavni program                                             |
| PB                 | Zmanjšani glavni program                                   |
| P <sub>END</sub>   | Končni program                                             |
| tS1                | Trajanje prehoda z PSTART, na PA                           |

#### 6.2.1.2 Prisilni izklop

Prisilni izklop konča po preteku časov napak postopek varjenja in ga je mogoče sprožiti prek dveh stanj:

- Med fazo vžiga • 5 s po začetku varjenja varilni tok ne teče (napaka vžiga). ٠
- Med fazo varjenja Oblok je prekinjen za več kot 5 s (prekinitev obloka).
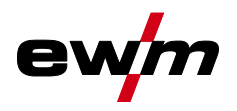

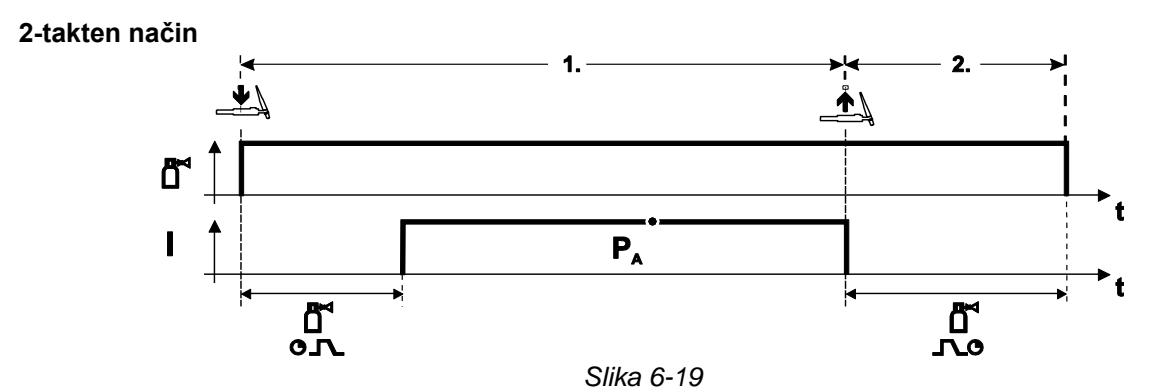

#### Izbira

• Izberete 2-taktni 🖁 način uporabe.

#### 1.Takt

- Pritisnite in držite tipko gorilnika.
- Steče zaščitni plin (predpihovanje plina).

#### Vžig varilnega obloka se aktivira z Liftarc.

• Varilni tok teče s prednastavljenimi nastavitvami.

#### 2.Takt

- Popustite tipko gorilnika.
- Varilni oblok zbledi.
- Steče čas zakasnitve plina.
- 2 -takten način Special

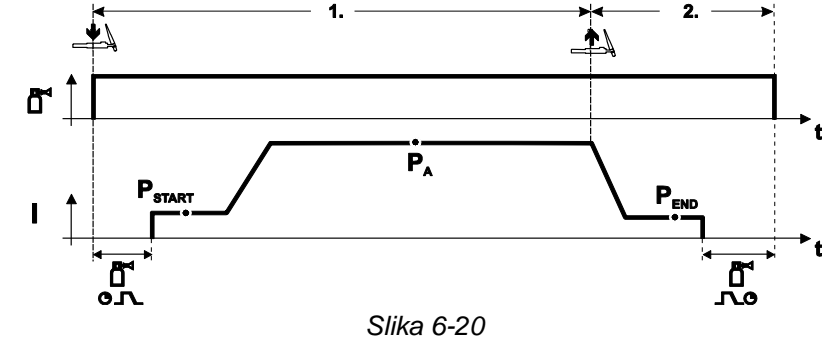

#### Izbira

• Izberete 2-taktni Special **h** način uporabe.

#### 1.Takt

- Pritisnite in držite tipko gorilnika.
- Steče zaščitni plin (predpihovanje plina).

#### Vžig varilnega obloka se aktivira z Liftarc.

- Varilni tok teče s prednastavljenimi nastavitvami v začetnem programu "P<sub>START</sub>".
- Po poteku začetnega programa "tstart" se prične višanje varilnega toka z nastavljenim Up-Slope (naraščajočim) časom "tS1" na glavni program "P<sub>A</sub>".

#### 2.Takt

- Popustite tipko gorilnika.
- Varilni tok pada z Down-Slope (padajočim) časom "tSe" na končni program "P<sub>END</sub>".
- · Po poteku časa končnega toka "tend" varilni oblok zbledi.
- Steče čas zakasnitve plina.

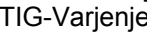

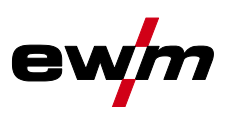

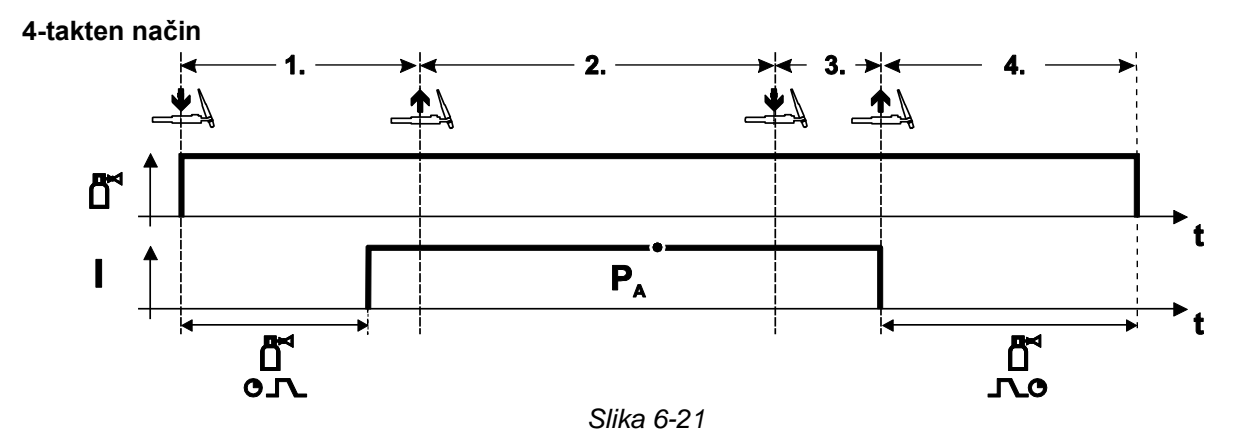

#### Izbira

Izberete 4-taktni **htt** način uporabe. •

### 1.Takt

- Pritisnite in držite tipko gorilnika.
- Steče zaščitni plin (predpihovanje plina). •

### Vžig varilnega obloka se aktivira z Liftarc.

· Varilni tok teče s prednastavljenimi nastavitvami.

## 2.Takt

• Popustite tipko gorilnika (brez učinka).

### 3.Takt

• Pritisnite tipko gorilnika (brez učinka).

#### 4.Takt

- Popustite tipko gorilnika.
- Varilni oblok zbledi.
- Steče čas zakasnitve plina.

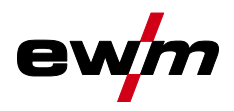

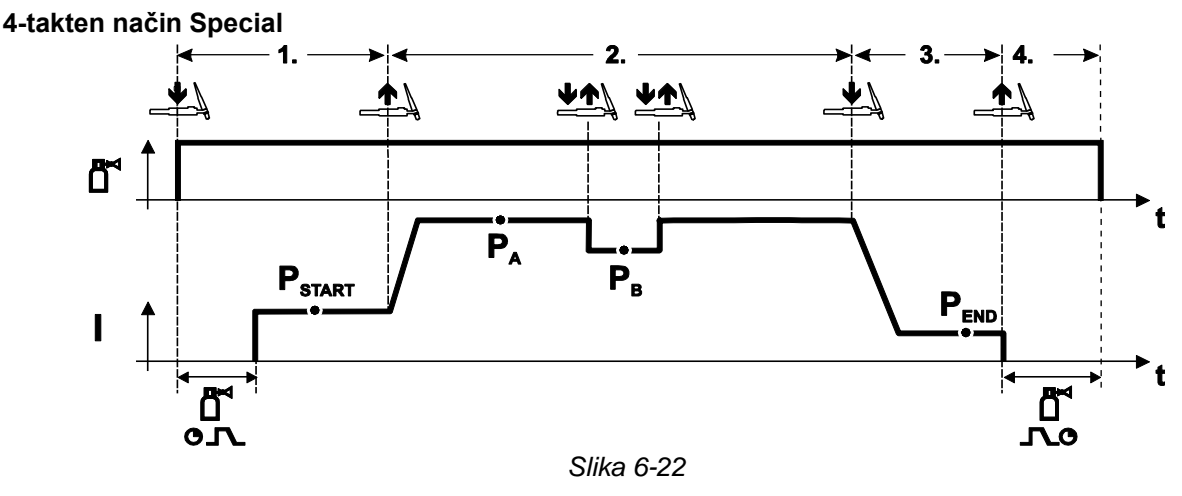

#### Izbira

Izberete 4-taktni Special L način uporabe.

#### 1.Takt

- Pritisnite in držite tipko gorilnika.
- Steče zaščitni plin (predpihovanje plina).

#### Vžig varilnega obloka se aktivira z Liftarc.

• Varilni tok teče s prednastavljenimi nastavitvami v začetnem programu "P<sub>START</sub>".

## 2.Takt

- Popustite tipko gorilnika.
- Prehod na glavni program "PA".

# Prehod na glavni program $P_A$ se izvede najhitreje po poteku nastavljenega časa $t_{START}$ , oziroma najkasneje s popustitvijo tipke gorilnika.

Z dotikanjem tipke lahko preklopite na zmanjšani glavni program " $P_B$ ". S ponavljajočim tipkanjem pride do preklopa nazaj na glavni program " $P_A$ ".

#### 3.Takt

- Pritisnite tipko gorilnika.
- Prehod na končni program "P<sub>END</sub>".

#### 4.Takt

- Popustite tipko gorilnika.
- Varilni oblok zbledi.
- Steče čas zakasnitve plina.

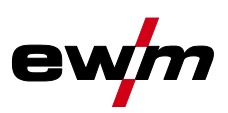

## 6.2.2 Vžig varilnega obloka

6.2.2.1 Liftarc

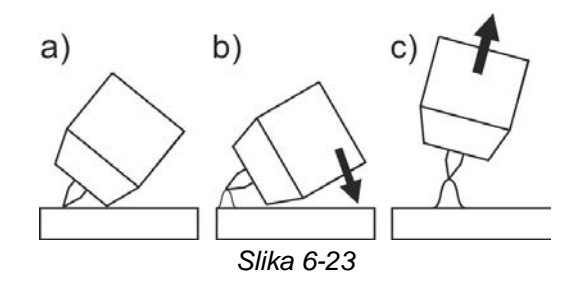

#### Oblok se vžge ob stiku z obdelovancem:

- a) Plinsko šobo gorilnika in volframovo konico elektrode previdno namestite na obdelovanec (tok za vžig brez Hf-teče neodvisno od nastavljenega glavnega toka)
- b) Gorilnik nagnite prek plinske šobe gorilnika, da bo med konico elektrode in obdelovancem pribl. 2-3 mm razmika (oblok se vžge, tok naraste na nastavljeni glavni tok).
- c) Dvignite gorilnik in ga nagnite v običajni položaj.

Končanje postopka varjenja: Odstranite gorilnik z obdelovanca, da se oblok prekine.

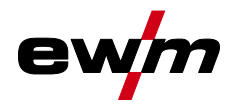

#### 6.3 Elektro – obločno varjenje

#### 6.3.1 Hotstart-način

Za varen vžig obloka in ustrezno segretje hladnega osnovnega materiala za začetek varjenja poskrbi funkcija vročega starta (Hotstart). Vžig se zgodi prek toka vročega starta (Hotstart-tok) v določenem času vročega starta (Hotstart-čas).

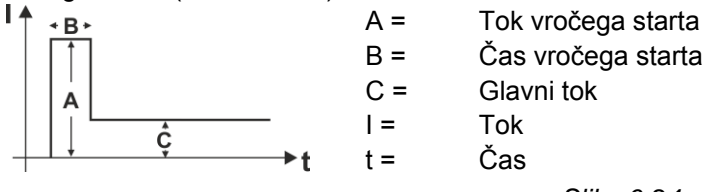

Slika 6-24

#### 6.3.2 Antistick funkcija

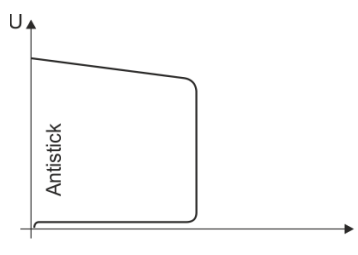

### Funkcija proti lepljenju prepreči uničenje elektrode.

Če se elektroda kljub funkciji za moč obloka privari, aparat v pribl. 1 s avtomatsko preklopi na minimalni tok. To prepreči uničenje elektrode. Preverite nastavitev varilnega toka in jo prilagodite varilni nalogi!

Slika 6-25

#### Žlebljenje 6.4

Pri žlebljenju gori med ogljikovo elektrodo in obdelovancem oblok, ki to segreva do tekoče taline. Pri tem se tekoča talina izpiha s stisnjenim zrakom. Za žlebljenje potrebujete posebna držala elektrod s priključkom za potisni zrak in ogljikove elektrode.

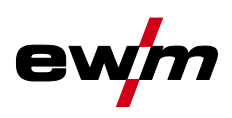

# 7 Odpravljanje napak

Vsi produkti so podvrženi strogi kontroli v proizvodnji in končnemu pregledu. Če se še kljub temu pojavi nekaj, kar ne deluje, preglejte aparat glede na spodaj navedene smernice. Če nobena od spodaj navedenih pomoči ne privede do ponovnega delovanja naprave, o tem obvestite pooblaščeni servis.

## 7.1 Prikaz verzije programa na čelni plošči

Prepoznavanje programske opreme naprave je osnova za hitro iskanje napak za pooblaščeno servisno osebje! Številka različice se za pribl. 5 s prikaže na začetnem zaslonu kontrolne plošče (izklopite in znova vklopite napravo) > *jf. kapitel 4.3.3*.

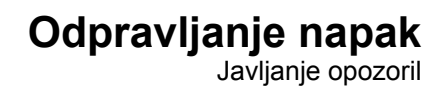

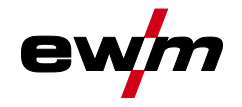

## 7.2 Javljanje opozoril

Opozorilno sporočilo se v odvisnosti od možnosti prikaza naprave pojavi, kot sledi:

| Tip prikaza – kontrolna plošča | Prikaz     |
|--------------------------------|------------|
| Grafični prikaz                | $\wedge$   |
| dva 7-segmentna prikaza        | <u>AFF</u> |
| en 7-segmentni prikaz          | R          |

O morebitnem vzroku opozorila obvešča ustrezna številka opozorila (glejte tabelo).

- Če se prikaže več opozoril, se prikažejo eno za drugim.
- Dokumentirajte opozorila aparata in o njih po potrebi poročajte servisnemu osebju.

| Št. | Opozorilo                                                      | Morebitni vzrok                                                                                                    |
|-----|----------------------------------------------------------------|----------------------------------------------------------------------------------------------------|
| 1   | Prekomerna temperatura                                         | V kratkem času grozi odklop zaradi prekomerne temperature.                                                                             |
| 4   | Zaščitni plin <sup>[2]</sup>                                   | Preverite oskrbo z zaščitnim plinom.                                                                                                   |
| 5   | Pretok hladilnega sredstva <sup>[3]</sup>                      | Pretok (<= 0,7I/min/<= 0.18 gal./min) [1]                                                                                              |
| 6   | Malo žice                                                      | Na zvitku je samo še malo žice.                                                                                                    |
| 7   | Vodilo CAN je izpadlo                                          | Pogon motorja žice ni priključen, varovalni avtomat pogona<br>motorja se je sprožil (sproženi avtomat ponastavite s sprožit-<br>vijo). |
| 8   | Varilni tokokrog                                               | Induktivnost varilnega tokokroga je za izbrano varilno nalogo previsoka.                                                               |
| 10  | Delni pretvornik                                               | Eden od več delnih pretvornikov ne oskrbuje z varilnim tokom.                                                                          |
| 11  | Prekomerna temperatura hladil-<br>nega sredstva <sup>[3]</sup> | Hladilno sredstvo (>= 65°C/>= 149°F) <sup>[1]</sup>                                                                                    |
| 12  | Nadzor varjenja                                                | Dejanska vrednost varilnega parametra je izven podanega tolerančnega območja.                                                          |
| 13  | Napaka kontakta                                                | Upornost v varilnem tokokrogu je prevelika. Preverite prikl-<br>juček mase.                                                            |
| 32  | Napaka tahografa                                               | Motnja pogon motorja žice, trajna preobremenitev pogona žice.                                                                          |
| 33  | Previsok tok DV                                                | Zaznavanje previsokega toka glavnega DV-pogona.                                                                                        |
| 34  | JOB neznan                                                     | Izbira JOBni bila izvedena, ker je številka JOBneznana.                                                                                |
| 35  | Previsok tok DV Slave                                          | Preobremenitev podrejenega DV-pogona (spredaj pogon sis-<br>tema Push/Push ali vmesni pogon).                                          |
| 36  | Napaka tahografa za Slave                                      | Motnja DV-pogona, trajna preobremenitev podrejenega DV-<br>pogona (spredaj pogon sistema Push/Push ali vmesni pogon).                  |
| 37  | Vodilo FST je izpadlo                                          | Pogon motorja žice ni priključen, varovalni avtomat pogona motorja se je sprožil (sproženi avtomat ponastavite s sprožit-<br>vijo).    |

<sup>[1]</sup> tovarniško

<sup>[2]</sup> opcija

<sup>[3]</sup> izključno serija naprav Titan XQ

ewm

## 7.3 Javljanje napak

Napaka varilnega aparata je na prikazu krmiljenja označena s kodo napake (glejte razpredelnico). V primeru napake se zadevni del izklopi.

Prikaz možnih napačnih števil je odvisen od različice aparata (vmesniki / funkcije).

- Napake na aparatu je potrebno zabeležiti in jih po potrebi podati serviserjem.
- Če se hkrati pojavi več napak, se bodo prikazale ena za drugo.

## Legenda kategorij (ponastavitev napak)

- a) Sporočilo o napaki izgine, ko je napaka odpravljena.
- b) Sporočilo o napaki lahko ponastavite s pritiskom na od konteksta odvisno tipko s simbolom  ${old O}$  .
- c) Sporočilo o napaki je mogoče ponastaviti izključno z izklopom in ponovnim vklopom naprave.

| Err | Kategorija Napaka Morebitni vzrok |              | Pomoč |                                             |                                                                                                    |                                                                                                    |
|-----|-----------------------------------|--------------|-------|---------------------------------------------|----------------------------------------------------------------------------------------------------|----------------------------------------------------------------------------------------------------|
|     | a)                                | b)           | C)    |                                             |                                                                                                    |                                                                                                    |
| 3   | $\bigcirc$                        | $\bigcirc$   | ۲     | Napaka meril-<br>nika hitrosti              | Motnja naprave DV                                                                                                    | Preverite povezavo (prikl-<br>jučke, vode)                                                                                                    |
|     |                                   |              |       |                                             | Trajna preobremenitev žičnega<br>pogona                                                                                    | Vodilni vložek ne sme biti v<br>majhnem radiju; preverite<br>gladko premikanje vodilnega<br>vložka                                                  |
| 4   | $\bigcirc$                        | 8            | 8     | Čezmerna<br>temperatura                     | Izvor toka se pregreva                                                                                                    | Počakajte, da se izvor toka<br>ohladi (omrežno stikalo na<br>»1«)                                                                                   |
|     |                                   |              |       |                                             | Ventilator blokiran, umazan ali<br>okvarjen                                                                                | Preverite, očistite ali zamen-<br>jajte ventilator                                                                                                  |
|     |                                   |              |       |                                             | Dovod ali izpust zraka blokiran                                                                                            | Preverite dovod in izpust zra-<br>ka                                                                                                    |
| 5   | 8                                 | 8            |       | Previsoka na-<br>pajalna nape-<br>tost      | Napajalna napetost je previso-<br>ka Preverite napajalno napeto<br>in jo primerjajte s priključn<br>napetostjo izvora toka |                                                                                                    |
| 6   |                                   |              |       | Prenizka na-<br>pajalna nape-<br>tost       | Napajalna napetost je prenizka                                                                                             |                                                                                                    |
| 7   |                                   | $\bigotimes$ |       | Pomanjkanje<br>hladilnega<br>sredstva       | Količina pretoka prenizka<br>(< = 0,7 l/min) /<br>(< = 0,18 gal./min) <sup>[1] [3]</sup>                                   | Preverite pretok hladilnega<br>sredstva; očistite hladilnik<br>vode; odpravite prepognjene<br>dele paketa gibke cevi; prila-<br>godite prag pretoka |
|     |                                   |              |       |                                             | Količina hladilnega sredstva<br>prenizka                                                                                   | Dolijte hladilno sredstvo                                                                                                    |
|     |                                   |              |       |                                             | Črpalka ne deluje                                                                                                    | Zavrtite gred črpalke                                                                                                    |
|     |                                   |              |       |                                             | Zrak v krogotoku hladilnega<br>sredstva                                                                                    | Odzračite krogotok hladilnega<br>sredstva                                                                                                    |
|     |                                   |              |       |                                             | Paket gibke cevi ni povsem<br>napolnjen s hladilnim sredst-<br>vom                                                         | Izklopite/vklopite napravo<br>(črpalka deluje 2 min)                                                                                                |
|     |                                   |              |       |                                             | Obratovanje z gorilnikom,<br>hlajenim s plinom                                                                             | Povežite predhodni in povratni<br>tok hladilnega sredstva (upor-<br>abite mostiček iz gibke cevi);<br>deaktivirajte hladilnik vode                  |
|     |                                   |              |       |                                             | Izpad inštalacijskega odklopni-<br>ka <sup>[4]</sup>                                                                       | Odklopnik ponastavite s pri-<br>tiskom                                                                                                    |
| 8   | $\bigcirc$                        | $\oslash$    | ۲     | Napaka zaščit-<br>nega plina <sup>[2]</sup> | Ni zaščitnega plina                                                                                                    | Preverite oskrbo z zaščitnim<br>plinom                                                                                                    |

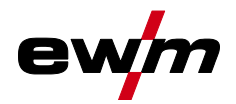

| Err | Kat | egor           | ija                     | Napaka                                                                | Morebitni vzrok                                                                                                    | Pomoč                                                                                                    |
|-----|-----|----------------|-------------------------|-----------------------------------------------------------------------|----------------------------------------------------------------------------------------------------|----------------------------------------------------------------------------------------------------|
|     | a)  | b)             | C)                      |                                                                       |                                                                                                    |                                                                                                    |
|     |     |                |                         |                                                                       | Predtlak prenizek                                                                                                    | Odpravite prepognjene dele<br>paketa gibke cevi; ciljna vred-<br>nost: 4-6 barov predtlak                                                                                    |
| 9   | ۲   | ۲              | $\bigcirc$              | Sek. prenape-<br>tost                                                 | Prenapetost na izhodu: Napaka<br>inverterja                                                                                                    | Servisne informacije                                                                                                    |
| 10  | 8   | 8              | $\bigcirc$              | Ozemljitev (na-<br>paka vodnika<br>PE)                                | Spoj med varilno žico in o-<br>hišjem naprave                                                                                                    | Odstranite električni spoj                                                                                                    |
| 11  |     | $\bigcirc$     | ۲                       | Hitri izklop                                                          | Odstranitev logičnega signala<br>»Robot pripravljen« med<br>postopkom                                                                                                    | Odpravite napako na prekri-<br>vajočem se krmiljenju                                                                                                    |
| 22  |     | ۲              | ۲                       | Previsoka tem-<br>peratura hladil-<br>nega<br>sredstva <sup>[3]</sup> | Hladilno sredstvo pregreto<br>(>=70 °C / >=158 °F) <sup>[1]</sup> , izmer-<br>jeno v povratnem toku hladil-<br>nega sredstva                                                                                                    | Počakajte, da se izvor toka<br>ohladi (omrežno stikalo na<br>»1«)                                                                                                    |
|     |     |                |                         |                                                                       | Ventilator blokiran, umazan ali<br>okvarjen                                                                                                    | Preverite, očistite ali zamen-<br>jajte ventilator                                                                                                    |
|     |     |                |                         |                                                                       | Dovod ali izpust zraka blokiran Preverite dovod in izpust ka                                                                                                    |                                                                                                    |
| 32  | ۲   |                | $\bigcirc$              | Napaka I>0 <sup>[3]</sup>                                             |                                                                                                    | Servisne informacije                                                                                                    |
| 33  | *   | 8              | $\oslash$               | Napaka UIST <sup>[3]</sup>                                            | Kratek stik v varilnem tokokrogu<br>pred varjenjem                                                                                                    | Odpravite kratek stik v varil-<br>nem tokokrogu; odpravite<br>zunanjo napetost tipala                                                                                        |
| 38  | 8   | ۲              | $\bigcirc$              | Napaka IIST <sup>[3]</sup>                                            | Kratek stik v varilnem tokokrogu<br>pred varjenjem                                                                                                    | Odpravite kratek stik v varil-<br>nem tokokrogu                                                                                                    |
| 48  |     | $ \mathbf{O} $ |                         | Napaka vžiga                                                          | Med zagonom postopka z<br>avtomatizirano napravo ni prišlo<br>do vžiga                                                                                                    | Preverite podajanje žice; pre-<br>verite priključke obremenilnih<br>kablov v varilnem tokokrogu;<br>po potrebi pred varjenjem<br>očistite korodirane površine<br>obdelovanca |
| 49  |     | $\bigcirc$     |                         | Pretrganje ob-<br>loka                                                | Med varjenjem z avtomatizirano<br>napravo lahko pride do pret-<br>rganja obloka                                                                                                    | Preverite podajanje žice; pri-<br>lagodite hitrost varjenja.                                                                                                    |
| 51  |     | 8              | 8                       | Zasilni izklop                                                        | Stikalni tokokrog za zasilni iz-<br>klop izvora toka je bil aktiviran.                                                                                                    | Aktiviranje tokokroga zasil-<br>nega izklopa znova izklopite<br>(sprostite zaščitni tokokrog)                                                                                |
| 52  | 8   | 8              | $\overline{\mathbf{O}}$ | Ni naprave DV                                                         | <ul> <li>Po vklopu avtomatizirane nap-<br/>rave ni bila zaznana nobena<br/>naprava DV</li> <li>Preverite kontrolne<br/>naprav DV-oz. jih pi<br/>popravite karakteris<br/>vilko avtomatizirane<br/>DV (pri 1DV: nastav<br/>ko 1; pri 2DV vedno<br/>rava DV s številko 1</li> </ul> |                                                                                                    |
| 53  | ۲   | $\bigcirc$     | ۲                       | Ni naprave DV<br>2                                                    | Pogon motorja 2 ni zaznan                                                                                                    | Preverite kontrolne vodnike<br>naprav DV-oz. jih priklopite                                                                                                    |
| 54  |     |                | $\bigcirc$              | Napaka napra-<br>ve VRD <sup>[2]</sup>                                | Napaka naprave za zmanjšanje<br>napetosti                                                                                                    | Po potrebi ločite zunanjo nap-<br>ravo z varilnega tokokroga;<br>obvestite servis                                                                                            |
| 55  |     |                |                         | Čezmerni tok<br>naprave DV                                            | Zazna čezmerni tok pogona<br>motorja za žico<br>Vodilni vložek ne sme bit<br>majhnem radiju; preverite<br>gladko premikanje vodilni<br>vložka                                                                                                    |                                                                                                    |

Odpravljanje napak Ponastavitev JOB-ov (varilnih nalog) na privzete tovarniške nastavitve

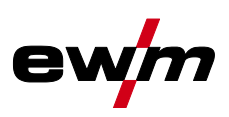

| Err | - Kategorija |            | ija        | Napaka                                 | Morebitni vzrok                                                                      | Pomoč                                                                                              |
|-----|--------------|------------|------------|----------------------------------------|--------------------------------------------------------------------------------------|----------------------------------------------------------------------------------------------------|
| _   | a)           | b)         | c)         |                                        |                                                                                      |                                                                                                    |
| 56  | ۲            | ۲          | $\bigcirc$ | Izpad faze om-<br>režja                | Ena faza napajalne napetosti je izpadla                                              | Preverite omrežni priključek,<br>vtič in varovalke omrežja                                         |
| 57  | ۲            | $\bigcirc$ | ۲          | Napaka meril-<br>nika hitrosti –       | Napaka naprave DV (podreje-<br>ni-pogon)                                             | Preverite priključke, vodnike, povezave                                                            |
|     |              |            |            | podrejeni                              | Trajna preobremenitev žičnega<br>pogona (podrejeni-pogon)                            | Vodilni vložek ne sme biti v<br>majhnem radiju; preverite<br>gladko premikanje vodilnega<br>vložka |
| 58  | ۲            | $\bigcirc$ | ۲          | Kratek stik                            | Preverite varilni krogotok glede kratkega stika                                      | Preverite varilni krogotok;<br>gorilnik odložite izolirano                                         |
| 59  | ۲            | 8          | $\bigcirc$ | Nezdružljiva<br>naprava                | Naprava, priključena na sistem,<br>ni združljiva                                     | Odklopite nezdružljivo napra-<br>vo s sistema                                                      |
| 60  |              |            | $\bigcirc$ | Nezdružljiva<br>programska<br>oprema   | Programska oprema naprave ni<br>združljiva                                           | Servisne informacije                                                                               |
| 61  |              | $\bigcirc$ |            | Nadzor varjenja                        | Dejanska vrednost varilnega<br>parametra je zunaj navedenega<br>tolerančnega območja | Upoštevajte tolerančno ob-<br>močje; prilagodite varilni pa-<br>rameter                            |
| 62  | ۲            |            | $\bigcirc$ | Sistemska<br>komponenta <sup>[3]</sup> | Sistemska komponenta ni bila<br>najdena                                              | Servisne informacije                                                                               |

<sup>[1]</sup> od obrata

<sup>[2]</sup> možnost

<sup>[3]</sup> izključno serija naprav Titan

<sup>[4]</sup> ni serija naprav Titan

#### Ponastavitev JOB-ov (varilnih nalog) na privzete tovarniške nastavitve 7.4 Vsi parametri, ki so bili shranjeni s strani uporabnikov, se zamenjajo s privzetimi tovarniškimi nastavitvami!

Ponastavitev varilnih nalog (JOB) na tovarniške nastavitve je opisana v poglavju Upravitelj nalog JOB > *jf. kapitel* 5.6.3.

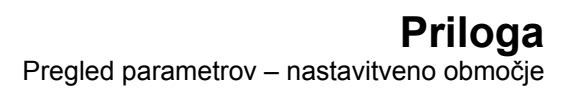

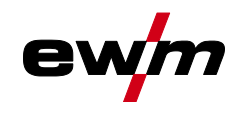

# 8 Priloga

# 8.1 Pregled parametrov – nastavitveno območje

| Parametri                           | Obmo       | očje nast | avitve |   |       | Opomba                                           |
|-------------------------------------|------------|-----------|--------|---|-------|--------------------------------------------------|
|                                     | Standardno | Enota     | min.   |   | maks. |                                                  |
|                                     |            | MIG/      | MAG    |   |       |                                                  |
| Čas predpihavanja                   | 0,1        | S         | 0      | - | 20    |                                                  |
| Ciljna vrednost plina               |            | l/min     |        |   |       | Možnost GFE                                      |
| Zagonski program P <sub>START</sub> | T          |           | T      |   |       |                                                  |
| DV relativno                        | 55         | %         | 1      | - | 200   |                                                  |
| Trajanje                            | 0,1        | S         | 0,00   | - | 20,0  |                                                  |
| U-popravek                          | 0          | V         | -9,9   | - | 9,9   |                                                  |
| Naklonski čas                       | 0,6        | S         | 0,00   |   | 20,0  |                                                  |
| Glavni program P <sub>A</sub>       | T          |           | T      | • |       |                                                  |
| DV [/min]                           | 0,01       | m/min     | 0,00   | - | 20,0  |                                                  |
| U-popravek                          | 0          | V         | -9,9   | - | 9,9   |                                                  |
| Trajanje                            | 0,15       | S         | 0,00   | - | 20,0  |                                                  |
| Naklonski čas                       | 0,10       | S         | 0,00   | - | 20,0  |                                                  |
| Program padanja P <sub>B</sub>      | T          |           | T      |   |       |                                                  |
| DV relativno                        | 60         | %         | 0      | - | 200   |                                                  |
| Trajanje                            | 0,40       | S         | 0,0    | - | 20,0  |                                                  |
| U-popravek                          | 0          | V         | -9,9   | - | 9,9   |                                                  |
| Naklonski čas                       | 0,05       | S         | 0,00   | - | 20,0  |                                                  |
| Naklonski čas                       | 0,00       | S         | 0,00   | - | 20,0  |                                                  |
| Končni program P <sub>END</sub>     |            |           |        |   |       |                                                  |
| DV relativno                        | 100        | %         | 0      | - | 200   |                                                  |
| Trajanje                            | 0,00       | S         | 0,0    | - | 20,0  |                                                  |
| U-popravek                          | 0          | V         | -9,9   | - | 9,9   |                                                  |
| Odžig žice                          | 15         |           | 0      |   | 499   |                                                  |
| Čas zapihavanja plina               | 0,5        | S         | 0,0    |   | 20,0  |                                                  |
|                                     | 1          | TIG (     | TIG)   | 1 | -     |                                                  |
| Čas predpihavanja                   | 0,1        | s         | 0      | - | 20    |                                                  |
| Začetni tok AMP%                    | 50         | %         | 0      | - | 200   | % glavnega toka AMP                              |
| Začetni čas                         | 0,5        | S         | 0,00   | - | 20,0  |                                                  |
| Upslope-čas                         | 0,5        | S         | 0,0    | - | 20,0  |                                                  |
| Tok pulziranja                      | 140        | %         | 1      |   | 200   |                                                  |
| Čas pulziranja                      | 0,2        | S         | 0,01   | - | 20,0  |                                                  |
| Naklonski čas                       | 0,1        | s         | 0,00   | - | 20,0  | Čas od glavnega toka AMP do<br>toka padanja AMP% |
| Tok padanja AMP%                    | 50         | %         | 1      |   | 200   | % glavnega toka AMP                              |
| Čas premora pri pulzu               | 0,2        | s         | 0,01   | _ | 20,0  |                                                  |
| Naklonski čas                       | 0,1        | S         | 0,00   | - | 20,0  | Čas od glavnega toka AMP do toka padanja AMP%    |
| Downslope-čas                       | 0,5        | S         | 0,0    | - | 20,0  |                                                  |
| Končni tok AMP%                     | 30         | %         | 0      | - | 200   | % glavnega toka AMP                              |

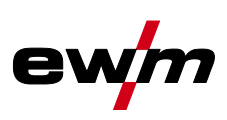

| Parametri             | ri Območje nast |      |      | 1 | r     | Opomba |
|-----------------------|-----------------|------|------|---|-------|--------|
|                       |                 |      |      |   |       |        |
|                       | rdno            |      |      |   |       |        |
|                       | anda            | lota | Ė    |   | aks.  |        |
|                       | St              | Ш    | ш.   |   | ů     |        |
| Čas končnega toka     | 0,5             | S    | 0,00 | - | 20,0  |        |
| Čas zapihavanja plina | 5               | s    | 0,0  | - | 20,0  |        |
| Ročno obločno (MMA)   |                 |      |      |   |       |        |
| Tok vročega starta    | 120             | %    | 1    | - | 200   |        |
| Čas vročega starta    | 0,5             | S    | 0,0  | - | -10,0 |        |
| Moč obloka            | 0               |      | -40  | - | 40    |        |

## 8.2 JOB-List

| Št. na-<br>loge<br>JOB | Postopek            | Material                    | Plin                    | Premer [mm] |
|------------------------|---------------------|-----------------------------|-------------------------|-------------|
| 1                      | MSG-standard        | G3Si1 / G4Si1               | 100 % CO2               | 0,8         |
| 2                      | MSG-standard        | G3Si1 / G4Si1               | 100 % CO2               | 0,9         |
| 3                      | MSG-standard        | G3Si1 / G4Si1               | 100 % CO2               | 1,0         |
| 4                      | MSG-standard        | G3Si1 / G4Si1               | 100 % CO2               | 1,2         |
| 5                      | MSG-standard        | G3Si1 / G4Si1               | 100 % CO2               | 1,6         |
| 6                      | MSG-standard/impulz | G3Si1 / G4Si1               | Ar-82 / CO2-18 (M21)    | 0,8         |
| 7                      | MSG-standard/impulz | G3Si1 / G4Si1               | Ar-82 / CO2-18 (M21)    | 0,9         |
| 8                      | MSG-standard/impulz | G3Si1 / G4Si1               | Ar-82 / CO2-18 (M21)    | 1,0         |
| 9                      | MSG-standard/impulz | G3Si1 / G4Si1               | Ar-82 / CO2-18 (M21)    | 1,2         |
| 10                     | MSG-standard/impulz | G3Si1 / G4Si1               | Ar-82 / CO2-18 (M21)    | 1,6         |
| 11                     | MSG-standard/impulz | G3Si1 / G4Si1               | Ar-90 / CO2-10 (M20)    | 0,8         |
| 12                     | MSG-standard/impulz | G3Si1 / G4Si1               | Ar-90 / CO2-10 (M20)    | 0,9         |
| 13                     | MSG-standard/impulz | G3Si1 / G4Si1               | Ar-90 / CO2-10 (M20)    | 1,0         |
| 14                     | MSG-standard/impulz | G3Si1 / G4Si1               | Ar-90 / CO2-10 (M20)    | 1,2         |
| 15                     | MSG-standard/impulz | G3Si1 / G4Si1               | Ar-90 / CO2-10 (M20)    | 1,6         |
| 26                     | MSG-standard/impulz | CrNi 19 12 3 Nb /<br>1.4576 | Ar-97,5 / CO2-2,5 (M12) | 0,8         |
| 27                     | MSG-standard/impulz | CrNi 19 12 3 Nb /<br>1.4576 | Ar-97,5 / CO2-2,5 (M12) | 1,0         |
| 28                     | MSG-standard/impulz | CrNi 19 12 3 Nb /<br>1.4576 | Ar-97,5 / CO2-2,5 (M12) | 1,2         |
| 29                     | MSG-standard/impulz | CrNi 19 12 3 Nb /<br>1.4576 | Ar-97,5 / CO2-2,5 (M12) | 1,6         |
| 30                     | MSG-standard/impulz | CrNi 18 8 / 1.4370          | Ar-97,5 / CO2-2,5 (M12) | 0,8         |
| 31                     | MSG-standard/impulz | CrNi 18 8 / 1.4370          | Ar-97,5 / CO2-2,5 (M12) | 1,0         |
| 32                     | MSG-standard/impulz | CrNi 18 8 / 1.4370          | Ar-97,5 / CO2-2,5 (M12) | 1,2         |
| 33                     | MSG-standard/impulz | CrNi 18 8 / 1.4370          | Ar-97,5 / CO2-2,5 (M12) | 1,6         |
| 34                     | MSG-standard/impulz | CrNi 19 9 / 1.4316          | Ar-97,5 / CO2-2,5 (M12) | 0,8         |
| 35                     | MSG-standard/impulz | CrNi 19 9 / 1.4316          | Ar-97,5 / CO2-2,5 (M12) | 1,0         |
| 36                     | MSG-standard/impulz | CrNi 19 9 / 1.4316          | Ar-97,5 / CO2-2,5 (M12) | 1,2         |
| 37                     | MSG-standard/impulz | CrNi 19 9 / 1.4316          | Ar-97,5 / CO2-2,5 (M12) | 1,6         |
| 38                     | MSG-standard/impulz | CrNi 19 12 3 / 1.4430       | Ar-97,5 / CO2-2,5 (M12) | 0,8         |
| 39                     | MSG-standard/impulz | CrNi 19 12 3 / 1.4430       | Ar-97,5 / CO2-2,5 (M12) | 1,0         |

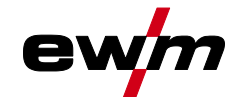

Priloga JOB-List

| Št. na-<br>loge<br>JOB | Postopek               | Material              | Plin                           | Premer [mm] |
|------------------------|------------------------|-----------------------|--------------------------------|-------------|
| 40                     | MSG-standard/impulz    | CrNi 19 12 3 / 1.4430 | Ar-97,5 / CO2-2,5 (M12)        | 1,2         |
| 41                     | MSG-standard/impulz    | CrNi 19 12 3 / 1.4430 | Ar-97,5 / CO2-2,5 (M12)        | 1,6         |
| 42                     | MSG-standard/impulz    | CrNi 22 9 3 / 1.4462  | Ar-97,5 / CO2-2,5 (M12)        | 0,8         |
| 43                     | MSG-standard/impulz    | CrNi 22 9 3 / 1.4462  | Ar-97,5 / CO2-2,5 (M12)        | 1,0         |
| 44                     | MSG-standard/impulz    | CrNi 22 9 3 / 1.4462  | Ar-97,5 / CO2-2,5 (M12)        | 1,2         |
| 45                     | MSG-standard/impulz    | CrNi 22 9 3 / 1.4462  | Ar-97,5 / CO2-2,5 (M12)        | 1,6         |
| 46                     | MSG-standard/impulz    | CrNi 22 9 3 / 1.4462  | Ar-78 / He-20 / CO2-2<br>(M12) | 0,8         |
| 47                     | MSG-standard/impulz    | CrNi 22 9 3 / 1.4462  | Ar-78 / He-20 / CO2-2<br>(M12) | 1,0         |
| 48                     | MSG-standard/impulz    | CrNi 22 9 3 / 1.4462  | Ar-78 / He-20 / CO2-2<br>(M12) | 1,2         |
| 49                     | MSG-standard/impulz    | CrNi 22 9 3 / 1.4462  | Ar-78 / He-20 / CO2-2<br>(M12) | 1,6         |
| 50                     | coldArc / coldArc puls | CrNi 19 9 / 1.4316    | Ar-97,5 / CO2-2,5 (M12)        | 0,8         |
| 51                     | coldArc / coldArc puls | CrNi 19 9 / 1.4316    | Ar-97,5 / CO2-2,5 (M12)        | 1,0         |
| 52                     | coldArc / coldArc puls | CrNi 19 9 / 1.4316    | Ar-97,5 / CO2-2,5 (M12)        | 1,2         |
| 55                     | coldArc / coldArc puls | AIMg4,5Mn             | Ar-100 (I1)                    | 1,0         |
| 56                     | coldArc / coldArc puls | AIMg4,5Mn             | Ar-100 (I1)                    | 1,2         |
| 59                     | coldArc / coldArc puls | AlSi                  | Ar-100 (I1)                    | 1,0         |
| 60                     | coldArc / coldArc puls | AlSi                  | Ar-100 (I1)                    | 1,2         |
| 63                     | coldArc / coldArc puls | AI99                  | Ar-100 (I1)                    | 1,0         |
| 64                     | coldArc / coldArc puls | AI99                  | Ar-100 (I1)                    | 1,2         |
| 66                     | coldArc Spajkanje      | CuSi                  | Ar-100 (I1)                    | 0,8         |
| 67                     | coldArc Spajkanje      | CuSi                  | Ar-100 (I1)                    | 1,0         |
| 68                     | coldArc Spajkanje      | CuSi                  | Ar-100 (I1)                    | 1,2         |
| 70                     | coldArc Spajkanje      | CuAl                  | Ar-100 (I1)                    | 0,8         |
| 71                     | coldArc Spajkanje      | CuAl                  | Ar-100 (I1)                    | 1,0         |
| 72                     | coldArc Spajkanje      | CuAl                  | Ar-100 (I1)                    | 1,2         |
| 74                     | MSG-standard/impulz    | AlMg4,5Mn             | Ar-100 (I1)                    | 0,8         |
| 75                     | MSG-standard/impulz    | AlMg4,5Mn             | Ar-100 (I1)                    | 1,0         |
| 76                     | MSG-standard/impulz    | AlMg4,5Mn             | Ar-100 (I1)                    | 1,2         |
| 77                     | MSG-standard/impulz    | AlMg4,5Mn             | Ar-100 (I1)                    | 1,6         |
| 78                     | MSG-standard/impulz    | AlMg4,5Mn             | Ar-70 / He-30 (I3)             | 0,8         |
| 79                     | MSG-standard/impulz    | AlMg4,5Mn             | Ar-70 / He-30 (I3)             | 1,0         |
| 80                     | MSG-standard/impulz    | AlMg4,5Mn             | Ar-70 / He-30 (I3)             | 1,2         |
| 81                     | MSG-standard/impulz    | AlMg4,5Mn             | Ar-70 / He-30 (I3)             | 1,6         |
| 82                     | MSG-standard/impulz    | AlSi                  | Ar-100 (I1)                    | 0,8         |
| 83                     | MSG-standard/impulz    | AlSi                  | Ar-100 (I1)                    | 1,0         |
| 84                     | MSG-standard/impulz    | AlSi                  | Ar-100 (I1)                    | 1,2         |
| 85                     | MSG-standard/impulz    | AlSi                  | Ar-100 (I1)                    | 1,6         |
| 86                     | MSG-standard/impulz    | AlSi                  | Ar-70 / He-30 (I3)             | 0,8         |
| 87                     | MSG-standard/impulz    | AlSi                  | Ar-70 / He-30 (I3)             | 1,0         |
| 88                     | MSG-standard/impulz    | AlSi                  | Ar-70 / He-30 (I3)             | 1,2         |
| 89                     | MSG-standard/impulz    | AlSi                  | Ar-70 / He-30 (I3)             | 1,6         |
| 90                     | MSG-standard/impulz    | AI99                  | Ar-100 (I1)                    | 0,8         |
| 91                     | MSG-standard/impulz    | AI99                  | Ar-100 (I1)                    | 1,0         |

| Št. na-<br>loge | Postopek            | Material   | Plin                    | Premer [mn |
|-----------------|---------------------|------------|-------------------------|------------|
| 92              | MSG-standard/impulz | Al99       | Ar-100 (I1)             | 1.2        |
| 93              | MSG-standard/impulz | AI99       | Ar-100 (I1)             | 1.6        |
| 94              | MSG-standard/impulz | Al99       | Ar-70 / He-30 (13)      | 0.8        |
| 95              | MSG-standard/impulz | Al99       | Ar-70 / He-30 (I3)      | 1.0        |
| 96              | MSG-standard/impulz | AI99       | Ar-70 / He-30 (I3)      | 1.2        |
| 97              | MSG-standard/impulz | AI99       | Ar-70 / He-30 (I3)      | 1.6        |
| 98              | MSG-standard/impulz | CuSi       | Ar-100 (I1)             | 0,8        |
| 99              | MSG-standard/impulz | CuSi       | Ar-100 (I1)             | 1,0        |
| 100             | MSG-standard/impulz | CuSi       | Ar-100 (I1)             | 1.2        |
| 101             | MSG-standard/impulz | CuSi       | Ar-100 (I1)             | 1.6        |
| 102             | MSG-standard/impulz | CuSi       | Ar-97.5 / CO2-2.5 (M12) | 0.8        |
| 103             | MSG-standard/impulz | CuSi       | Ar-97.5 / CO2-2.5 (M12) | 1.0        |
| 104             | MSG-standard/impulz | CuSi       | Ar-97.5 / CO2-2.5 (M12) | 1.2        |
| 105             | MSG-standard/impulz | CuSi       | Ar-97.5 / CO2-2.5 (M12) | 1.6        |
| 106             | MSG-standard/impulz | CuAl       | Ar-100 (l1)             | 0.8        |
| 107             | MSG-standard/impulz | CuAl       | Ar-100 (I1)             | 1.0        |
| 108             | MSG-standard/impulz | CuAl       | Ar-100 (I1)             | 1,3        |
| 109             | MSG-standard/impulz |            | Ar-100 (I1)             | 1.6        |
| 110             | Spaikanie/Brazing   | CuSi       | Ar-97.5 / CO2-2.5 (M12) | 0.8        |
| 111             | Spaikanie/Brazing   | CuSi       | Ar-97.5 / CO2-2.5 (M12) | 1.0        |
| 112             | Spaikanie/Brazing   | CuSi       | Ar-97.5 / CO2-2.5 (M12) | 1.2        |
| 113             | Spaikanie/Brazing   | CuSi       | Ar-97 5 / CO2-2 5 (M12) | 1.6        |
| 114             | Spaikanie/Brazing   | CuSi       | Ar-100 (I1)             | 0.8        |
| 115             | Spaikanie/Brazing   | CuSi       | Ar-100 (I1)             | 1.0        |
| 116             | Spaikanie/Brazing   | CuSi       | Ar-100 (I1)             | 1.2        |
| 117             | Spaikanie/Brazing   | CuSi       | Ar-100 (I1)             | 1.6        |
| 118             | Spaikanie/Brazing   | CuAl       | Ar-97.5 / CO2-2.5 (M12) | 0.8        |
| 119             | Spaikanie/Brazing   | CuAl       | Ar-97.5 / CO2-2.5 (M12) | 1.0        |
| 120             | Spaikanie/Brazing   |            | Ar-97.5 / CO2-2.5 (M12) | 1.2        |
| 121             | Spaikanie/Brazing   |            | Ar-97.5 / CO2-2.5 (M12) | 1.6        |
| 122             | Spaikanie/Brazing   | CuAl       | Ar-100 (I1)             | 0.8        |
| 123             | Spaikanie/Brazing   | CuAl       | Ar-100 (I1)             | 1.0        |
| 124             | Spaikanie/Brazing   | CuAl       | Ar-100 (I1)             | 1.2        |
| 125             | Spaikanie/Brazing   | CuAl       | Ar-100 (I1)             | 1.6        |
| 126             | Žleblienie          |            |                         |            |
| 127             | TIG vžig brez Hf    |            |                         |            |
| 128             | Ročno obločno       |            |                         |            |
| 129             | Posebna JOB 1       | Posebna    | Posebna                 | Spezial    |
| 130             | Posebna JOB 2       | Posebna    | Posebna                 | Spezial    |
| 131             | Posebna JOB 3       | Posebna    | Posebna                 | Spezial    |
| 132             |                     | Prosta JOB |                         |            |
| 133             |                     | Prosta JOB |                         |            |
| 134             |                     | Prosta JOB |                         |            |
| 135             |                     | Prosta JOB |                         |            |
| 136             |                     | Prosta JOB |                         |            |
|                 | +                   |            |                         |            |

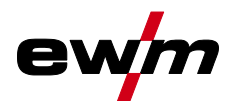

| Št. na-<br>loge<br>JOB | Postopek                 | Material      | Plin                 | Premer [mm] |
|------------------------|--------------------------|---------------|----------------------|-------------|
| 138                    |                          | Prosta JOB    |                      |             |
| 139                    |                          | Prosta JOB    |                      |             |
| 140                    |                          | Blok 1/ JOB1  |                      |             |
| 141                    |                          | Blok 1/ JOB2  |                      |             |
| 142                    |                          | Blok 1/ JOB3  |                      |             |
| 143                    |                          | Blok 1/ JOB4  |                      |             |
| 144                    |                          | Blok 1/ JOB5  |                      |             |
| 145                    |                          | Blok 1/ JOB6  |                      |             |
| 146                    |                          | Blok 1/ JOB7  |                      |             |
| 147                    |                          | Blok 1/ JOB8  |                      |             |
| 148                    |                          | Blok 1/ JOB9  |                      |             |
| 149                    |                          | Blok 1/ JOB10 |                      |             |
| 150                    |                          | Blok 2/ JOB1  |                      |             |
| 151                    |                          | Blok 2/ JOB2  |                      |             |
| 152                    |                          | Blok 2/ JOB3  |                      |             |
| 153                    |                          | Blok 2/ JOB4  |                      |             |
| 154                    |                          | Blok 2/ JOB5  |                      |             |
| 155                    |                          | Blok 2/ JOB6  |                      |             |
| 156                    |                          | Blok 2/ JOB7  |                      |             |
| 157                    |                          | Blok 2/ JOB8  |                      |             |
| 158                    |                          | Blok 2/ JOB9  |                      |             |
| 159                    |                          | Blok 2/ JOB10 |                      |             |
| 160                    |                          | Blok 3/ JOB1  |                      |             |
| 161                    |                          | Blok 3/ JOB2  |                      |             |
| 162                    |                          | Blok 3/ JOB3  |                      |             |
| 163                    |                          | Blok 3/ JOB4  |                      |             |
| 164                    |                          | Blok 3/ JOB5  |                      |             |
| 165                    |                          | Blok 3/ JOB6  |                      |             |
| 166                    |                          | Blok 3/ JOB7  |                      |             |
| 167                    |                          | Blok 3/ JOB8  |                      |             |
| 168                    |                          | Blok 3/ JOB9  |                      |             |
| 169                    |                          | Blok 3/ JOB10 |                      |             |
| 171                    | coldArc / coldArc puls   | G3Si1 / G4Si1 | Ar-90 / CO2-10 (M20) | 1,0         |
| 172                    | coldArc / coldArc puls   | G3Si1 / G4Si1 | Ar-90 / CO2-10 (M20) | 1,2         |
| 173                    | rootArc / rootArc puls   | G3Si1 / G4Si1 | Ar-90 / CO2-10 (M20) | 1,0         |
| 174                    | rootArc / rootArc puls   | G3Si1 / G4Si1 | Ar-90 / CO2-10 (M20) | 1,2         |
| 179                    | forceArc / forceArc puls | G3Si1 / G4Si1 | Ar-82 / CO2-18 (M21) | 1,0         |
| 180                    | forceArc / forceArc puls | G3Si1 / G4Si1 | Ar-82 / CO2-18 (M21) | 1,2         |
| 181                    | forceArc / forceArc puls | G3Si1 / G4Si1 | Ar-82 / CO2-18 (M21) | 1,6         |
| 182                    | coldArc                  | G3Si1 / G4Si1 | CO2-100 (C1)         | 0,8         |
| 183                    | coldArc                  | G3Si1 / G4Si1 | CO2-100 (C1)         | 0,9         |
| 184                    | coldArc                  | G3Si1 / G4Si1 | CO2-100 (C1)         | 1,0         |
| 185                    | coldArc                  | G3Si1 / G4Si1 | CO2-100 (C1)         | 1,2         |
| 188                    | MSG – nesinergično       | Posebna       | Posebna              | Spezial     |
| 189                    | forceArc / forceArc puls | G3Si1 / G4Si1 | Ar-82 / CO2-18 (M21) | 0,8         |
| 190                    | forceArc / forceArc puls | G3Si1 / G4Si1 | Ar-90 / CO2-10 (M20) | 0,8         |

| Priloga  |
|----------|
| JOB-List |

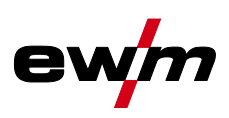

| Št. na-<br>loge<br>JOB | Postopek                 | Material           | Plin                    | Premer [mm] |
|------------------------|--------------------------|--------------------|-------------------------|-------------|
| 191                    | coldArc / coldArc puls   | G3Si1 / G4Si1      | Ar-82 / CO2-18 (M21)    | 0,8         |
| 192                    | coldArc / coldArc puls   | G3Si1 / G4Si1      | Ar-82 / CO2-18 (M21)    | 0,9         |
| 193                    | coldArc / coldArc puls   | G3Si1 / G4Si1      | Ar-82 / CO2-18 (M21)    | 1,0         |
| 194                    | coldArc / coldArc puls   | G3Si1 / G4Si1      | Ar-82 / CO2-18 (M21)    | 1,2         |
| 195                    | coldArc / coldArc puls   | G3Si1 / G4Si1      | Ar-82 / CO2-18 (M21)    | 1,6         |
| 197                    | coldArc Spajkanje        | AlSi               | Ar-100 (I1)             | 1,0         |
| 198                    | coldArc Spajkanje        | AlSi               | Ar-100 (I1)             | 1,2         |
| 201                    | coldArc Spajkanje        | ZnAl               | Ar-100 (I1)             | 1,0         |
| 202                    | coldArc Spajkanje        | ZnAl               | Ar-100 (I1)             | 1,2         |
| 204                    | rootArc                  | G3Si1 / G4Si1      | CO2-100 (C1)            | 1,0         |
| 205                    | rootArc                  | G3Si1 / G4Si1      | CO2-100 (C1)            | 1,2         |
| 206                    | rootArc / rootArc puls   | G3Si1 / G4Si1      | Ar-82 / CO2-18 (M21)    | 1,0         |
| 207                    | rootArc / rootArc puls   | G3Si1 / G4Si1      | Ar-82 / CO2-18 (M21)    | 1,2         |
| 208                    | coldArc - Mg/Mg          | Mg                 | Ar-70 / He-30 (I3)      | 1,2         |
| 209                    | coldArc - Mg/Mg          | Mg                 | Ar-70 / He-30 (I3)      | 1,6         |
| 212                    | Polnilna žica-rutil      | FCW CrNi – rutil   | CO2-100 (C1)            | 1,2         |
| 213                    | Polnilna žica-rutil      | FCW CrNi – rutil   | CO2-100 (C1)            | 1,6         |
| 216                    | MSG-standard/impulz      | AIMg3              | Ar-100 (I1)             | 1,0         |
| 217                    | MSG-standard/impulz      | AIMg3              | Ar-100 (I1)             | 1,2         |
| 218                    | MSG-standard/impulz      | AIMg3              | Ar-100 (I1)             | 1,6         |
| 220                    | coldArc - St/Al          | ZnAl               | Ar-100 (I1)             | 1,0         |
| 221                    | coldArc - St/Al          | ZnAl               | Ar-100 (I1)             | 1,2         |
| 224                    | coldArc - St/Al          | AlSi               | Ar-100 (I1)             | 1,0         |
| 225                    | coldArc - St/Al          | AlSi               | Ar-100 (I1)             | 1,2         |
| 229                    | Polnilna žica-kovina     | FCW CrNi – kovina  | Ar-97,5 / CO2-2,5 (M12) | 1,2         |
| 230                    | Polnilna žica-kovina     | FCW CrNi – kovina  | Ar-97,5 / CO2-2,5 (M12) | 1,6         |
| 233                    | Polnilna žica-rutil      | FCW CrNi – rutil   | Ar-82 / CO2-18 (M21)    | 1,2         |
| 234                    | Polnilna žica-rutil      | FCW CrNi – rutil   | Ar-82 / CO2-18 (M21)    | 1,6         |
| 235                    | Polnilna žica-kovina     | FCW Steel – kovina | Ar-82 / CO2-18 (M21)    | 0,8         |
| 237                    | Polnilna žica-kovina     | FCW Steel – kovina | Ar-82 / CO2-18 (M21)    | 1,0         |
| 238                    | Polnilna žica-kovina     | FCW Steel – kovina | Ar-82 / CO2-18 (M21)    | 1,2         |
| 239                    | Polnilna žica-kovina     | FCW Steel – kovina | Ar-82 / CO2-18 (M21)    | 1,6         |
| 240                    | Polnilna žica-rutil      | FCW CrNi – rutil   | Ar-82 / CO2-18 (M21)    | 0,8         |
| 242                    | Polnilna žica-rutil      | FCW CrNi – rutil   | Ar-82 / CO2-18 (M21)    | 1,0         |
| 243                    | Polnilna žica-rutil      | FCW CrNi – rutil   | Ar-82 / CO2-18 (M21)    | 1,2         |
| 244                    | Polnilna žica-rutil      | FCW CrNi – rutil   | Ar-82 / CO2-18 (M21)    | 1,6         |
| 245                    | forceArc / forceArc puls | AI99               | Ar-100 (I1)             | 1,2         |
| 246                    | forceArc / forceArc puls | AI99               | Ar-100 (I1)             | 1,6         |
| 247                    | forceArc / forceArc puls | AIMg4,5Mn          | Ar-100 (I1)             | 1,2         |
| 248                    | forceArc / forceArc puls | AIMg4,5Mn          | Ar-100 (I1)             | 1,6         |
| 249                    | forceArc / forceArc puls | AlSi               | Ar-100 (I1)             | 1,2         |
| 250                    | forceArc / forceArc puls | AlSi               | Ar-100 (I1)             | 1,6         |
| 251                    | forceArc / forceArc puls | CrNi 199/1.4316    | Ar-97,5 / CO2-2,5 (M12) | 1,0         |
| 252                    | forceArc / forceArc puls | CrNi 19 9 / 1.4316 | Ar-97,5 / CO2-2,5 (M12) | 1,2         |
| 253                    | forceArc / forceArc puls | CrNi 19 9 / 1.4316 | Ar-97,5 / CO2-2,5 (M12) | 1,6         |
| 254                    | forceArc / forceArc puls | G3Si1 / G4Si1      | Ar-90 / CO2-10 (M20)    | 1,0         |

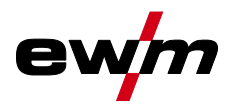

| Št. na-<br>loge<br>JOB | Postopek                                         | Material                      | Plin                           | Premer [mm] |
|------------------------|--------------------------------------------------|-------------------------------|--------------------------------|-------------|
| 255                    | forceArc / forceArc puls                         | G3Si1 / G4Si1                 | Ar-90 / CO2-10 (M20)           | 1,2         |
| 256                    | forceArc / forceArc puls                         | G3Si1 / G4Si1                 | Ar-90 / CO2-10 (M20)           | 1,6         |
| 258                    | MSG-standard/impulz                              | AlMg4,5Mn                     | Ar-50/He-50 (I3)               | 1,2         |
| 259                    | MSG-standard/impulz                              | AlMg4,5Mn                     | Ar-50/He-50 (I3)               | 1,6         |
| 260                    | Polnilna žica-rutil                              | FCW Steel – rutil             | CO2-100 (C1)                   | 1,2         |
| 261                    | Polnilna žica-rutil                              | FCW Steel – rutil             | CO2-100 (C1)                   | 1,6         |
| 263                    | Polnilna žica-kovina                             | Zelo odporna<br>jekla/posebna | Ar-82 / CO2-18 (M21)           | 1,2         |
| 264                    | Polnilna žica-osnovna                            | FCW Steel – Basic             | Ar-82 / CO2-18 (M21)           | 1,2         |
| 268                    | Pogodbeno varjenje                               | NiCr 6617 / 2.4627            | Ar-70 / He-30 (I3)             | 1,2         |
| 269                    | Pogodbeno varjenje                               | NiCr 6617 / 2.4627            | Ar-70 / He-30 (I3)             | 1,6         |
| 271                    | Pogodbeno varjenje                               | NiCr 6625 / 2.4831            | Ar-70 / He-30 (I3)             | 1,0         |
| 272                    | Pogodbeno varjenje                               | NiCr 6625 / 2.4831            | Ar-70 / He-30 (I3)             | 1,2         |
| 273                    | Pogodbeno varjenje                               | NiCr 6625 / 2.4831            | Ar-70 / He-30 (I3)             | 1,6         |
| 275                    | Pogodbeno varjenje                               | NiCr 6625 / 2.4831            | Ar-78 / He-20 / CO2-2<br>(M12) | 1,0         |
| 276                    | Pogodbeno varjenje                               | NiCr 6625 / 2.4831            | Ar-78 / He-20 / CO2-2<br>(M12) | 1,2         |
| 277                    | Pogodbeno varjenje                               | NiCr 6625 / 2.4831            | Ar-78 / He-20 / CO2-2<br>(M12) | 1,6         |
| 279                    | MSG-standard/impulz                              | CrNi 25 20 / 1.4842           | Ar-97,5 / CO2-2,5 (M12)        | 1,0         |
| 280                    | MSG-standard/impulz                              | CrNi 25 20 / 1.4842           | Ar-97,5 / CO2-2,5 (M12)        | 1,2         |
| 282                    | MSG-standard/impulz                              | CrNi 23 12 / 1.4332           | Ar-97,5 / CO2-2,5 (M12)        | 0,8         |
| 283                    | MSG-standard/impulz                              | CrNi 23 12 / 1.4332           | Ar-97,5 / CO2-2,5 (M12)        | 1,0         |
| 284                    | MSG-standard/impulz                              | CrNi 23 12 / 1.4332           | Ar-97,5 / CO2-2,5 (M12)        | 1,2         |
| 285                    | MSG-standard/impulz                              | CrNi 23 12 / 1.4332           | Ar-97,5 / CO2-2,5 (M12)        | 1,6         |
| 290                    | forceArc / forceArc puls<br>Polnilna žica-kovina | FCW Steel – kovina            | Ar-82 / CO2-18 (M21)           | 0,8         |
| 291                    | forceArc / forceArc puls<br>Polnilna žica-kovina | FCW Steel – kovina            | Ar-82 / CO2-18 (M21)           | 1,0         |
| 292                    | forceArc / forceArc puls<br>Polnilna žica-kovina | FCW Steel – kovina            | Ar-82 / CO2-18 (M21)           | 1,2         |
| 293                    | forceArc / forceArc puls<br>Polnilna žica-kovina | FCW Steel – kovina            | Ar-82 / CO2-18 (M21)           | 1,6         |
| 303                    | forceArc / forceArc puls                         | CrNi 19 12 3 Nb /<br>1.4576   | Ar-97,5 / CO2-2,5 (M12)        | 1,0         |
| 304                    | forceArc / forceArc puls                         | CrNi 19 12 3 Nb /<br>1.4576   | Ar-97,5 / CO2-2,5 (M12)        | 1,2         |
| 305                    | forceArc / forceArc puls                         | CrNi 19 12 3 Nb /<br>1.4576   | Ar-97,5 / CO2-2,5 (M12)        | 1,6         |
| 307                    | forceArc / forceArc puls                         | CrNi 18 8 / 1.4370            | Ar-97,5 / CO2-2,5 (M12)        | 1,0         |
| 308                    | forceArc / forceArc puls                         | CrNi 18 8 / 1.4370            | Ar-97,5 / CO2-2,5 (M12)        | 1,2         |
| 309                    | forceArc / forceArc puls                         | CrNi 18 8 / 1.4370            | Ar-97,5 / CO2-2,5 (M12)        | 1,6         |
| 311                    | forceArc / forceArc puls                         | CrNi 19 12 3 / 1.4430         | Ar-97,5 / CO2-2,5 (M12)        | 1,0         |
| 312                    | forceArc / forceArc puls                         | CrNi 19 12 3 / 1.4430         | Ar-97,5 / CO2-2,5 (M12)        | 1,2         |
| 313                    | forceArc / forceArc puls                         | CrNi 19 12 3 / 1.4430         | Ar-97,5 / CO2-2,5 (M12)        | 1,6         |
| 315                    | forceArc / forceArc puls                         | CrNi 22 9 3 / 1.4462          | Ar-97,5 / CO2-2,5 (M12)        | 1,0         |
| 316                    | forceArc / forceArc puls                         | CrNi 22 9 3 / 1.4462          | Ar-97,5 / CO2-2,5 (M12)        | 1,2         |

| Priloga  |
|----------|
| JOB-List |

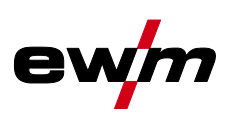

| Št. na-<br>loge<br>JOB | Postopek                      | Material                         | Plin                    | Premer [mm] |
|------------------------|-------------------------------|----------------------------------|-------------------------|-------------|
| 317                    | forceArc / forceArc puls      | CrNi 22 9 3 / 1.4462             | Ar-97,5 / CO2-2,5 (M12) | 1,6         |
| 319                    | forceArc / forceArc puls      | CrNi 25 20 / 1.4842              | Ar-97,5 / CO2-2,5 (M12) | 1,0         |
| 320                    | forceArc / forceArc puls      | CrNi 25 20 / 1.4842              | Ar-97,5 / CO2-2,5 (M12) | 1,2         |
| 323                    | forceArc / forceArc puls      | CrNi 23 12 / 1.4332              | Ar-97,5 / CO2-2,5 (M12) | 1,0         |
| 324                    | forceArc / forceArc puls      | CrNi 23 12 / 1.4332              | Ar-97,5 / CO2-2,5 (M12) | 1,2         |
| 325                    | forceArc / forceArc puls      | CrNi 23 12 / 1.4332              | Ar-97,5 / CO2-2,5 (M12) | 1,6         |
| 326                    | coldArc / coldArc puls        | CrNi 19 12 3 Nb /<br>1.4576      | Ar-97,5 / CO2-2,5 (M12) | 0,8         |
| 327                    | coldArc / coldArc puls        | CrNi 19 12 3 Nb /<br>1.4576      | Ar-97,5 / CO2-2,5 (M12) | 1,0         |
| 328                    | coldArc / coldArc puls        | CrNi 19 12 3 Nb /<br>1.4576      | Ar-97,5 / CO2-2,5 (M12) | 1,2         |
| 330                    | coldArc / coldArc puls        | CrNi 18 8 / 1.4370               | Ar-97,5 / CO2-2,5 (M12) | 0,8         |
| 331                    | coldArc / coldArc puls        | CrNi 18 8 / 1.4370               | Ar-97,5 / CO2-2,5 (M12) | 1,0         |
| 332                    | coldArc / coldArc puls        | CrNi 18 8 / 1.4370               | Ar-97,5 / CO2-2,5 (M12) | 1,2         |
| 334                    | coldArc / coldArc puls        | CrNi 19 12 3 / 1.4430            | Ar-97,5 / CO2-2,5 (M12) | 0,8         |
| 335                    | coldArc / coldArc puls        | CrNi 19 12 3 / 1.4430            | Ar-97,5 / CO2-2,5 (M12) | 1,0         |
| 336                    | coldArc / coldArc puls        | CrNi 19 12 3 / 1.4430            | Ar-97,5 / CO2-2,5 (M12) | 1,2         |
| 338                    | coldArc / coldArc puls        | CrNi 22 9 3 / 1.4462 /<br>Duplex | Ar-97,5 / CO2-2,5 (M12) | 0,8         |
| 339                    | coldArc / coldArc puls        | CrNi 22 9 3 / 1.4462 /<br>Duplex | Ar-97,5 / CO2-2,5 (M12) | 1,0         |
| 340                    | coldArc / coldArc puls        | CrNi 22 9 3 / 1.4462 /<br>Duplex | Ar-97,5 / CO2-2,5 (M12) | 1,2         |
| 350                    | Samozaščitna polnilna<br>žica | FCW Steel – rutil                | Brez plina              | 0,9         |
| 351                    | Samozaščitna polnilna<br>žica | FCW Steel – rutil                | Brez plina              | 1,0         |
| 352                    | Samozaščitna polnilna<br>žica | FCW Steel – rutil                | Brez plina              | 1,2         |
| 359                    | wiredArc / wiredArc puls      | G3Si1 / G4Si1                    | Ar-82 / CO2-18 (M21)    | 1,0         |
| 360                    | wiredArc / wiredArc puls      | G3Si1 / G4Si1                    | Ar-82 / CO2-18 (M21)    | 1,2         |
| 367                    | wiredArc / wiredArc puls      | CrNi 19 9 / 1.4316               | Ar-97,5 / CO2-2,5 (M12) | 1,0         |
| 368                    | wiredArc / wiredArc puls      | CrNi 19 9 / 1.4316               | Ar-97,5 / CO2-2,5 (M12) | 1,2         |
| 371                    | wiredArc / wiredArc puls      | CrNi 19 12 3 / 1.4430            | Ar-97,5 / CO2-2,5 (M12) | 1,0         |
| 384                    | wiredArc / wiredArc puls      | AIMg4,5Mn                        | Ar-50/He-50 (I3)        | 1,2         |
| 385                    | wiredArc / wiredArc puls      | AIMg4,5Mn                        | Ar-50/He-50 (I3)        | 1,6         |
| 386                    | Pogodbeno varjenje            | Na osnovi Co                     | Ar-100 (I1)             | 1,2         |
| 387                    | Pogodbeno varjenje            | Na osnovi Co                     | Ar-100 (I1)             | 1,6         |
| 388                    | Pogodbeno varjenje            | CrNi 23 12 / 1.4332              | Ar-97,5 / CO2-2,5 (M12) | 1,2         |
| 389                    | Pogodbeno varjenje            | CrNi 23 12 / 1.4332              | Ar-97,5 / CO2-2,5 (M12) | 1,6         |
| 391                    | acArc puls [1]                | AIMg4,5Mn                        | Ar-100 (I1)             | 1,0         |
| 392                    | acArc puls [1]                | AIMg4,5Mn                        | Ar-100 (I1)             | 1,2         |
| 393                    | acArc puls [1]                | AIMg4,5Mn                        | Ar-100 (I1)             | 1,6         |
| 394                    | acArc puls [1]                | AlSi                             | Ar-Rest/O2-0,03         | 1,0         |
| 395                    | acArc puls <sup>[1]</sup>     | AlSi                             | Ar-Rest/O2-0,03         | 1,2         |

<sup>[1]</sup> Aktivno izključno pri seriji naprav Titan XQ AC.

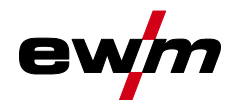

## 8.3 Iskanje trgovca

Sales & service partners www.ewm-group.com/en/specialist-dealers

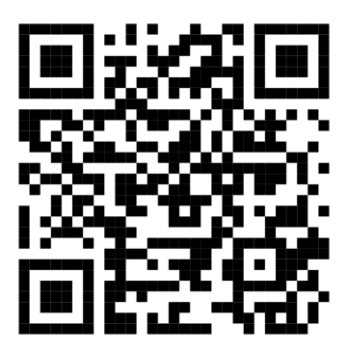

"More than 400 EWM sales partners worldwide"